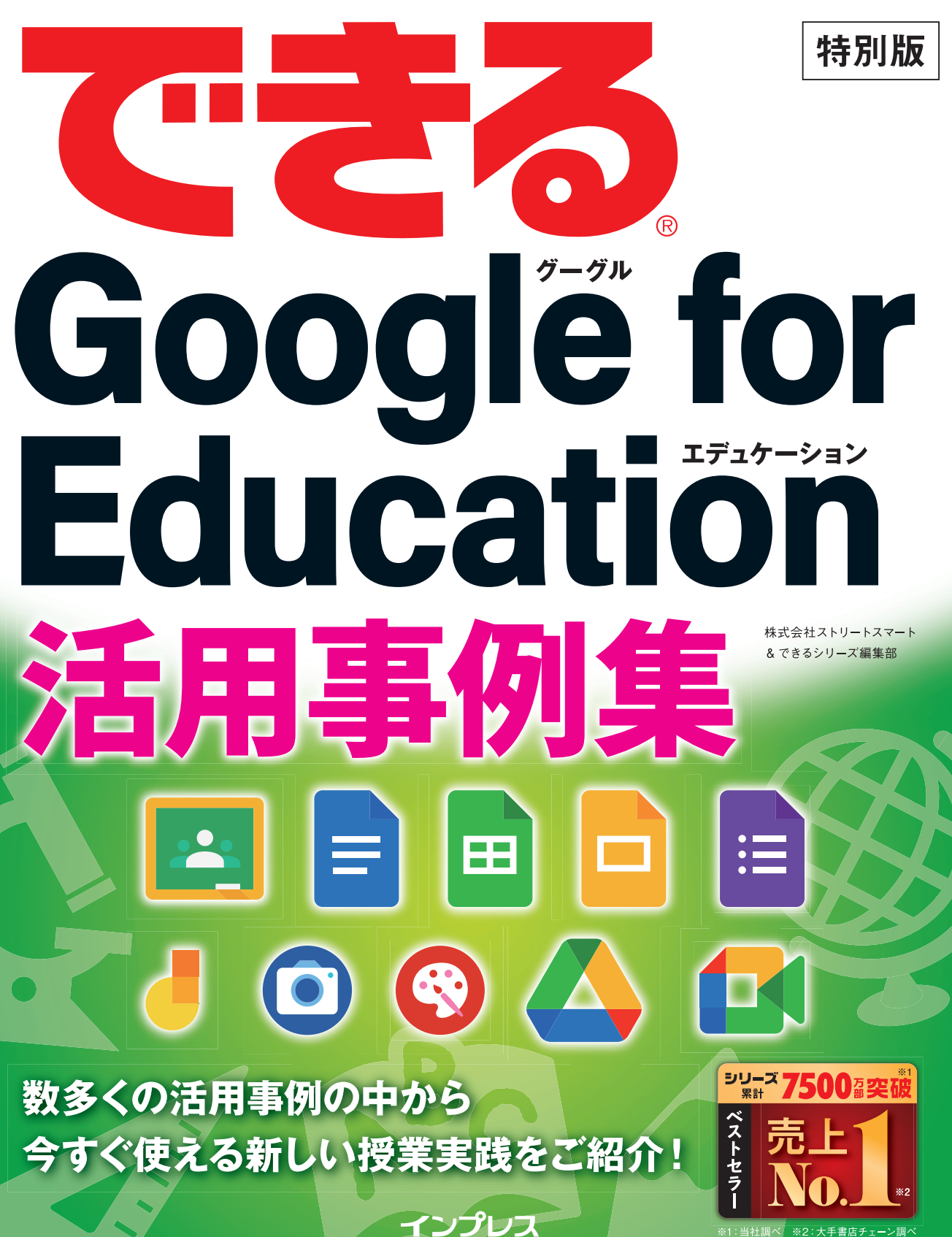

## まえがき

2019年12月、突如として猛威を振るい始めた新型コロナウイルスは、未だ終わりの見えない恐怖 と不安を与え続けています。日本も例外ではなく、「ソーシャルディスタンス」や「リモートワーク」 といった言葉が日常生活に溶け込むほどです。そうした中、文部科学省が表明した「GIGAスクー ル構想」の実現に向けた取り組みは、日本全国で加速度的に進められ、2021年3月末で、全国の約 96.5%の自治体はICT環境の整備が完了する、との調査結果もありました(文部科学省「GIGAスク ール構想の実現に向けたICT環境整備の進捗状況について(確定値)」、2021年5月)。加えて、2020 年の教育改革による新学習指導要領の全面実施や大学入試改革など、日本の学校教育は大きな転換 期を迎えています。

本書では、ICT環境の整備が完了した学校現場の先生方に、主体的・対話的で深い学びの実現に 向けた新しい授業の形として、Google for Education を活用した授業実践を提案します。本書をご 覧いただければ、Google for Education の大きな魅力であるコラボレーション機能によって、子ど もたちの主体的・対話的で深い学びの実現と、子どもたちが未来の創り手となるために必要な資質・ 能力を育むサポートができることをご理解いただけるでしょう。また、Google for Education を使 ったICT授業を進めたい先生方のために、先生の「あったらいいな」に応える総合プラットフォー ム「Master Study」のトライアルページも紹介しています。本書と併せてご活用いただくことで、 ICT授業の「準備・指導・活用」に明日からすぐにお役立ていただけます。本書が、たくさんの先 生方と子どもたちの新たな学びの一助となりましたら幸いです。

2021年7月

株式会社ストリートスマート

#### ●用語の使い方

本文中で使用している用語は、基本的に実際の画面に表示される名称に則っています。

#### ●本書の前提

本書では、「Chromebook」または「Windows 10」と「Google Chrome」がインストー ルされているパソコンで、インターネットに常時接続されている環境を前提に画面を 再現しています。

「できる」「できるシリーズ」は、株式会社インプレスの登録商標です。 その他、本書に記載されている会社名、製品名、サービス名は、一般に各開発メーカーおよびサービス 提供元の登録商標または商標です。 なお、本文中には™および®マークは明記していません。

Copyright © 2021 STREET SMART. All rights reserved. 本書の内容はすべて、著作権法によって保護されています。著者および発行者の許可を得ず、転 載、複写、複製等の利用はできません。

## 第1章 Google for Education を使おう

|   | Google for Education を知る | ぅ    | <google education<="" for="" th=""><th>の基本&gt;</th><th></th></google> | の基本>  |   |
|---|--------------------------|------|-----------------------------------------------------------------------|-------|---|
| 2 | 教材をコピーして利用しよう            | < [] | Master Study」無償トラ                                                     | イアル>・ | 6 |

3

9

この章のまとめ………8

## 第2章 アプリケーションを授業で活用しよう

|   | 生徒の意見を集めるには                                                                         | <google フォームの作成と送信="">1</google>                 | 0 |
|---|-------------------------------------------------------------------------------------|--------------------------------------------------|---|
| - | テクニック 質問の内容に合っ                                                                      | たテーマに変更しよう1                                      | 3 |
|   | 生徒に課題を配信するには                                                                        | <google classroom="" で課題を配信=""><b>1</b></google> | 4 |
| ì | 遠隔授業を始めよう <gov< th=""><th>ogle Classroom からのビデオ通話&gt;<b>1</b></th><th>6</th></gov<> | ogle Classroom からのビデオ通話> <b>1</b>                | 6 |
|   |                                                                                     |                                                  |   |

この章のまとめ………… 20

| 第3章    | 新しい授業を始めよう ~小学校編~          | 21 |
|--------|----------------------------|----|
| 小1 算数  | 計算の意味や計算の仕方について具体物を用いて考える  | 22 |
| 小1 生活  | カメラを活用して発見したことを写真で伝える      | 23 |
| 小2 音楽  | 感じ取ったことを絵に表し、言葉で伝え合う       | 24 |
| 小2 道徳  | 物語の流れを自分で考えて選択する           |    |
| 小3 社会  | 写真に記録して学校周辺の特徴を考える         |    |
| 小3 理科  | グループで協力して特徴を見つける           |    |
| 小4 国語  | 多角的な見方・考え方に触れる             |    |
| 小4 体育  | 自分の姿を客観的に捉え、技能の向上を目指す      |    |
| 小5 算数  | 試行を繰り返し、主張に合ったグラフを作成する     |    |
| 小5 総合的 | りな学習の時間 協働で意見を整理しながら思考を深める |    |
| 小6国語   | 資料を提示しながら意見を説明する           | 40 |
| 小6 図画コ | 【作】 作品を細部まで鑑賞し、感じたことを伝え合う  |    |

この章のまとめ………44

## 第4章 新しい授業を始めよう ~中学校編

| 中1国語   | 他者の作品や提案を参考に、文章を推敲する      | 46 |
|--------|---------------------------|----|
| 中1 社会  | 対話的な学習で意見を広げたり深めたりする      | 48 |
| 中1 理科  | 家庭学習を個別最適化する              | 50 |
| 中2 数学  | 他者からのアドバイスで自分の説明を改善する     | 52 |
| 中2 美術  | アイデアを形にして改良点を考える          | 54 |
| 中3 音楽  | 協働で作品を創作し、鑑賞し合う           | 56 |
| 中3 英語  | 物語を聞き取り、協働学習を通して読むことにつなげる | 58 |
| 中3 道徳  | 多様な視点に立ち、思考を整理し深化させる      | 60 |
| 中3 総合的 | りな学習の時間 調査や取材で得た情報を発信する   | 62 |

45

この章のまとめ………64

# Google for Education を 第1章 使おう

本章では、未来を切り拓く子どもたちの新たな学びをサ ポートする Google for Education の概要と、明日の ICT授業で使える教材の提供方法について紹介します。

●この章の内容

| Google for Education | を知ろう4 |
|----------------------|-------|
| 教材をコピーして利用           | しよう6  |

レッスン

## Google for Education を知ろう

Google for Education の基本

#### Google が提供する教育ツール Google for Education

Google for Education は、Google が児童・生徒や先生のため に提供しているクラウド型ソリューションの総称です。ハード面 では、教育現場での利用に適した、シンプルで高度なセキュリティ を実現する Chromebook、そしてソフト面では、Google Classroom をはじめとした学習や先生の校務をサポートするさまざまなアプ リケーション群 Google Workspace for Education が用意さ れています。また、Google Workspace for Education は教育 機関向けに無償で提供されており、多くの学校現場で利用されて います。

Google が提供する、教育機関向け支援ソ リューション Google for Education とは 何か、導入によってどのようなことが実現 するのかについて紹介します。

### HINT!

#### GIGAスクール構想に対応

Chromebook は、文科省のGIGAス クール構想における「1人1台端末」 に最適です。

なぜなら Chromebook は、クラウ ドベースでの利用を目的に設計され ているため、最低限のシステムしか 搭載されていません。そのため、電 源を入れて10秒前後での高速起動 を実現。さらに価格も低価格です。 また、各端末を管理者が一括管理で きる点も教育現場での利用に適した 特長の1つといえます。

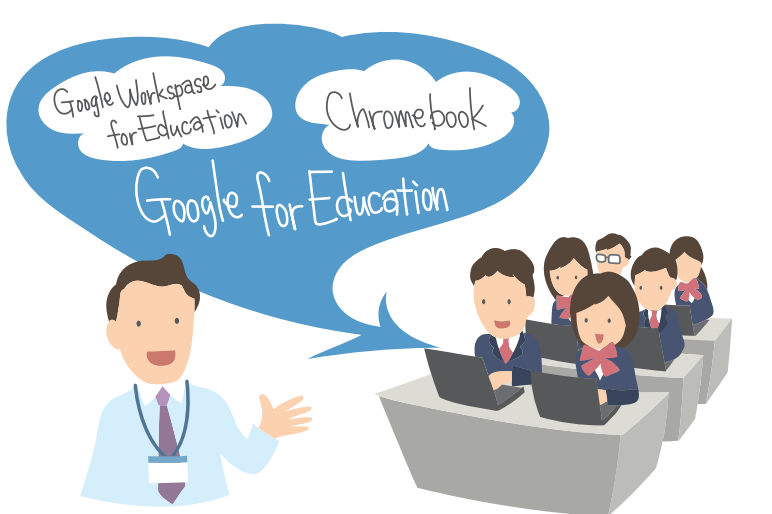

#### HINT!

#### クラウド・バイ・デフォルト 原則とは

少子高齢化の対応策として政府は、 AIやロボット、IoTなどを積極的に 活用することで、持続的な新しい社 会を目指そうとしています。そのた めのプラットフォームとしてクラウ ドサービスの利用を第一候補とす る、と定めたのが「クラウド・バイ・ デフォルト原則」です。この「クラ ウド・バイ・デフォルト」の原則を 踏まえ、教育現場におけるクラウド 活用前提のセキュリティガイドライ ンや、生徒一人一人がクラウド活用 を前提とした学習環境を持続的に実 現するためにGIGAスクール構想が 発表されました。

#### Google for Education でできること

Google for Education を教育現場に導入することによって、児 童・生徒は必要最低限の機能を備えたシンプルな端末である Chromebook を通じて、Google Workspace for Education が提供する、ワープロや表計算、プレゼンテーションといったさ まざまなツールを利用できます。一方、先生は Google Workspace for Education に含まれる Google Classroom で、児童・生徒への課題などの配布や学習状況の把握などが可能 です。

#### Google for Education とは

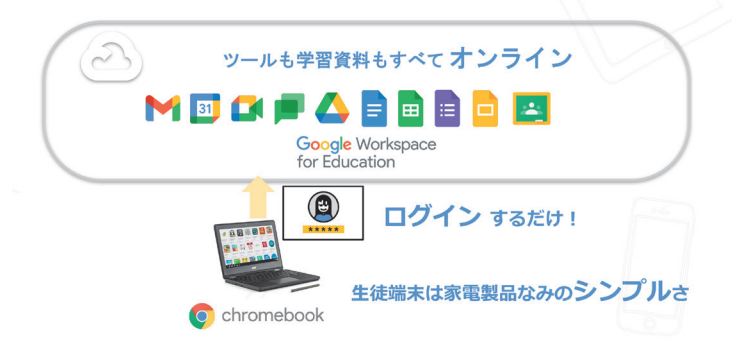

#### Google for Education で広がる学習のあり方

Google for Education が提供する、さまざまなツールやサービスに共通したコミュニケーションやコラボレーション機能を通して、児童・生徒の、主体的・対話的で深い学びを実現することが可能です。

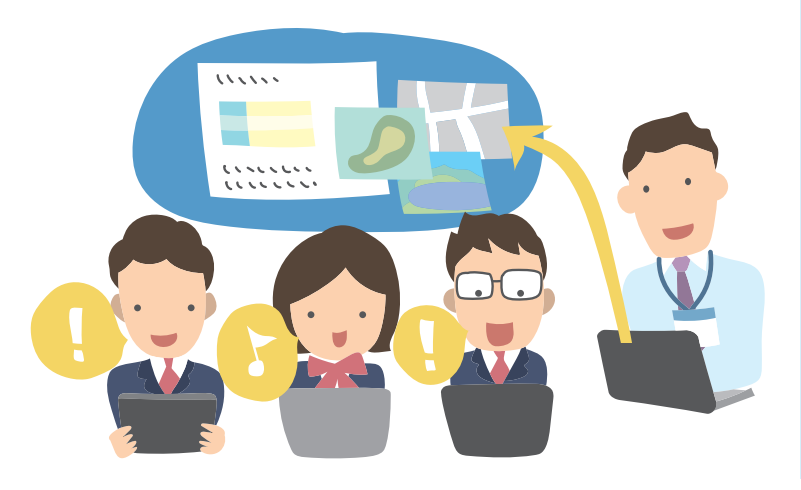

#### HINT!

#### すべてをクラウドで一括管理

Google Workspace for Education で作成した文書や学習状況などの データは、クラウド上に保存されま す。また、児童・生徒のアカウントや、 校内で使用する Chromebook 端末 を含めて、すべてをクラウド上で一 括管理することができるので、管理 の劇的な効率化を実現できます。

1

### Point

#### クラウドベースの Google for Education で実現できる「新しい学び」

ここまで紹介してきたように、クラ ウドベースでの利用を目的に設計さ れた Chromebook はシンプルゆえ の安価さと起動性の良さで、GIGA スクール構想における「1人1台端末」 にふさわしい端末といえるでしょう。 また、Chromebook を起動した後、 Google Workspace for Education のアカウントにログインすれば、ク ラウド型のさまざまなアプリケー ションを無料で利用でき、児童や生 徒同士の協働学習を促進させ、子ど も主体の学びを実現できます。

## 教材をコピーして 利用しよう

「Master Study」無償トライアル

「Master Study」は、ICT授業を進めたい 先生の「あったらいいな」が見つかる総 合プラットフォームです。本書で紹介する 教材をコピーして利用してみましょう。

## トライアルの登録ページから申し込む

## 申込用の登録ページにアクセスする

1 下記のURLまたはQRコードで 登録ページにアクセス

#### ▼Master Study 無償トライアル

https://master-education.jp/master\_study\_trial\_entry/

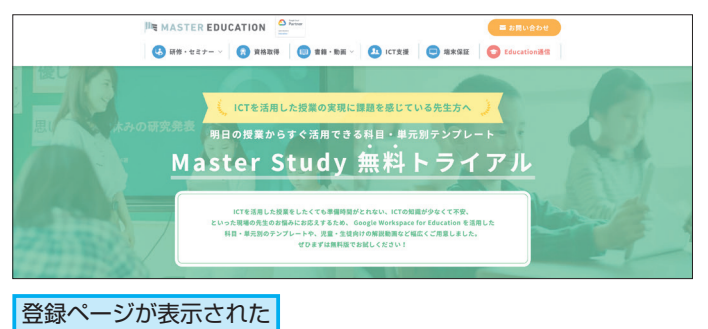

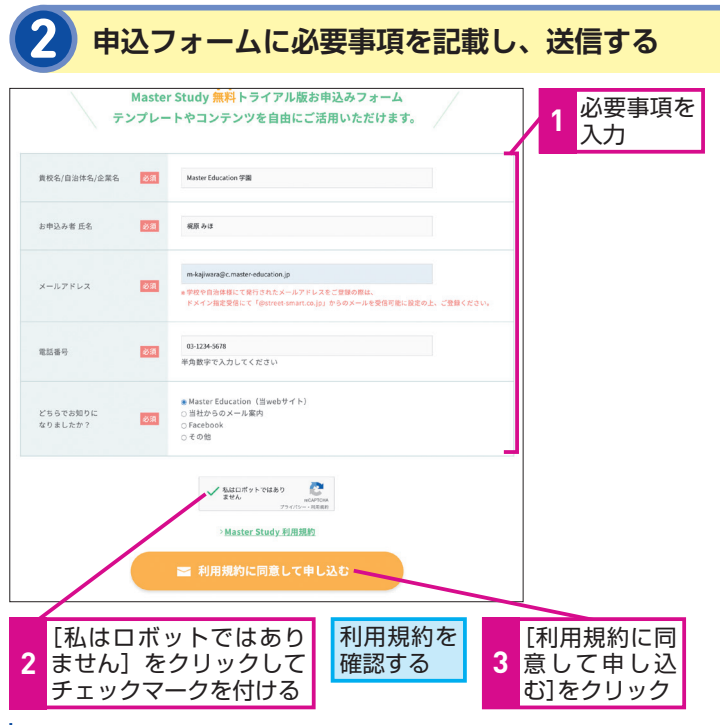

### HINT!

#### トライアルでは30個以上の テンプレートを無料で 利用できる

授業でICTを使ってみたいけれど、 なかなか準備の時間をとれない。そ んな先生のために、Google Workspace for Education を活用した提示資料 やワークシートを30個以上ご用意し ました。「Master Study」のトライア ルページでは事前の登録だけで、こ れらのテンプレートをいつでも無料 で利用することができます。

### HINT!

第3章と第4章の活用事例 テンプレートはすべて コピーして利用できる

第3章と第4章の「新しい授業を始め よう」に掲載している各ICT活用事 例のテンプレートは、すべて「Master Study」のトライアルページからコ ピーして利用することができます。 第3章、第4章の学習活動例を参考に、 ぜひ Google for Education を活用 した授業の実践にお役立てください。

### HINT!

#### テンプレート以外にも役立つ コンテンツがたくさん

「Master Study」のトライアルペー ジには、テンプレート集以外にも、 Google for Education を授業で利 用するための基礎チュートリアル(手 順書)や、児童・生徒へ向けた操作 方法の解説動画集など、ICT授業を 進めたい先生の「あったらいいな」 にお応えするコンテンツを多数ご用 意しています。

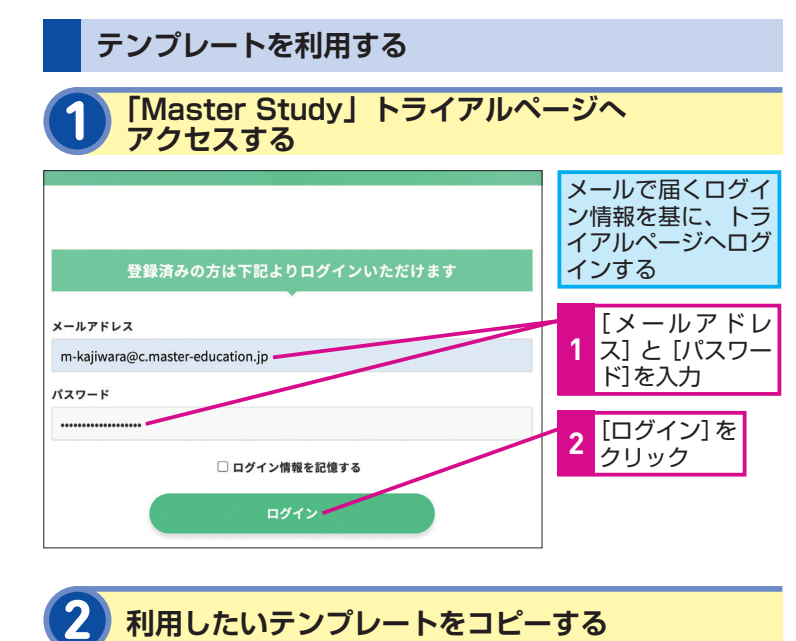

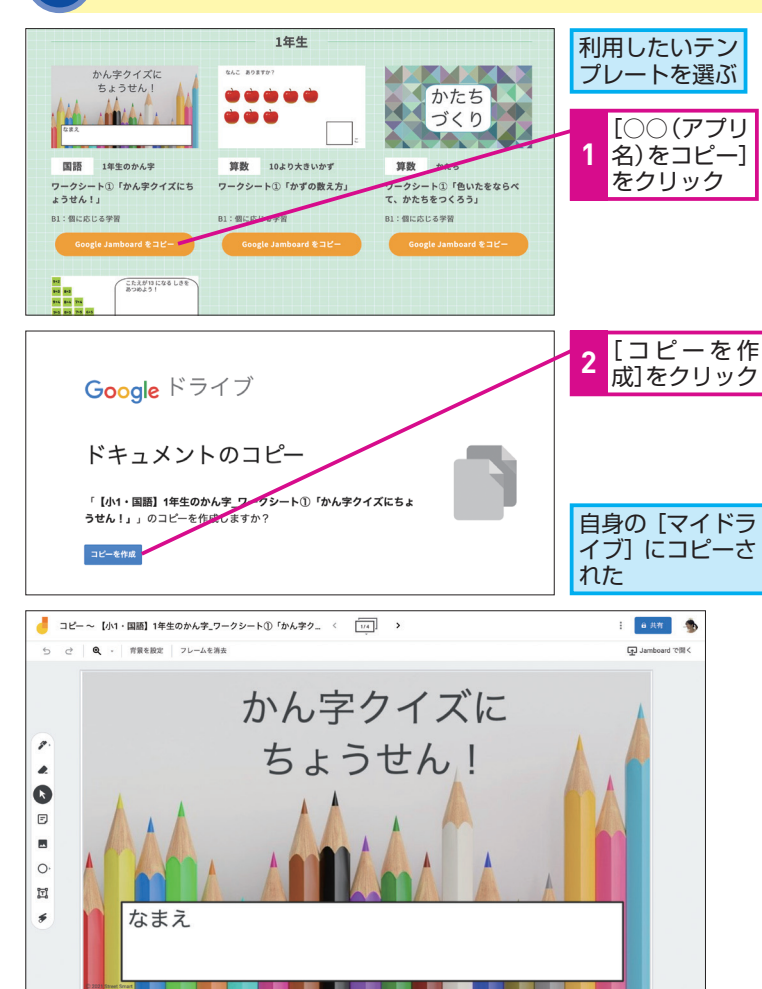

### HINT!

#### Google アカウントで ログインしておく必要がある

テンプレートはすべて、Google の ファイル形式で作成されています。 そのため、コピーしてご利用になる 場合に Google アカウントでログイ ンする必要があります。

### HINT!

#### 学校の Google アカウントで アクセスできない場合

学校の Google アカウントは、外部 からの共有を制限している場合があ ります。その場合には、一度、個人 の Google アカウントでお試しいた だき、外部からの共有制限について は学校管理者へご相談ください。

### HINT!

#### コピーしたテンプレートは Google Classroom で配信

コピーしたテンプレートは、Google Classroom から児童・生徒に配信し ます。なお、テンプレートのコピー ライトは、学習目的に応じて自由に 編集・加工していただいて問題あり ません。

### Point

#### Master Study 有償版が 9月にオープン予定

「Master Study」のトライアルペー ジに掲載しているテンプレート集や、 児童・生徒向け動画、基礎チュート リアル(手順書)は随時更新されま す。また、2021年9月には、さらに 充実したコンテンツで「Master Study」有償版がリリースされる予 定です。ぜひこの機会に本トライア ルを通して、ICT教育を進めたい先 生のための総合プラットフォームを ご体感ください。

## この章のまとめ

## 教育の転換期に先生と子どもたちをサポートするツール

2020年の教育改革と、GIGAスクール構想 の推進で日本の教育は大きく変化を遂げよう としています。この急激な変化に不安を感じ ている先生も少なくないでしょう。Google for Education はそんな先生と子どもたちを サポートする頼もしいツールです。特に Google for Education の中核をなす Google Workspace for Education は、主 体的・対話的で深い学びの実現や、未来を創 り、生き抜くために必要な資質・能力の育成 の大きな助けとなるでしょう。そしてその活 用をサポートするのが、レッスン②で紹介し た、新しい学びをサポートする総合プラット フォーム「Master Study」です。「Master Study」には、先生の「あったらいいな」を 叶えるコンテンツが満載です。レッスン②を 参考に、トライアルページからICT授業にぜ ひお役立てください。

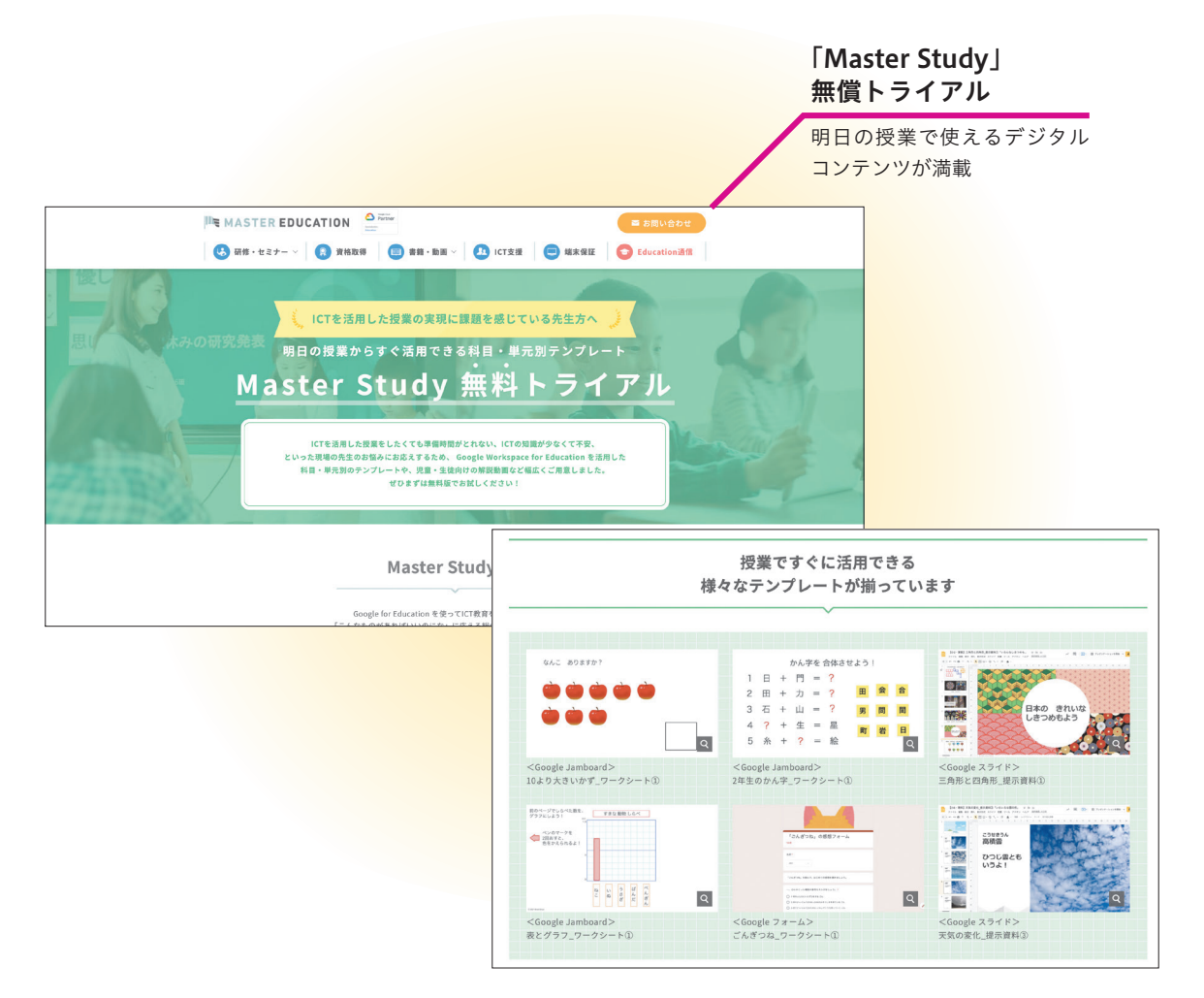

Google Workspace for Education には、文書作成、 表計算、プレゼンテーション資料作成といった各種アプリ に加えて、アンケートや小テストをすぐに作成できるもの など、多彩なアプリが用意されています。これらのアプリ をオンライン上の教室である Google Classroom と組 み合わせて、オンライン授業を始めましょう。

<sup>第2章</sup> 授業で活用しよう

アプリケーションを

#### ●この章の内容

| 3 | 生徒の意見を集めるには  | 10 |
|---|--------------|----|
| 4 | 生徒に課題を配信するには | 14 |
| 6 | 遠隔授業を始めよう    | 16 |

## 生徒の意見を 集めるには

### Google フォームの作成と送信

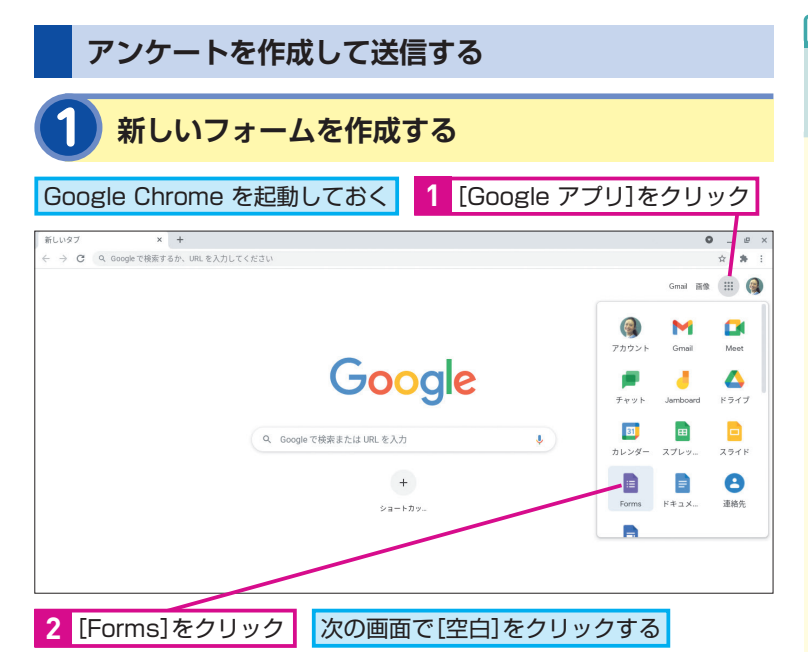

#### Google フォームのアンケート機能を使っ て、生徒の意見を集約・集計・可視化し てみましょう。瞬時に意見が可視化される ので、生徒間の議論が活発化します。

### HINT!

#### 意見を可視化して 学習に役立てる

生徒が回答すると、自動的にフォー ム内に回答が集約されます。選択式 の質問では、回答結果の概要として 自動的にグラフ化されるため、先生 がそのグラフをテレビやプロジェク ターに映すだけで、生徒は自分の意 見がどこに位置付けられているか、 他者の意見はどうかを生徒自らが知 り、視野を広げながら、思考を深め ていくことができます。また先生は、 発言に消極的な生徒の貴重な意見を 反映しながら授業を進めることがで きます。

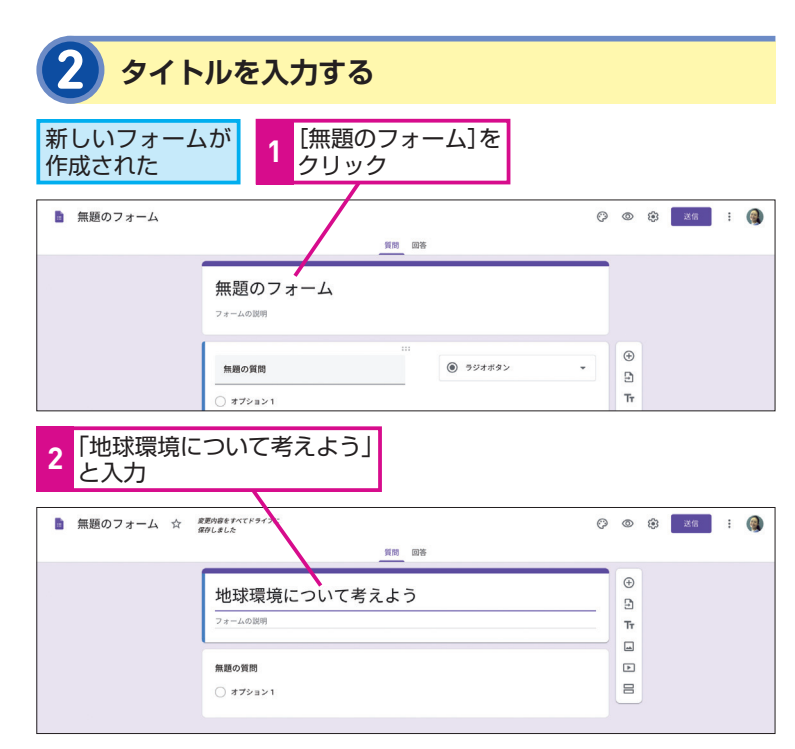

### HINT!

#### 目的に応じて豊富な回答を 使い分けよう

回答形式として、選択式、記述式な どが複数用意されています。選択式 には、複数回答が可能な[チェック ボックス]と1つの回答のみを選択 できる[ラジオボタン]や[プルダ ウン]が用意されています。また、 記述式には短文回答用の「記述式」、 長文回答用の「段落」が用意されて います。質問に応じて回答形式を使 い分けてみましょう。

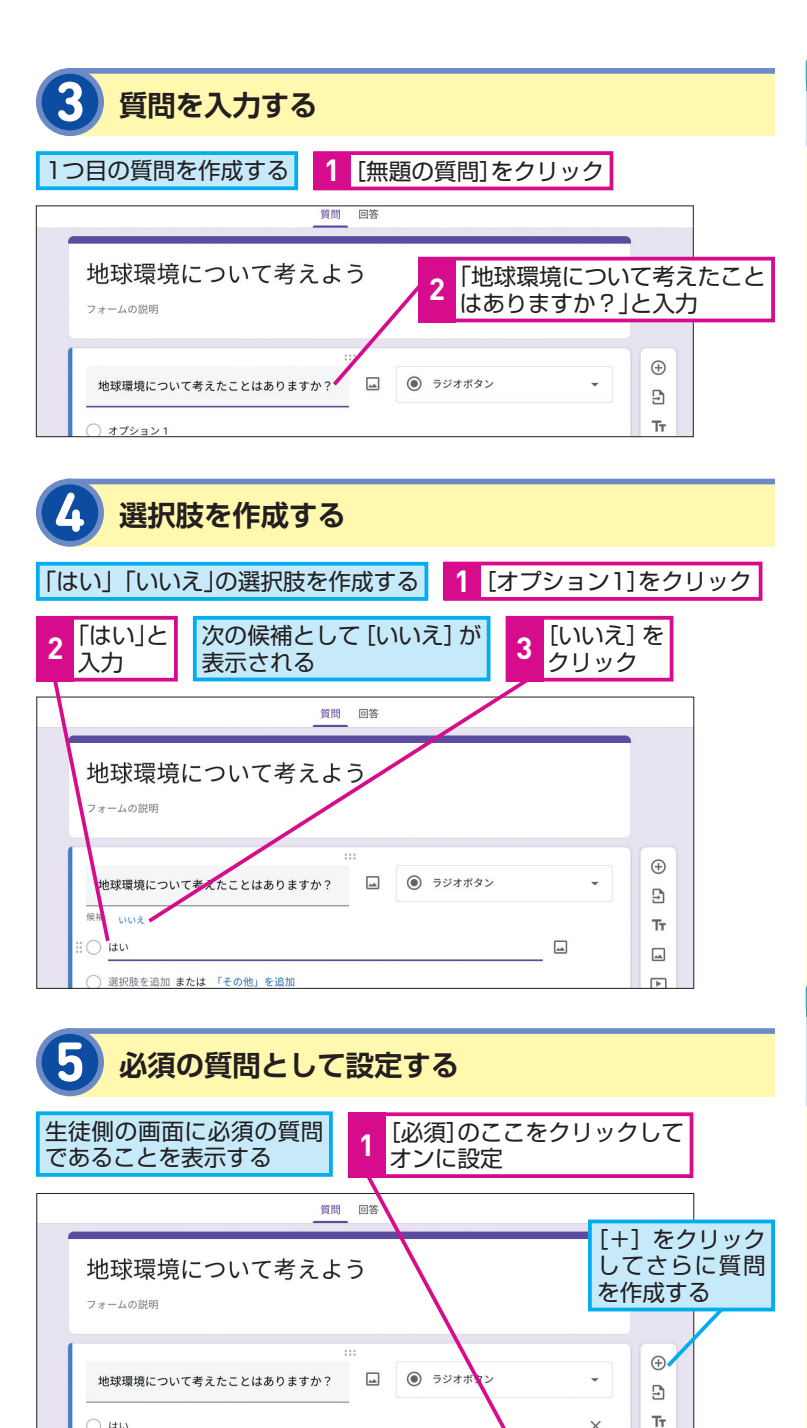

×

×

必須 💼 :

**\_\_\_** 

►

 $\square$ 

### MINTI

#### 画像や動画も挿入できる

Google フォームの設問には画像や 動画を挿入できます。例えば、体育 の授業で撮影しておいた動画を挿入 すれば、生徒が動画を見ながら実技 のポイントを振り返ることができま す。質問画面の右横にあるツール バーから「画像を追加する」ボタン や [動画を追加する] ボタンをクリッ クして操作しましょう。

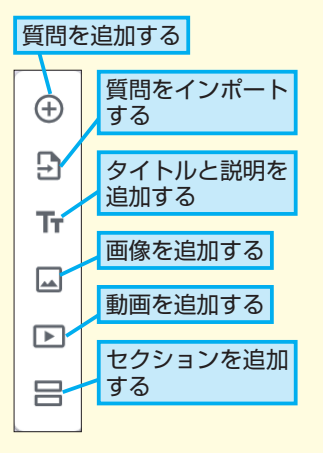

### HINTI

過去のアンケートから 質問を引用できる

過去に Google フォームで作成した 質問はインポートして再利用できま す。質問画面右横のツールバーから [質問をインポートする] ボタンを クリックして任意のフォームを選択 し、インポートする質問を選択しま しょう。

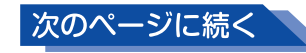

後で探しやすいように、画面左上の フォームタイトルを設定しておく

② 選択肢を追加 または 「その他」を追加

() はい

○ いいえ

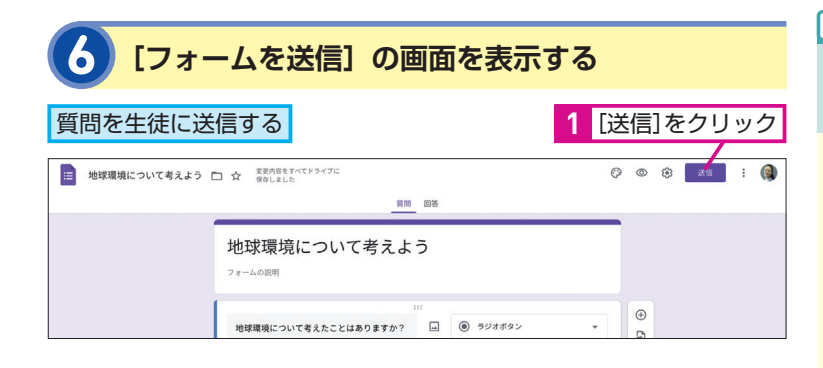

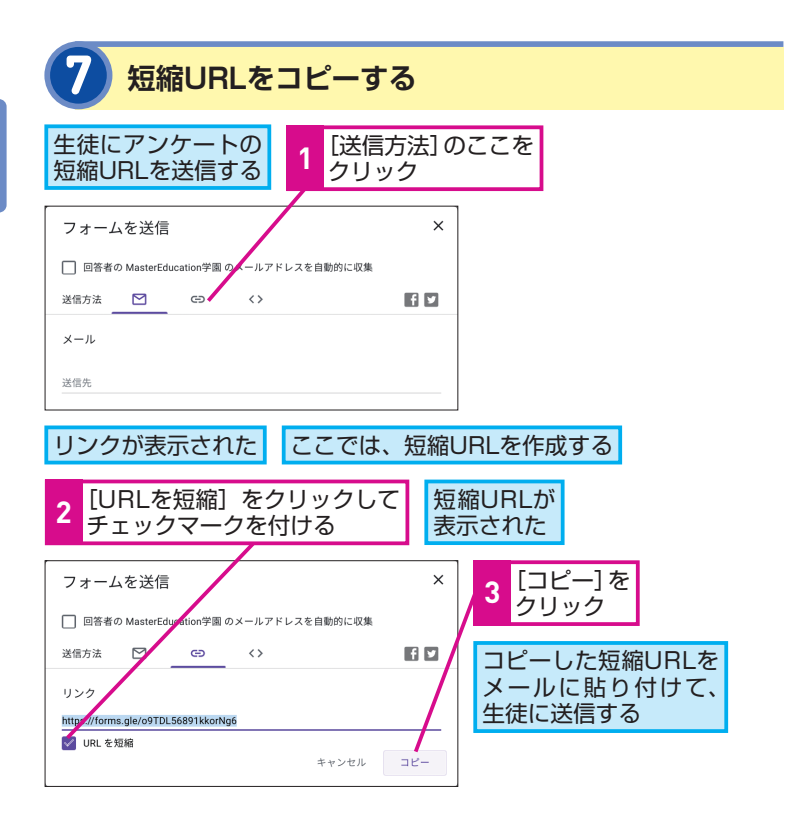

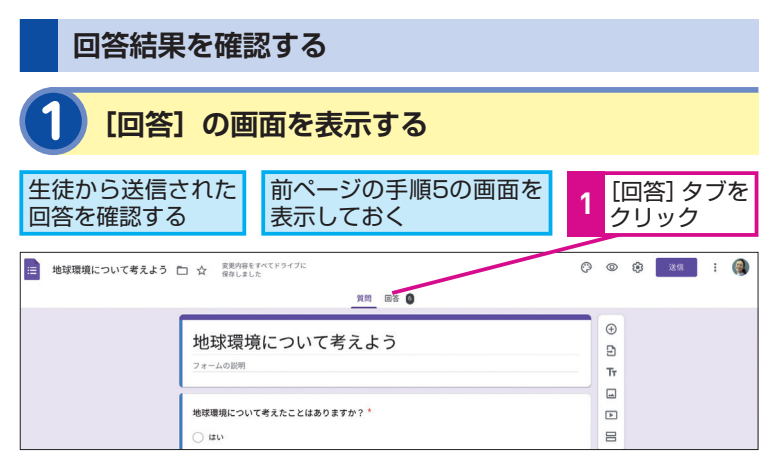

### HINT!

### アンケートをメールで 送信するには

手順7の操作1でメールのアイコンを クリックすると、Gmail でアンケー トを送付できます。保護者にアン ケートを送信するときに利用しま しょう。なお、以下のように[フォー ムをメールに含める]にチェックマー クを付けるとアンケートがメールに 埋め込まれるため、相手の目にも留 まりやすく、Google フォームを開 かなくても回答でき、回答の回収率 を上げられるでしょう。

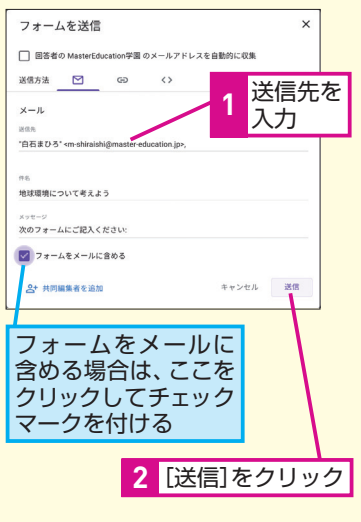

### HINT!

#### アンケートに回答するには

生徒は届いたURLやメールからアン ケートにアクセスして質問に回答で きます。回答後に[送信]をクリッ クすると提出が完了します。また、 アンケートの設定によっては、回答 を後から編集し直したり、同じアン ケートに何度も回答できます。

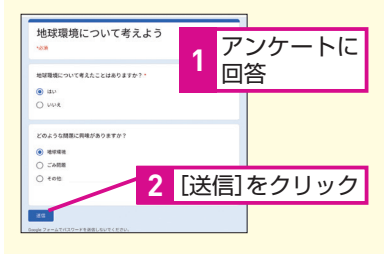

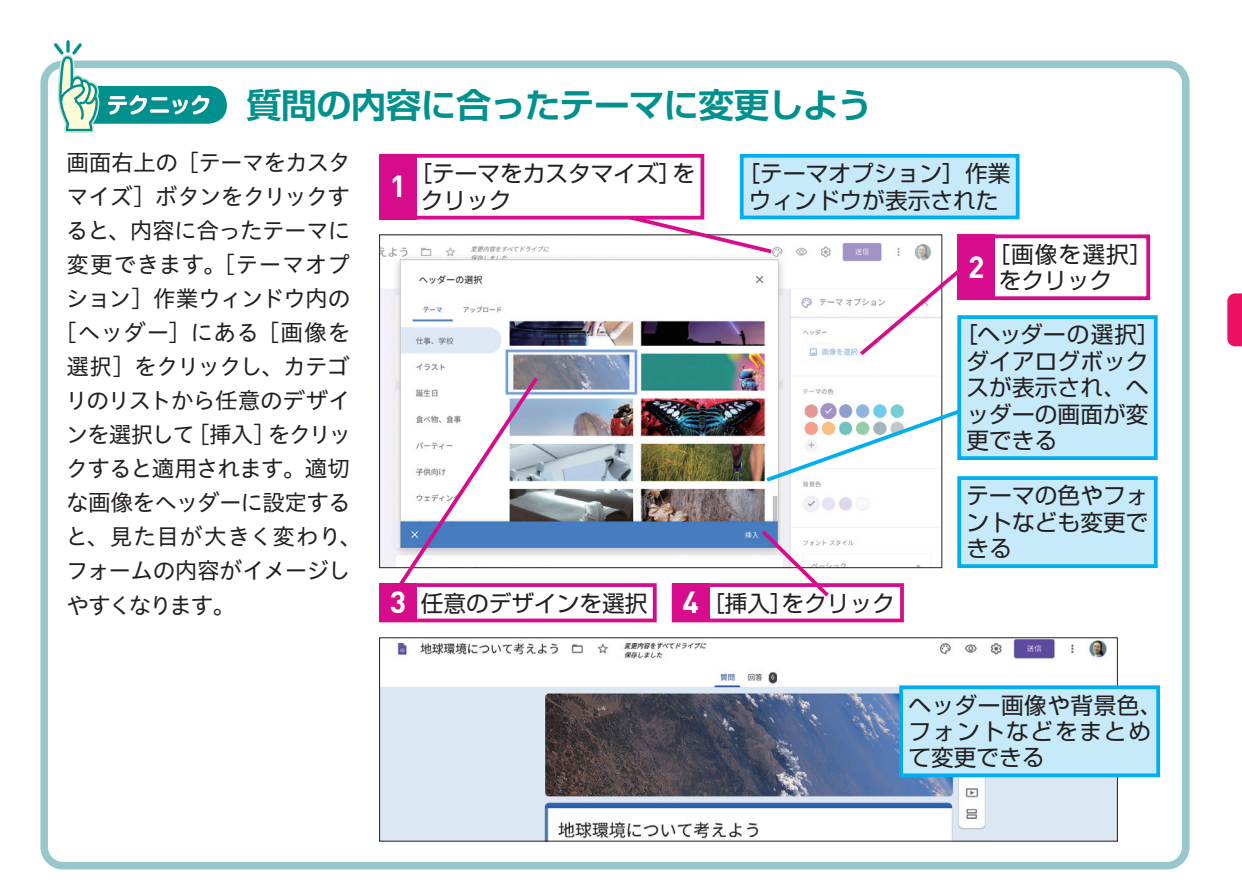

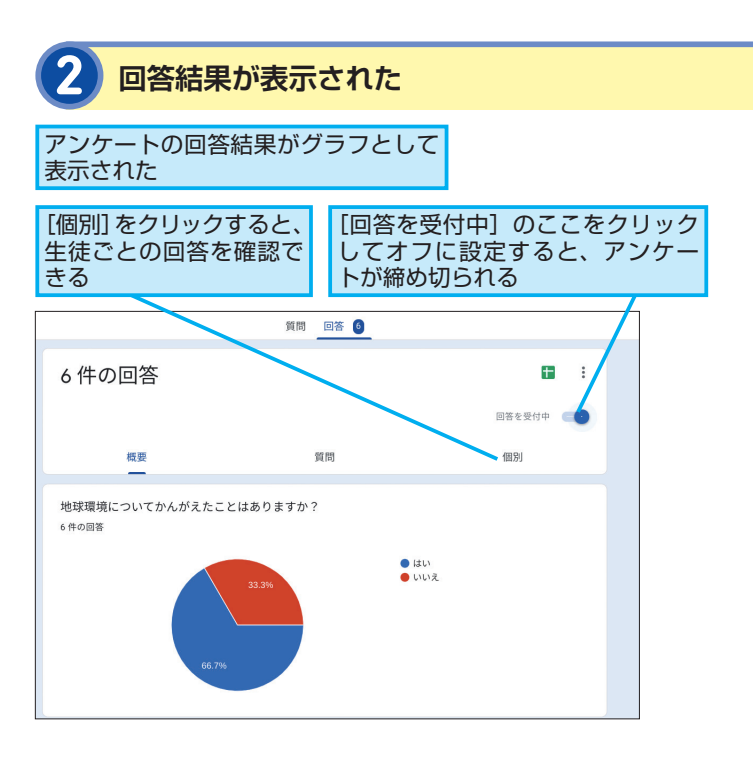

### Point

#### 生徒だけでなく保護者からの 意見も収集できる

Google フォーム のアンケート機能 を利用すれば、授業における生徒の 意見を即座に可視化して生徒同士の 対話や気付きを促せます。結果、課 題やテーマに関する生徒の考えやア イデアを深めることが可能です。 Google フォームの配信はURLで共 有する方法のほか、メールでの送信 やWebサイトへの埋め込みも可能な ため、保護者へのアンケートや問い 合わせフォームなど、学校外部の人 から意見を収集するときにも役立ち ます。

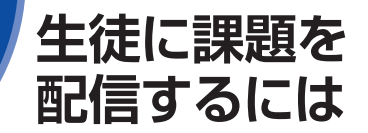

### Google Classroom で課題を配信

#### 課題を配信する [課題]の画面を表示する Google Classroom の[授業]の ここでは点数と期限付きの 画面を表示しておく 課題を配信する 2 「3-1 社会」の授業 0 \_ 0 > × + ← → C in class 80 c # ≡ 3-1 社会 投業 メンバー 🛞 III 📵 [+作成]を 1 :課題 クリック 頭できます 戸スト付きの課題 贫肉 ユールやユニットの単位で整理しましょう 2 [課題]をクリック 🖪 資料 えることができます 二 投稿を再利用

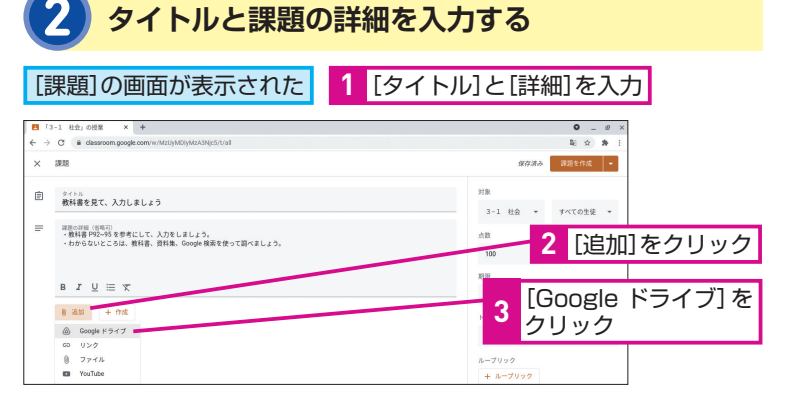

ファイルを追加する 「Google ドライブを使用してファイルを ここでは社会の課題 挿入]の画面が表示された ファイルを追加する [マイドライブ] ▲ Google ドライブを使用してファイルを挿入 Q ドライブで検索 タブをクリック 最近使用したアイテム アップロード マイドライブ My Drive 「教科書を見て フォルダ 名前 个 2 ● 00\_キャリア教育 入力しましょ Chrome Syncable File... う]をクリック [挿入] を \* 1.0 3 クリック 日 教科書を見て入力しま L [資料] 世界地図

Google Classroom では、資料やワーク シート、お知らせなどをさまざまな形で配 信できるため、印刷や回収、提出状況の 管理などの省力化が可能です。

### HINT!

#### 投稿予約機能を利用するには

Google Classroom では、資料や課 題の投稿日時を事前に指定しておく ことができます。次ページの手順5 にある [課題を作成] ボタンの横の ▼から [予定を設定] をクリックし、 任意の日時を設定すると、その日時 に自動配信されるように投稿を予約 できます。また、投稿予約機能は、[ス トリーム] ページからの投稿でも同 様に行えます。予約された投稿は下 書きとして保存され、生徒には見え ません。

これによって、授業開始や終了のタ イミングに合わせて課題や資料を予 約配信したり、HRの時間に合わせ て連絡を予約配信できるようになり ます。これまでプリントの配布や連 絡に割いていた時間を減らし、授業 やコミュニケーションの時間をフル 活用できるでしょう。

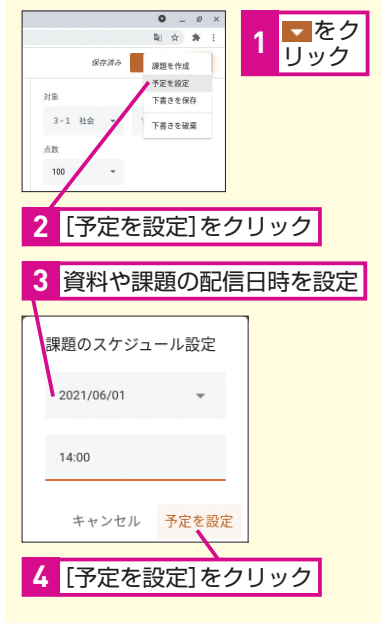

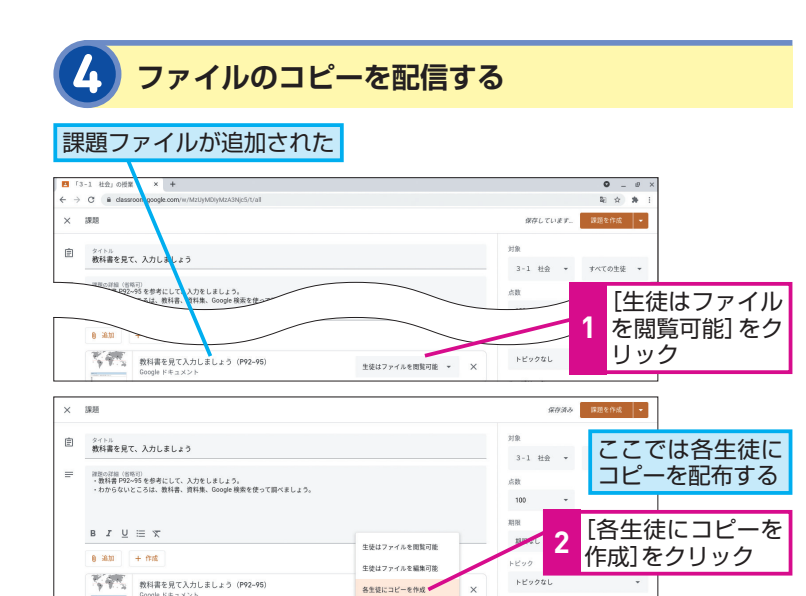

### 課題の点数と提出期限を設定する

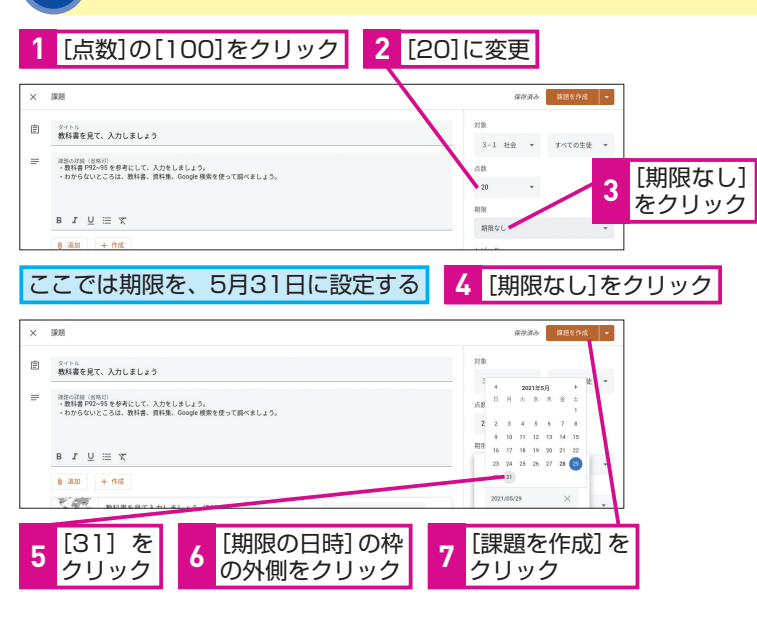

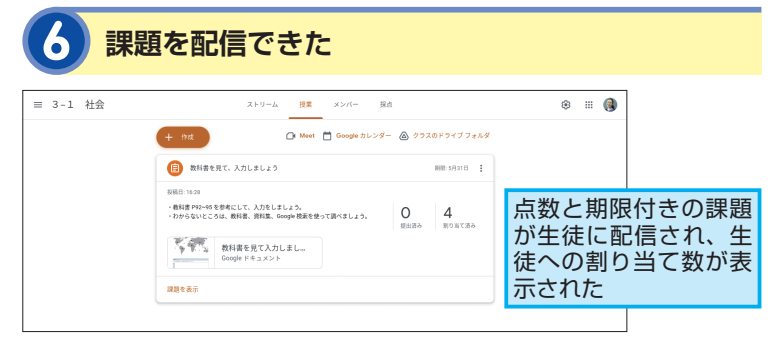

### HINT!

#### 配信するファイルに対する 生徒の操作を設定できる

手順4のように、[追加]または新し く[作成]したファイルに対して、 生徒が行える操作を以下のように設 定できます。

- ・[生徒はファイルを閲覧可能] すべての生徒がファイルを閲覧で きるが、編集はできない
- ・[生徒はファイルを編集可能] すべての生徒が同じ1つのファイル を同時に編集できる
- ・[各生徒にコピーを作成] ファイルが複製されて、個別に生 徒へ配布される。各生徒は自身の ファイルとして編集できる

### HINT!

[採点] のページに 反映されない「資料」

[授業]のページから配信する「課題(テスト付きの課題)」や「質問」は、 成績管理が可能な投稿として[採点] のページに自動反映されますが、「資料」の投稿は反映されません。採点 不要で、なおかつ生徒に見せるだけ の資料や案内文などは「資料」とし て配信しましょう。

### Point

#### 新しい学びを総合的にサポート

Google Classroom では学習管理と 運営における先生の負担を軽減する と共に、生徒による対話的で協働的 な新しい学びを総合的に支援しま す。本章で紹介した課題の配信以外 にも、幅広い場面で活用することが できます。

## 遠隔授業を始めよう

Google Classroom からのビデオ通話

ビデオ通話アプリである Google Meet を 使えば、遠隔授業が可能になります。 Google Classroom と連携することで、さ らに手軽に始められます。

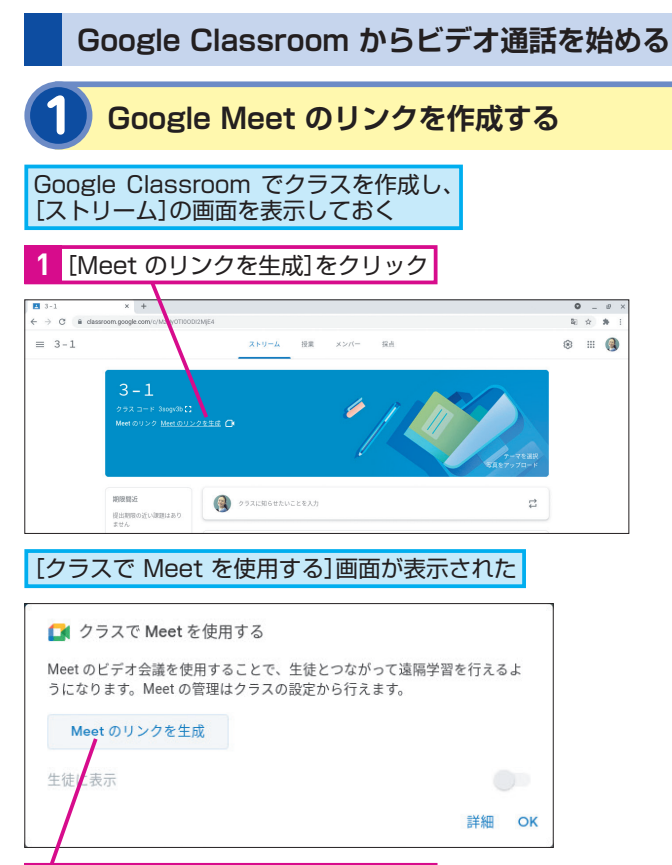

2 [Meet のリンクを生成]をクリック

2 クラスの Google Meet のリンクが作成された
 1 [保存]をクリック
 ・ クラスで Meet を使用する
 Meet のビデオ会議を使用することで、生徒とつながって遠隔学習を行えるようになります。 Meet の管理はクラスの設成から行えます。
 https://meet.google.com/lookup/e4zdd4vri6
 ・ 比tps://meet.google.com/lookup/e4zdd4vri6
 ・ 単細 保存

[ストリーム]の画面に、Google Meet のリンクが表示された

### HINT!

Google Meet と各アプリとの 連携

ビデオ通話は、本レッスンで紹介す る始め方のほかに、Google Meet、 Google カレンダー、Google Chat などからも始められます。

特に、外部のゲストティーチャーに よる遠隔授業の場合、あらかじめ Google カレンダーでゲストを招待 した予定を作成しておくことで、自 動的に Google Meet のURLが作成 され、スムーズに遠隔授業を開始す ることができます。

### HINT!

#### Google Meet の リンクの表示設定を変更する

Google Meet のリンクは、手順2で 「生徒に表示」をオフに設定すれば、 リンクを保存しても生徒には表示さ れません。ビデオ通話を開始すると きに表示させましょう。リンクを表示 させるときは、Google Classroom の [設定] 🔅から [Meet] の項目 にある [生徒に表示] をクリックして オンにします。また、[設定] 画面で Google Meet のリンクをクリックし て [リセット] を選ぶと、新しいリン クに変更することができます。 Google Classroom でビデオ通話を 始めるときには、生徒にリンクを非 表示の状態で、まずは先生が Google Meet に参加しましょう。そ のうえで、生徒にリンクを表示すれ ば、ビデオ通話の安全性をより高め

ることができます。

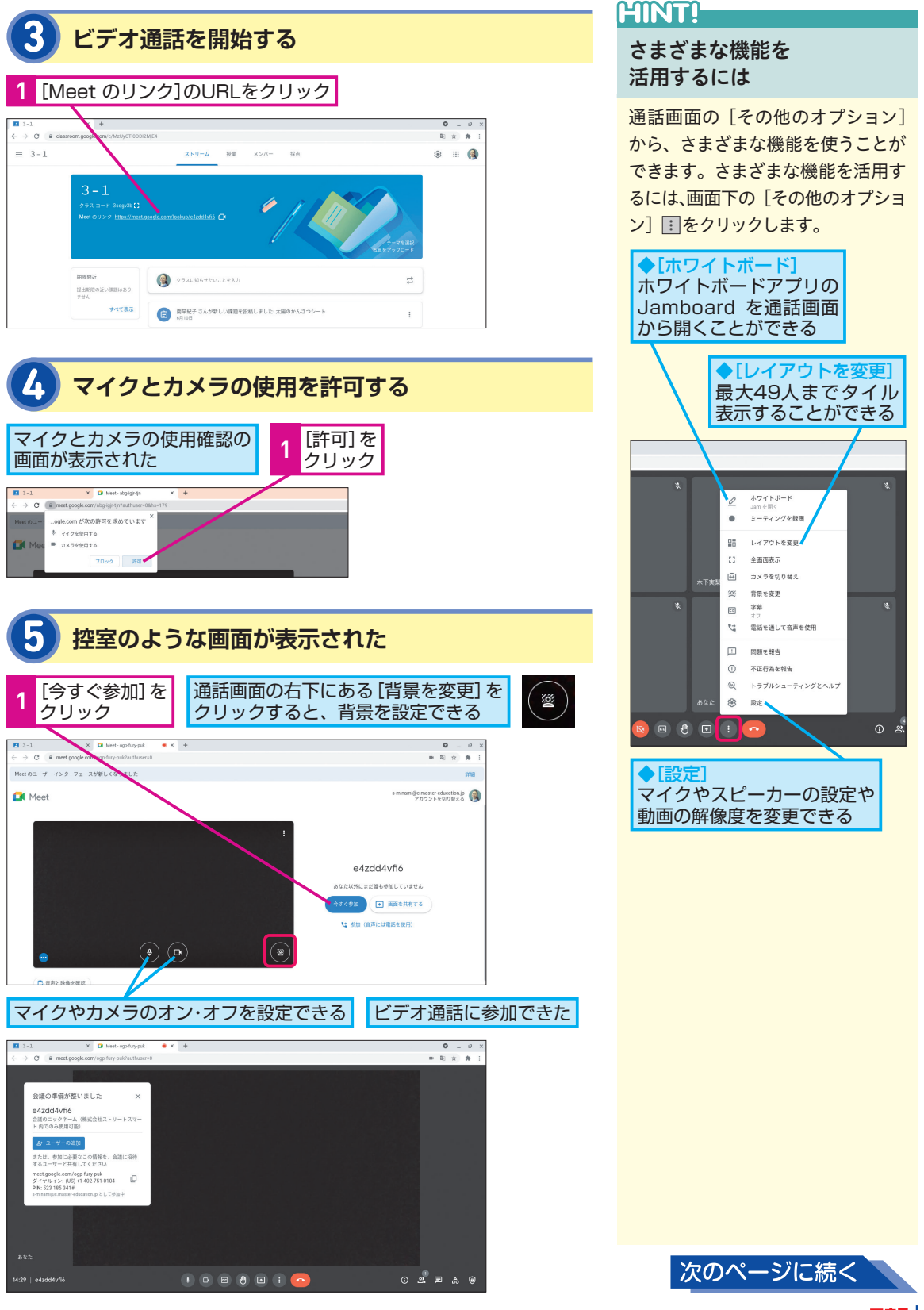

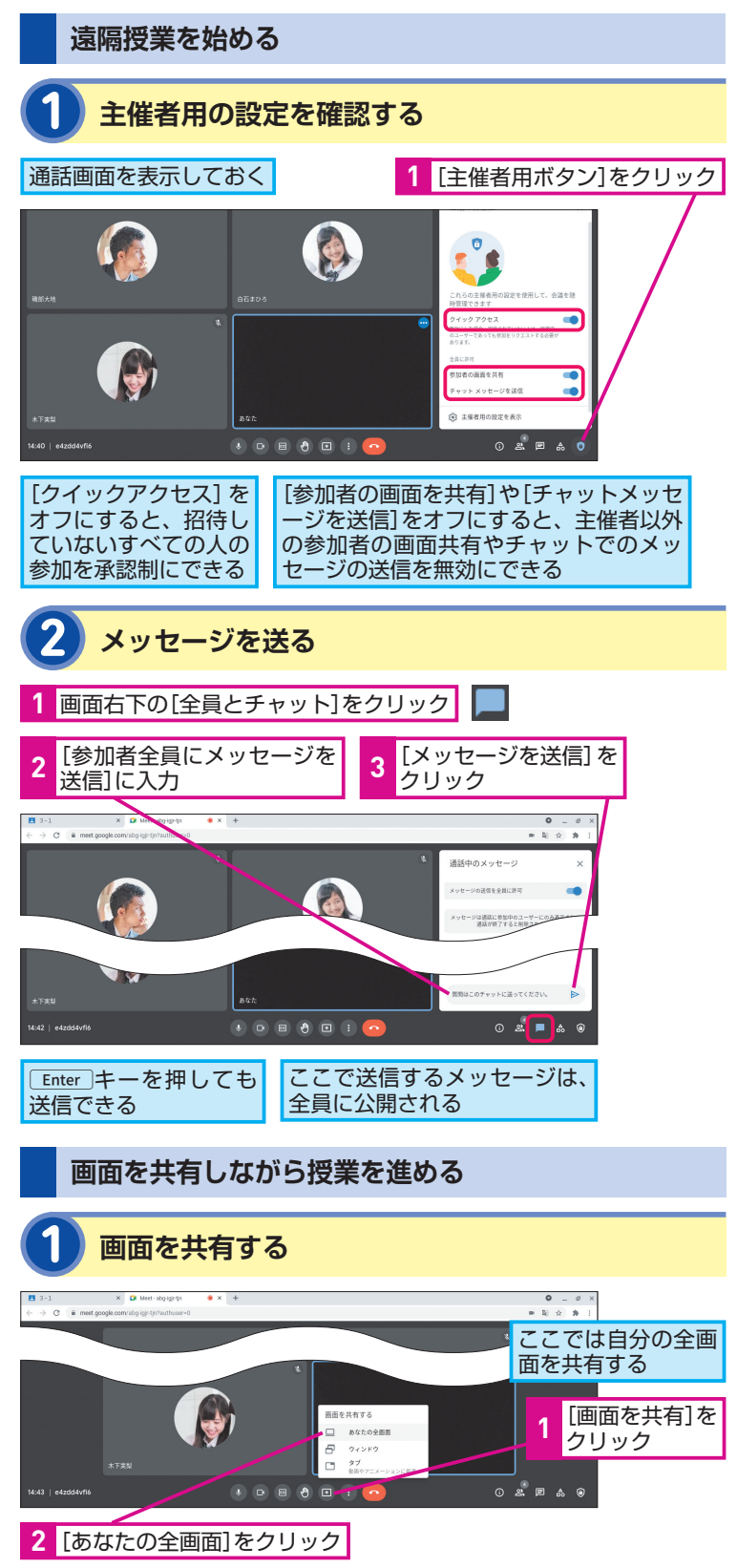

### HINT!

#### 主催者とは

Google Meet のURLを作成してビ デオ通話を最初に開始した人、また は Google カレンダーで Google Meet を追加した予定の作成者が主 催者となります。主催者は、[主催 者用ボタン] で会議を管理できるほ か、参加者のマイクをミュートにし たり退出させたりすることもできま す。また、録画データは、主催者の マイドライブへ保存されます。遠隔 授業では、先生が主催者になること で、授業を円滑に進めることができ るでしょう。

### HINT!

#### 画面共有の種類

教室での対面授業の際に、黒板やプ リントなどを見せながら進行するよ うに、Google Meet では見せたい 資料やサイトを [画面を共有] によっ て見せることができます。[画面を共 有] をクリックすると、[あなたの全 画面] [ウィンドウ] [タブ] の3つの 共有方法から選ぶことができます。 何をどのように見せたいのかといっ た用途に応じて画面を共有すること で、オンラインならではの効果的な 授業を展開することができます。

- ・[あなたの全画面]:自分の端末の 画面をそのまますべて共有
- ・[ウィンドウ]:特定のアプリケー ションウィンドウの共有
- ・[タブ]:特定の Chrome ブラウザ
   タブの共有。動画の音声に対応

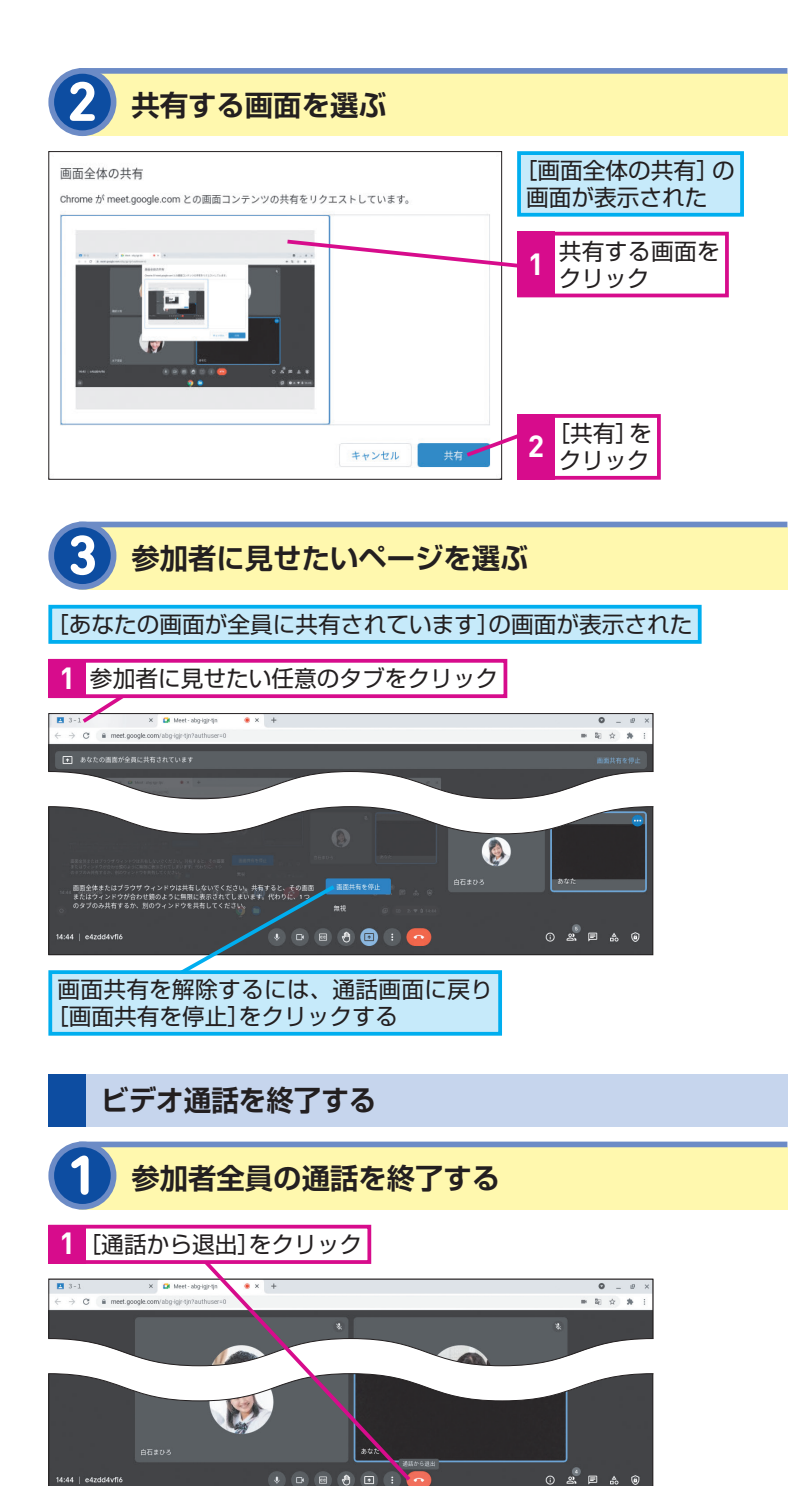

ここでは参加者全員を退出させる

2 [通話を終了]をクリック

このビデオ通話を終了して全員を退出

終了せずに自分だけ退出 通話を終了•

させますか?

×

ビデオ会議を終了して、すべての参加者を退出させることができた

### HINT!

#### ビデオ通話を終了する

主催者が [通話から退出] をクリッ クすると、ビデオ通話から自分だけ 退出するか、参加者全員を退出させ るかを選んで終了することができま す。先生同士のビデオ会議の場合は [終了せずに自分だけ退出]を選べば、 ほかの参加者が残って会議を続ける ことができます。一方、先生と一緒 に生徒全員をビデオ通話から退出さ せたい場合は、[通話を終了] すると、 参加者全員を強制的にビデオ通話か ら退出させ、同じビデオ通話への再 参加を無効にします。

### Point

#### Google Meet の幅広い可能性

Google Meet を使えば、これまで 接することができなかった人との交 流が可能になります。例えば、外部 のゲストティーチャーによる講演会 やさまざまな場所で働く方々へのイ ンタビュー、国際交流など、幅広い 遠隔授業に活用できます。その際に 役立つさまざまな機能も用意されて いますので、双方向型の質の高い遠 隔授業が行えるでしょう。

## この章のまとめ

## 先生の新しい学びのアイデアを表現する多彩なツール

Google Workspace for Education の魅力 の1つがコラボレーションです。Google Workspace for Education は、ほぼすべて のアプリで共有による同時閲覧・同時編集が 可能です。これによって、話し合い活動や思 考の分類・整理、共同制作といったさまざま な協働学習を実践することができます。こう いった協働学習を行うプラットフォームとし て Google Classroom は、オンライン上で 課題や資料などの配信・共有を可能にします。 また、Google Classroom はそのほかの多 彩なアプリと連携させることで、さらに多様 かつ個別最適化した学習に対応することも可 能です(第3章や第4章の授業活用例を参照)。 Google Classroom をはじめとするさまざ まなアプリと、これまでの授業とを組み合わ せて、新たな学びの実現を目指していきまし ょう。

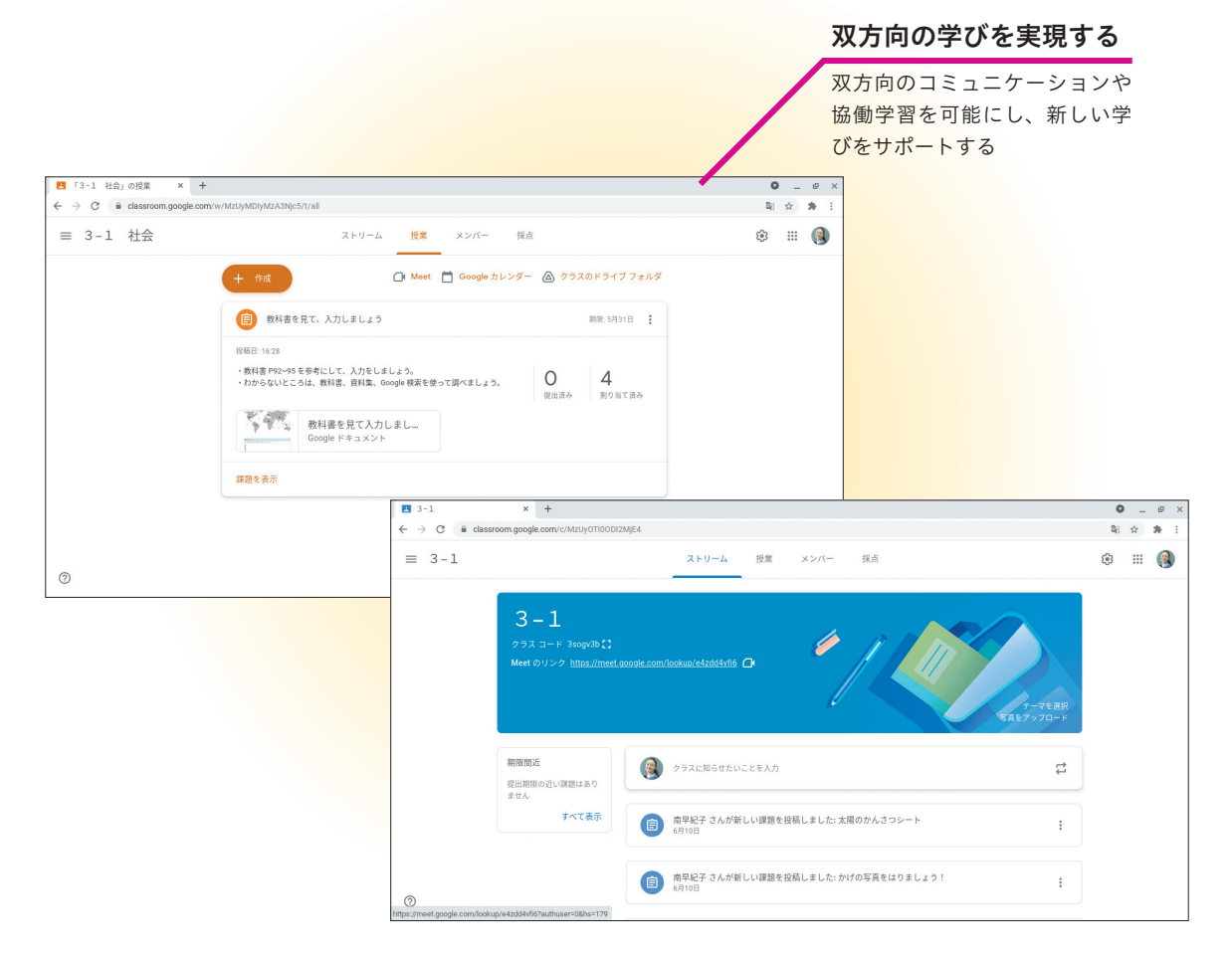

本章では、小学校における主体的・対話的で深い学びの実 現に向けた、Google for Education の授業活用例を紹 介します。学年・教科・学習活動ごとに最適なアプリを提 案し、先生の「使ってみよう」をサポートします。

新しい授業を始めよう

#### ●この章の内容

**第3章** ~小学校編~

| ▶小1 算数       | 22 |
|--------------|----|
| 小1 生活        | 23 |
| 小2 音楽        | 24 |
| 小2 道徳        | 26 |
| 小3 社会        | 28 |
| 小3 理科        | 30 |
| 小4 国語        | 32 |
| 小4 体育        | 34 |
| 小5 算数        | 36 |
| 小5 総合的な学習の時間 | 38 |
| 小6 国語        | 40 |
| 小6 図画工作      | 42 |

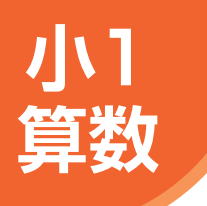

## ICT活用場面 (B1) 計算の意味や計算の仕方について 具体物を用いて考える

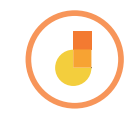

ここでは、Jamboard 上のブロックを動かして計算方法を考える事例を紹介します。

### 3口の計算

| 展開 | この単元での子どもたちの学習活動例                  | Google Workspace アプリ例 |
|----|------------------------------------|-----------------------|
| 1  | イラストを見て、式を考える。                     | Jamboard<br>・手書き入力    |
| 2  | 「はじめに」「つぎに」「そのつぎに」の枠を使って、問題文を作る。   | Jamboard              |
| з  | クラスメイトの作った問題を聞きながら、ブロックを動かして答えを出す。 | Jamboard<br>・選択       |

### 先生の事前準備

Jamboard でワークシートを作成し、Google Classroom の [授業] ページから [課題] - [各生徒にコピーを作成] を選択して配信する。

### 子どもたちの活動

### 【展開1】イラストを見て、式を考える

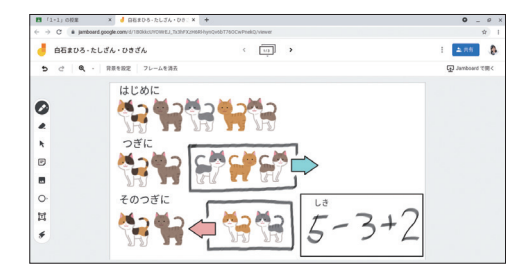

「はじめに」「つぎに」「そ のつぎに」の順番を意 識しながら式を考える。 ツールバーから「ペン」 を選び、立てた式を枠 の中に書く。 \*テンプレートのコピーは レッスン❷を参照。

### ✔【展開3】ブロックを使って問題を解く

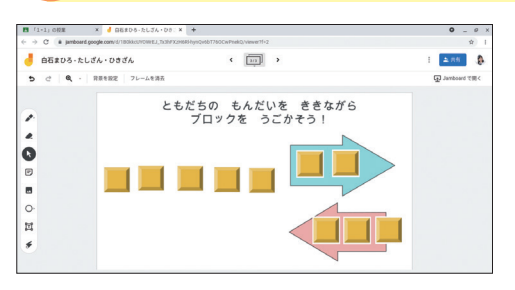

ツールバーから [選択] を選び、クラスメイト の問題を聞きながらブ ロックを動かして答え を考える。

#### ▶ Jamboard

Jamboard は、オンライン上のホワイ トボードのようなアプリです。最初は 混乱を防ぐために、使う機能を [ペン] と[選択] に絞るとよいでしょう。[ペ ン]を使えば、画面をタッチしながら 文字を書くことができます。[選択] を使えば、Jamboard 上の物を動かす ことができます。直感的に利用できる この2つの機能は、さまざまな学習に 活用できます。

#### Point タッチスクリーンで 使えるツール

1年生は、タッチスクリーンで使える Jamboard のようなツールから始め ましょう。直感的に操作ができるの で、子どもたちがデジタルツールに 早く慣れることができます。低学年 の場合、同時編集は混乱を招くこと があるので、最初は1人ずつ自分の Jamboard で作業をするとよいで しょう。

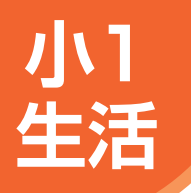

### ICT活用場面 (B2) カメラを活用して発見したことを () (D) (D) 写真で伝える

ここでは、Chromebook のカメラを活用して、学校探検で発見したことをクラスメイト に写真で伝える事例を紹介します。

### 学校だいすき

| 展開 | この単元での子どもたちの学習活動例           | Google Workspace アプリ例   |
|----|-----------------------------|-------------------------|
| 1  | 興味をもった場所や道具を撮影する。           | Chromebook<br>・写真撮影     |
| 2  | 写真を見せながらクラスメイトに発見したことを発表する。 | Chromebook<br>・ギャラリーの表示 |

### 先生の事前準備

1 カメラの使い方を子どもたちに説明する。

### 子どもたちの活動

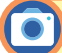

#### 【展開1】興味をもった場所や道具を撮影する

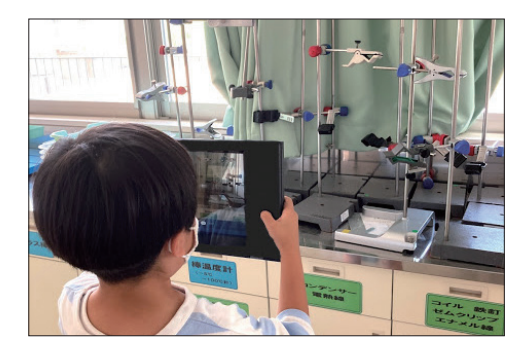

学校を探検し、興味を もった場所や道具を Chromebook のカメラ で撮影する。

### HINT!

ギャラリーの表示

写真撮影の後、カメラの撮影画面右 下の丸い写真をクリックすると、 [ギャラリー]を開くことができます。 [ギャラリー]では、これまで撮影し た写真がすべて見られるので、それ ぞれの[ギャラリー]を見せ合って 発見したことを発表することができ ます。

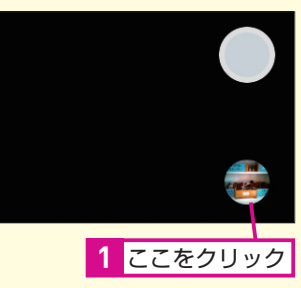

### ■ 【展開2】 クラスメイトに発表する

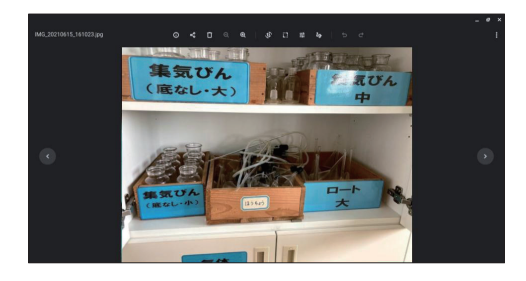

撮った写真を[ギャラ リー]でクラスメイトに 見せながら、発見した ことを発表する。

#### 発見を写真で共有する

Point

写真を活用すれば、発見したことを より分かりやすく説明することがで きます。伝わったという成功体験は、 説明する意欲を高める効果も期待で きます。事前に端末の持ち運びや撮 影のルールを決め、Chromebook のカメラを活用しましょう。

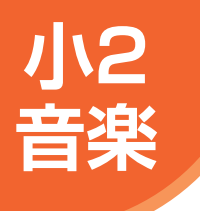

### ICT活用場面 <u> 感じ取ったことを絵に表し、</u> 言葉で伝え合う

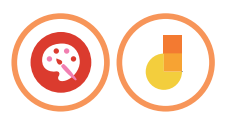

ここでは、Chrome 描画キャンバスを使って、感じ取ったことを絵に表す事例を紹介します。

### いろいろな音の色

| 展開 | この単元での子どもたちの学習活動例                  | Google Workspace アプリ例           |
|----|------------------------------------|---------------------------------|
| 1  | トランペット・ヴォランタリーを鑑賞する。               |                                 |
| 2  | 演奏からイメージして旗のデザインを考える。              | Chrome 描画キャンバス<br>・デザイン         |
| З  | 旗のデザインの意味や、演奏を聴いて感じたことを鑑賞カードにまとめる。 | Jamboard<br>・写真の挿入<br>・テキストボックス |
| 4  | 演奏から感じ取ったことを伝え合う。                  | Jamboard<br>・付箋                 |

### 先生の事前準備

1 テキストボックスや図形などを用いて Jamboard で鑑賞カードを 作成し、右のHINT!を参考に、グループの人数分フレームのコピー を作成する。

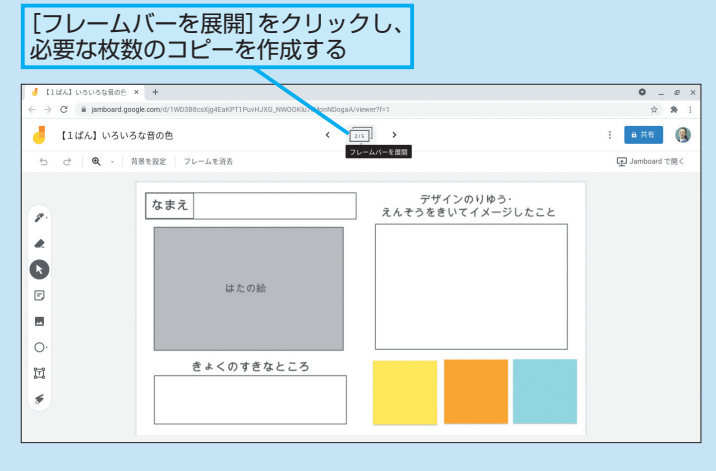

- 2 作成した鑑賞カードのコピーをグループ数分作成する。
- 各グループの鑑賞カードを Google Classroom の [授業] ページから [課題] [生徒はファイルを編集可能] を選択して配信する。

### HINT!

フレームのコピーを 作成するには

グループのメンバー全員で1つの Jamboard に入れば、鑑賞カードに 互いにコメントを付けることができ ます。鑑賞カードのコピーを作成す るには、[フレームバーを展開]をク リックし、コピーを作成したいフレー ムの右上の:から[コピーを作成] を選びます。フレームをドラッグし ながら動かすと、順番を入れ替える こともできます。

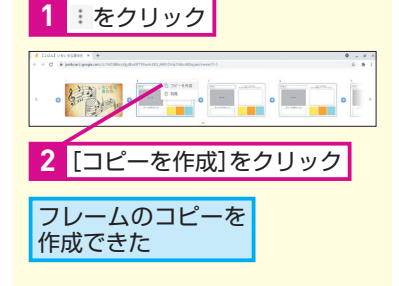

### 子どもたちの活動

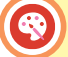

#### 【展開2】演奏からイメージして旗のデザインを 考える

Chromebook のランチャーか ら Chrome 描画キャンバスを 起動する

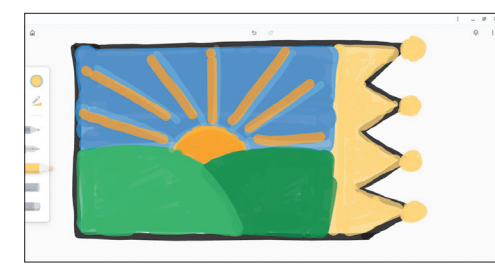

Chrome 描画キャンバス で、演奏からイメージし て旗のデザインを描く。 \*描いたものを画像として 保存する方法は、55ペー ジの【展開3】を参照。

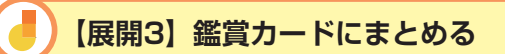

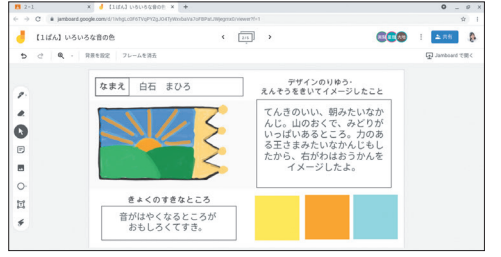

旗のデザインの意味や、 演奏を聴いて感じたこ とを鑑賞カードにまと める。 ※テンプレートのコピーは レッスン❷を参照。

#### ▶Chrome 描画キャンバス

Chrome 描画キャンバスは Jamboard よりも色やペンなどの設定が細かく設 定できます。紙に描くときと同じよう に消しゴムで消すこともできますが、 戻るボタンで1つ前の状態に簡単に戻 せるので、繰り返し試せる点も魅力で す。また、描いた絵は自動で保存され、 いつでも続きから再開できます。 Chrome 描画キャンバスの主なツール は以下の通りです。

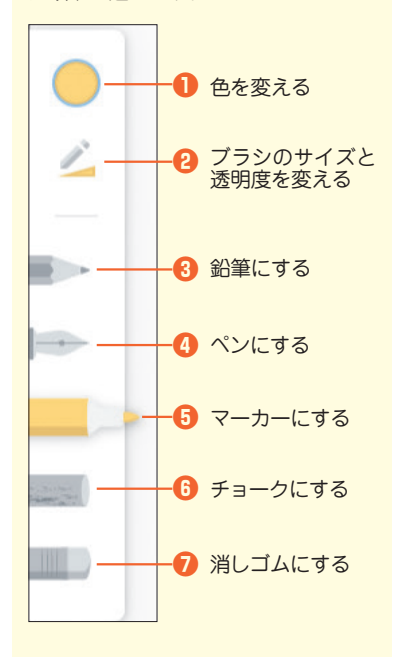

### 【展開4】演奏から感じ取ったことを伝え合う

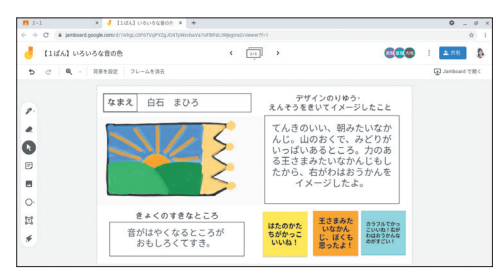

グループで感じ取った ことを伝え合い、互い の鑑賞カードの付箋に コメントを書き合う。

Chrome 描画キャンバスは、色やペンの種類が豊富で、表現活動に適し たアプリです。変更を加えるごとに自動で保存される点も安心です。また、 描いた絵を画像として保存できるので、Jamboard や Google スライドな どほかのアプリに挿入することもできます。本事例では Jamboard でグ ループごとに鑑賞し合いましたが、Google スライドにクラス全員分の旗 の絵を挿入すれば、簡単にクラスの作品集が完成します。アプリを連携し て使い、学習の幅を広げましょう。

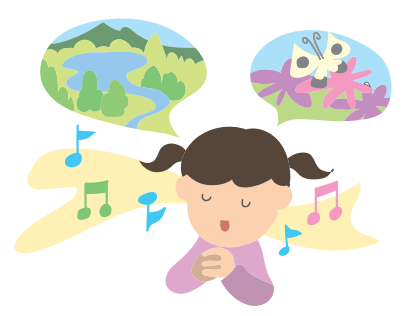

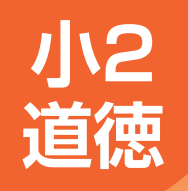

ICT活用場面 B3

物語の流れを自分で考えて選択する

ここでは、Google スライドを活用し、物語の流れを子どもたちが選択し、より適切な行動について考える事例を紹介します。

### おれたえんぴつ

| 展開 | この単元での子どもたちの学習活動例           | Google Workspace アプリ例   |
|----|-----------------------------|-------------------------|
| 1  | 物語を読んで、考えたことを伝え合うという目的をつかむ。 |                         |
| 2  | 自分の考えに合った選択肢を選んで、物語を進めていく。  | Google スライド             |
| З  | 考えたことや感想を送る。                | Google フォーム             |
| 4  | クラスメイトの意見を聞いて思ったことを発表する。    | Google フォーム<br>・資料として提示 |

### 先生の事前準備

1 展開を選択できる物語を Google スライドで作成する。

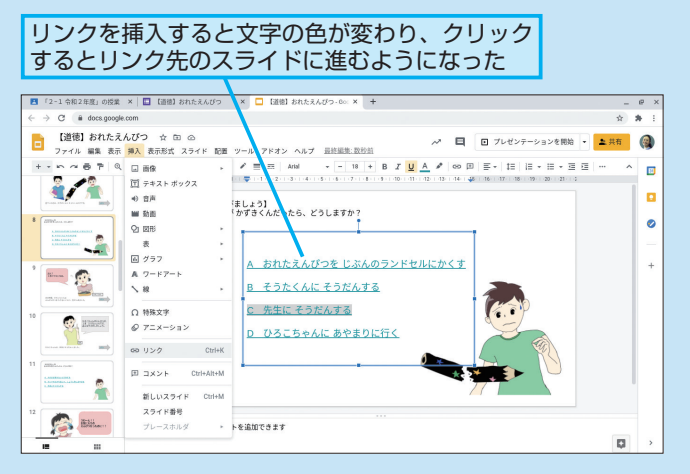

- 2 感想を入力する Google フォームを作成する。
- 準備した Google スライドを Google Classroom の [授業] ページから [課題] [生徒は閲覧可能] を選択して追加する。
- 4 3の [課題] に Google フォームも追加し、Google スライドとー 緒に配信する。

### HINT!

#### リンクの挿入

リンクを挿入したい任意の箇所を選 択して、メニューバーの [挿入] - [リ ンク] の順にクリックすると、任意 のURLをスライドに埋め込むことが できます。Google スライドは、ス ライドページごとにURLが存在しま す。そのため、選択肢に応じてリン ク先のスライドを変えれば、子ども たちが自分で物語の流れを選択する 教材を作成することができます。 また、このテクニックを活用して、 Google スライド内に感想集約用の Google フォームのURLを挿入して おけば、子どもたちは自然な流れで 感想フォームを開くことができます。

### 子どもたちの活動

### 【展開2】物語を読み進める

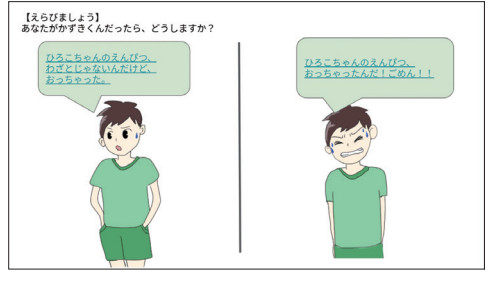

自分の考えに合った選 択肢をクリックし、各々 の展開で物語を読み進 める。なぜその選択を したのか、理由を思い 浮かべながら読み進め ていく。 \*\*テンプレートのコピーは レッスン@を参照。

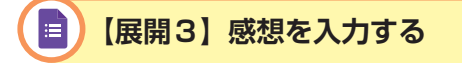

I 1 bodyko zaka trząk k trzy był s Loż, \*
Loż trzy brze zaka trzy był s Loż, \*
Loż trzy brze zaka trzy był s Loż zaka trzy był s Loż zaka trzy by

Google フォームで感 想や考えたことを提出 する。記述式の問いに は、ユーザー補助機能 の画面キーボードや音 声入力を活用する。 \*\*テンプレートのコピーは レッスン@を参照。

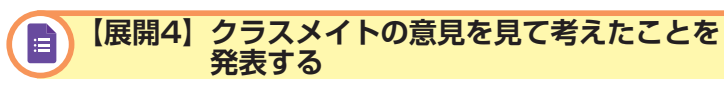

 (BIREALACIO) ERACE & ☆
 0
 0
 0
 0
 0
 0
 0
 0
 0
 0
 0
 0
 0
 0
 0
 0
 0
 0
 0
 0
 0
 0
 0
 0
 0
 0
 0
 0
 0
 0
 0
 0
 0
 0
 0
 0
 0
 0
 0
 0
 0
 0
 0
 0
 0
 0
 0
 0
 0
 0
 0
 0
 0
 0
 0
 0
 0
 0
 0
 0
 0
 0
 0
 0
 0
 0
 0
 0
 0
 0
 0
 0
 0
 0
 0
 0
 0
 0
 0
 0
 0
 0
 0
 0
 0
 0
 0
 0
 0
 0
 0
 0
 0
 0
 0
 0
 0
 0
 0
 0
 0
 0
 0
 0
 0
 0
 0
 0
 0
 0
 0
 0
 0
 0
 0
 0
 0</

Google フォームの集 計結果や、クラスメイ トの意見を見て、感想 を伝え合う。

Google スライドのリンクの挿入機能を活用すれば、それぞれが自分の 考えで物語の展開を楽しむことができます。物語だけでなく、理解度によっ て提示する資料や課題を変えれば、個別最適化した学習が実現できます。 また、クイズとして活用することもできるので、ほかの教科にもアレンジ できます。

さらに、Chromebook のユーザー補助機能にある手書き入力機能や音 声入力機能を活用すれば、タイピングが難しい低学年の子どもたちへの授 業でも、活用できるアプリの幅を広げられます。

#### HINT!

#### ユーザー補助機能

タイピングが難しい子どもたちは、 Chromebook のユーザー補助機能 を活用することで、手書きや音声で 考えを入力することができるように なります。ユーザー補助機能は、以 下の手順で設定できます。

- Chromebook のデスクトップ画 面右下のステータストレイをク リック
- 2. [設定] [詳細設定] [ユーザー 補助機能]の順にクリック
- システムメニューにユーザー補助オプションを常に表示する] を有効にする
- 画面右下のステータストレイを 再度クリック
- 5. [ユーザー補助機能] をクリック
- 6. 使いたい機能をクリック

### HINT!

#### Google フォームの集計機能

Google フォームは、回答を自動的 に集計し、グラフ化することができ るので、その場で結果を簡単に確認 できます。また、配信した Google フォームの[回答]タブを、テレビ やプロジェクターに大きく映し出し て、子どもたちにも回答結果をリア ルタイムで共有することも可能です。

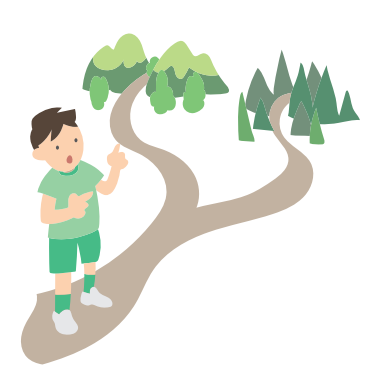

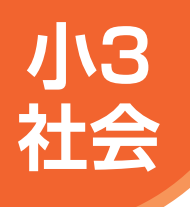

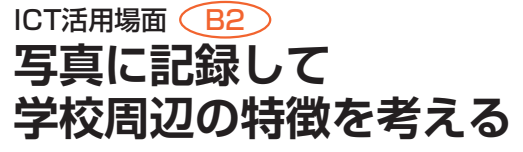

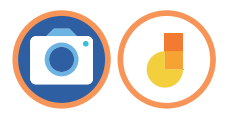

ここでは、Chromebook のカメラで学校周辺の様子を記録し、その写真を地図上に整理 することで地域ごとの特徴を考える事例を紹介します。

### 学校の周りの様子を調べる

| 展開 | この単元での子どもたちの学習活動例           | Google Workspace アプリ例  |
|----|-----------------------------|------------------------|
| 1  | 学校周辺の地域ごとの様子を調べる。           | Chromebook<br>・写真や動画撮影 |
| 2  | 方位や地図記号を基に、撮った写真を地図上に整理する。  | Jamboard<br>・写真の挿入     |
| З  | 整理した地図を基に、学校周辺の地域ごとの特徴を考える。 | Jamboard<br>・付箋        |
| 4  | グループで気が付いたことを話し合う。          | Jamboard<br>· 付箋       |
|    |                             |                        |

### 先生の事前準備

- 1 学校周辺の絵地図を Google スライドで作成する。
- 作成した絵地図を右のHINT!を参考に、Jamboard の背景に設定 する。

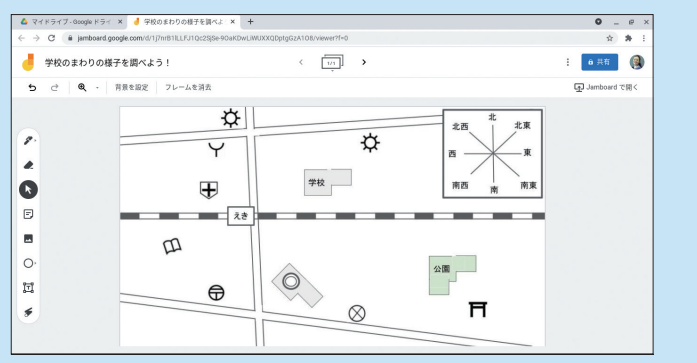

作成した Jamboard を Google Classroom の [授業] ページから [課題] - [各生徒にコピーを作成] を選択して配信する。

### HINT!

#### 背景の設定

Jamboard は、ワークシートの枠組 みや図表などを背景として設定し、 子どもたちに消されたり変更された りしないように固定することが可能 です。背景を設定するには、事前に 用意した地図のスクリーンショット を撮って保存します。手書きの地図 を写真に撮ってもよいでしょう。次に、 Jamboard の画面上部にある [背景 を設定]から右下の [画像]を選択 し、画像として保存しておいたもの を選択すると、画像が背景として固 定されます。子どもたちが間違えて 消すことのないように、ワークシー トの枠組みは背景に設定しておきま しょう。

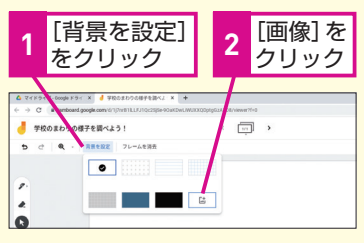

### 子どもたちの活動

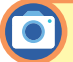

### 【展開1】学校周辺の様子を調べて写真に記録する

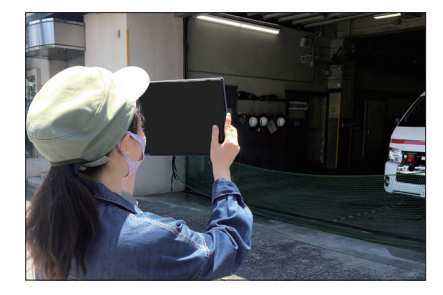

Chromebook で学校の 周りの様子を撮影する。

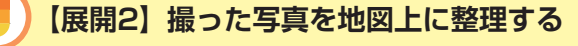

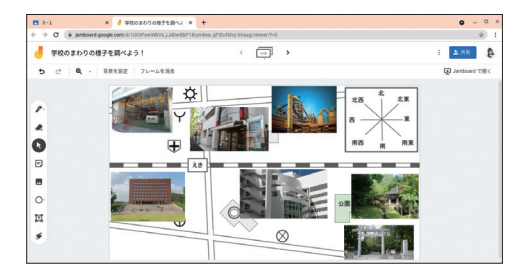

撮った写真を Jamboard に挿入し、方位や地図 記号を基に写真の位置 を整理する。

#### HINT!

#### 画像を編集するには

Chromebook の撮影画面の右下に 丸く表示された写真をクリックする と、撮影した写真を確認することが できます。その画面で [メモを追加] るをクリックすれば、写真に手書き で文字や印などを追加できます。

#### 手書きで文字が書けた

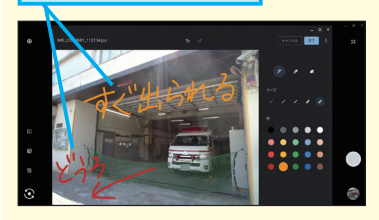

#### HINT!

#### 写真を挿入するには

Chromebook で撮影した写真を挿 入するには、Jamboard のツールバー から [画像を追加] を選び、[アップ ロード] の中の [参照] をクリックし ます。[カメラ] から挿入したい写真 を選択して [開く] をクリックすれば、 Jamboard に写真を挿入することが できます。

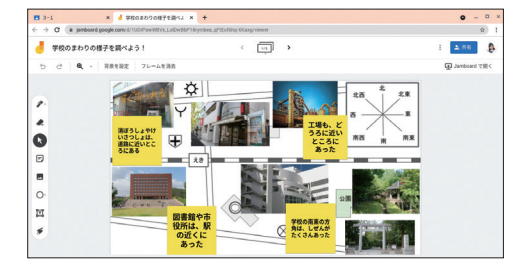

整理した地図を基に、 地域ごとの特徴を考え る。気が付いたことは、 付箋に書いて貼る。

学校周辺の様子を調べる際に Chromebook を持っていけば、地域の様 子を写真に撮り、目にした光景の正確な記録を残すことができます。写真 に手書きでメモを入力することもできるので、その場で気が付いたことを 忘れないように書き込めば、振り返りにも役立つでしょう。さらに、本事例 のように撮った写真を Jamboard の地図上で整理すれば、写真の印刷をす る必要がありません。学校に帰ってすぐ、記憶の新しいうちに作業に取り 掛かることができるので、より自分の地域の特徴に気付きやすくなります。

【展開3】学校周辺の地域ごとの特徴を考える

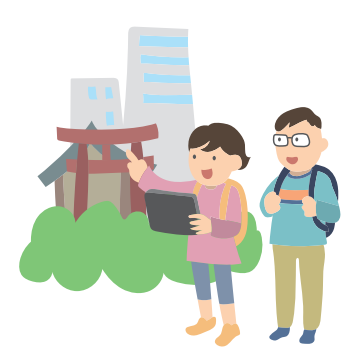

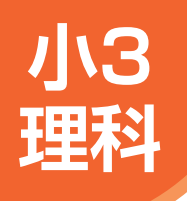

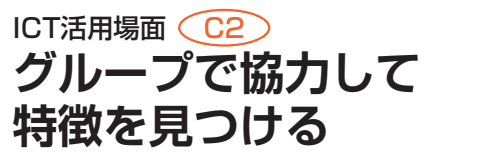

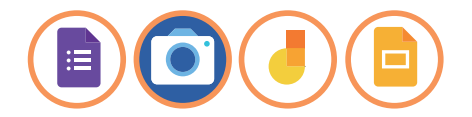

ここでは、Chromebook のカメラで記録した情報を基に、グループで協力して影や太陽 の特徴を見つける事例を紹介します。

### 太陽と地面の様子

| 展開 | この単元での子どもたちの学習活動例           | Google Workspace アプリ例  |
|----|-----------------------------|------------------------|
| 1  | 影のイメージを出し合う。                | Google フォーム<br>・記述式の回答 |
| 2  | 影の写真を撮影する。                  | Chromebook<br>・写真撮影    |
| З  | 影の写真から発見したことや疑問に思ったことを伝え合う。 | Jamboard<br>・付箋        |
| 4  | 太陽の動きを定期的に記録する。             | Chromebook<br>· 写真撮影   |
| 5  | 太陽の写真を観察シートにまとめる。           | Google スライド<br>・写真の挿入  |

### 先生の事前準備

- 1 影のイメージを集める Google フォームを作成する。
- 2 Google フォームを Google Classroom の [授業] ページから [課題] として配信する。
- 3 発見したことや疑問に思ったことを伝え合う Jamboard と、太陽 の観察記録をする Google スライドを作成し、それぞれグループ 数分コピーを作成する。

### 子どもたちの活動

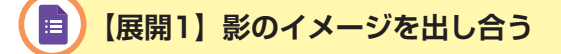

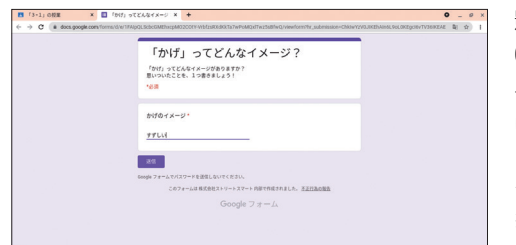

影のイメージを考えて Google フォームで送 る。Google フォーム に集まったクラスメイ トのさまざまなイメー ジを確認する。 ※テンプレートのコピーは レッスン❹を参照。

### HINT!

#### 記述式の回答

Google フォームは回答が瞬時に集 計されます。【展開1】のような記述 式の場合にも、同じ言葉を書いた人 数が自動的にグラフ化されます。ど のようなイメージをもっている人が 多いのかが簡単に分かるため、影の 性質を確かめる今後の活動への動機 付けになります。ただし、同じ回答 でも漢字とひらがなの違いで別の回 答としてカウントされるため、習っ た漢字は変換するなどルールを決め ておくとスムーズです。

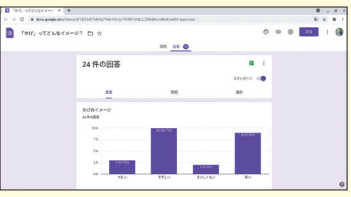

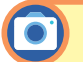

### 【展開2】影の写真を撮影する

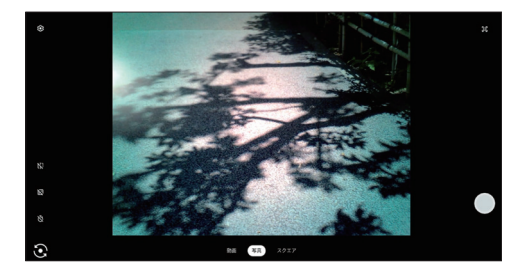

Chromebook のカメラ で学校の中の影を見つ けて写真を撮る。

### 【展開3】発見や疑問を伝え合う

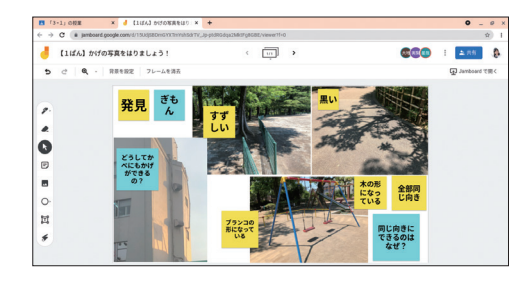

撮った写真を Jamboard に挿入し、グループで話 し合いながら、発見した ことは黄色の付箋、疑問 に思ったことは水色の付 箋で書き込む。 ※テンプレートのコピーは レッスン2を参照。

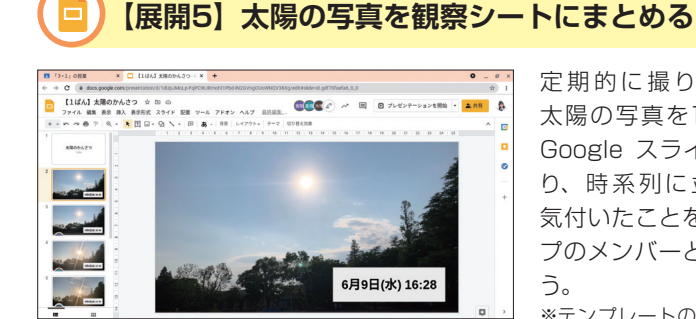

定期的に撮りためた 太陽の写真を1枚ずつ Google スライドに貼 り、時系列に並べる。 気付いたことをグルー プのメンバーと伝え合 う。 ※テンプレートのコピーは レッスン2を参照。

これまで授業に必要な写真は、先生が休み時間や放課後の時間に撮った り、グループに1台のデジタルカメラで撮ったりしていました。子どもたち 一人一人がカメラを活用できれば、たくさんの影を発見してグループのメ ンバーに見せたいという気持ちが働き、より学習への意欲を高めることが できます。また、撮った写真をグループで共有することで、自分とは違っ た視点の写真に触れたり、並べて初めて気が付く特徴を発見できたりしま す。本事例のような学習の流れは汎用性が高いので、写真の撮影方法や、 写真を Jamboard や Google スライドへ挿入してクラスメイトと共有す る方法は、ぜひ習得しておくとよいでしょう。

#### HINTI

カメラの設定

Chromebook のカメラの主な設定 は画面左下で変えることができます。

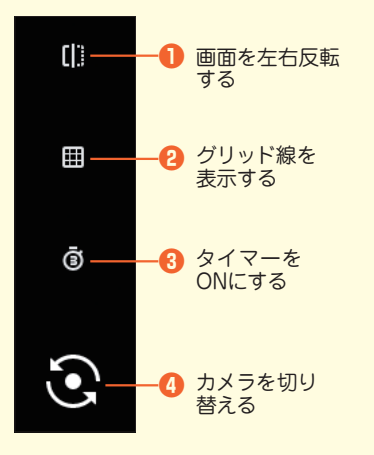

### HINTI

#### レイアウトの自動作成

Google スライドのスライドいっぱい に写真を表示させたいときは、「デー タ探索]のレイアウト自動作成機能 を活用しましょう。空白のスライドに 写真を挿入後、画面右下の「データ 探索]をクリックすれば、自動的に レイアウトが作成されます。文字や ほかの写真を入れたときは、それら すべてを含めたレイアウトが作成さ れるので、体裁を整える時間を短縮 し、より本来の課題に集中できます。

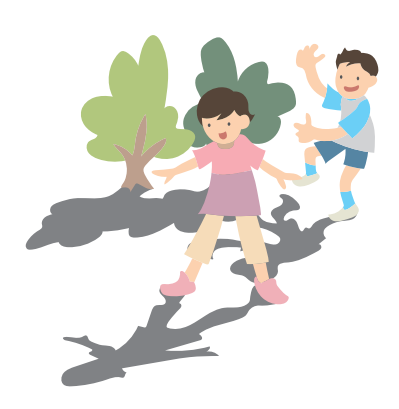

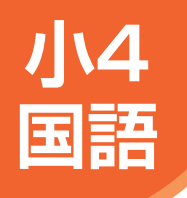

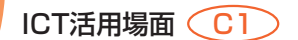

多角的な見方・考え方に触れる

ここでは、クラス全員分の考えを共有することで、多角的な見方・考え方に触れ、自分 の考えを広げたり深めたりする事例を紹介します。

### ごんぎつね

| 展開 | この単元での子どもたちの学習活動例              | Google Workspace アプリ例       |
|----|--------------------------------|-----------------------------|
| 1  | 初めて読んだ感想を入力する。                 | Google フォーム                 |
| 2  | 感想を伝え合う。                       | Google スプレッドシート<br>・資料として共有 |
| 3  | 読み取ったことを場面ごとにノートにまとめ、写真に撮る。    | Chromebook<br>· 写真撮影        |
| 4  | テーマについて、根拠を明らかにしながら自分の考えをまとめる。 | Google スライド<br>・レイアウトを適用    |
| 5  | まとめた内容を発表する。                   | Google スライド                 |

### 先生の事前準備

- 1 感想を入力するための Google フォームを作成する。
- 2 作成した Google フォームを Google Classroom の [授業] ページから [課題] として配信する。
- 3 自分の考えをまとめるワークシートを Google スライドで作成する。

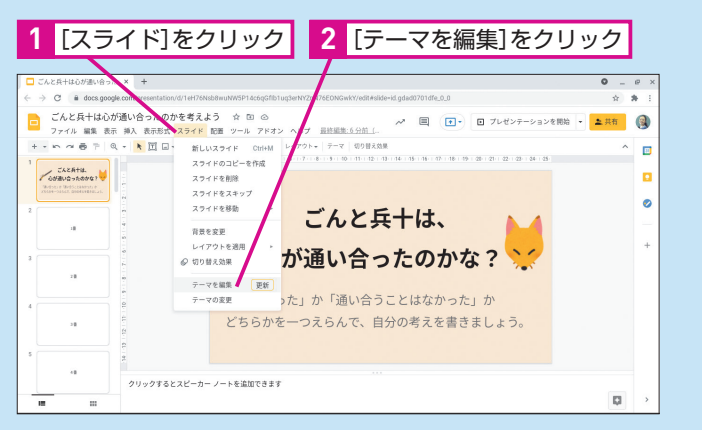

【展開4】で子どもたちが同時編集をするため、Google スライド 内にクラスの人数分の空白のスライドを作成する。このとき、自分 の立場に応じてスライドの色を変えられるように、[テーマを編集] を選択する。作成したワークシートは、Google Classroom から [生徒はファイルを編集可能] を選択して配信する。

### HINT!

[テーマを編集] する

事前に Google スライド内の背景色 や入力する枠などをカスタマイズし て設定したものを [テーマ] と呼び ます。[テーマを編集]からワークシー トのレイアウトを事前に設定してお くことができます。作成したレイア ウトには名前を付けておくことがで きるので、子どもたちも簡単にスラ イドのレイアウトを変えられるよう になります (次ページのHINT!を参 照)。

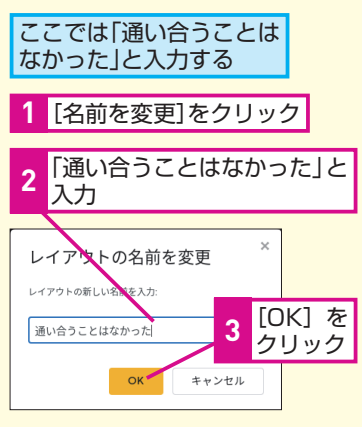

#### 子どもたちの活動

Ħ

### 😑) 【展開1】 初めて読んだ感想を入力する

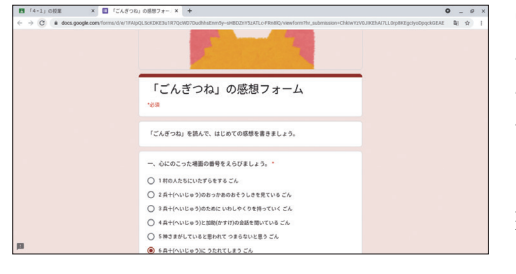

Google フォームに『ご んぎつね』を初めて読 んだ感想を入力する。 心に残った場面や、疑 問に思ったことなども 回答しながら、思考を 整理する。 \*\*テンプレートのコピーは レッスン @を参照。

#### HINT!

Google スプレッドシートへの 書き出し

Google フォームの [回答] タブを 開き、緑色のアイコンをクリックす ると、Google スプレッドシートに回 答を書き出すことができます。書き 出す際には、新しいシートか、既存 のシートかを選ぶことが可能です。

#### HINT!

#### レイアウトを適用

Google スライドのレイアウトは、以下の手順で変更することができます。

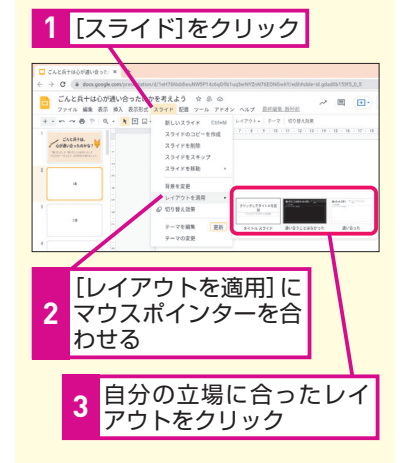

[テーマを編集] でレイアウトの背景 色を白や黒に設定しておくと、子ど もたちが自分の立場に応じてスライ ドの色を簡単に変えられるので、ど ちらの意見が多いのかを視覚的に分 かりやすく表示することができます。

### 【展開2】クラスメイトと感想を伝え合う

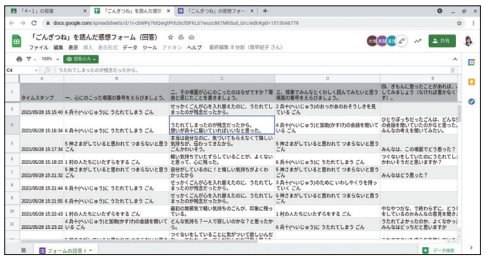

れたクラスメイトの感 想を基に、自分と違う 感じ方や、共感した考 え方などをグループで 伝え合う。

Google フォームの [回

答] タブから書き出さ

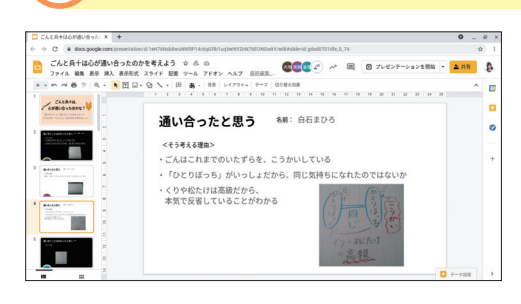

「ごんと兵十は心が通い 合ったか?」というテー マへの立場をスライド の色で明確にし、自分 の考えを入力する。ま た、ノートの写真を根 拠として挿入する。 \*\*テンプレートのコピーは レッスン@を参照。

これまでは、手を挙げた子どもの意見を取り上げたり、子どもたちが提出した プリントから先生が意見をまとめ直したりしていましたが、Google フォームを活 用すれば、全員の意見を簡単に可視化することができます。今回の【展開1】【展 開2】のように、Google フォームで感想を収集し、Google スプレッドシートに 書き出したものを子どもたちに共有すれば、その場で即座にクラス全員の考えに 触れることができます。また、【展開4】のように自分の立場をスライドの色で明 確に表すことで、クラスメイトの考えに興味が湧き、意見交換が活発になります。

【展開4】テーマについて、自分の考えをまとめる

Google Workspace for Education のアプリを活用すれば、このように多角的な見方・考え方に触れる仕組みを学習の中に多く設けることができます。

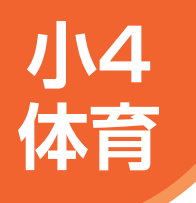

### ICT活用場面 (B1) 自分の姿を客観的に捉え、 技能の向上を目指す

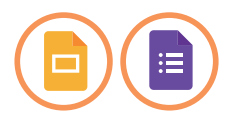

ここでは、Chromebook のカメラを活用することで自分の姿を客観的に捉え、技能の向 上を目指す事例を紹介します。

### 跳び箱運動

| 展開 | この単元での子どもたちの学習活動例              | Google Workspace アプリ例                |
|----|--------------------------------|--------------------------------------|
| 1  | 台上前転の技のポイントを押さえる。              | Google スライド<br>・フリーハンド<br>・吹き出し図形の挿入 |
| 2  | 自分の姿を動画に撮り、課題を見つける。            | Chromebook<br>· 動画撮影                 |
| з  | 見つけた課題や、今日頑張ったことを振り返りシートに記録する。 | Google スライド<br>・動画の挿入                |
| 4  | 学習全体を振り返る。                     | Google フォーム                          |

### 先生の事前準備

 動画を撮影する際のルールを決めて、Google スライドの1枚目に 記載する。

<ルール例>

- ・必ずペアで撮影し合う
- ・撮影する人の列と跳ぶ人の列を分けておく
- ・撮影する際は跳ぶ人の Chromebook を使用する
- ・Chromebook は、撮影時以外はケースやかごにまとめておく

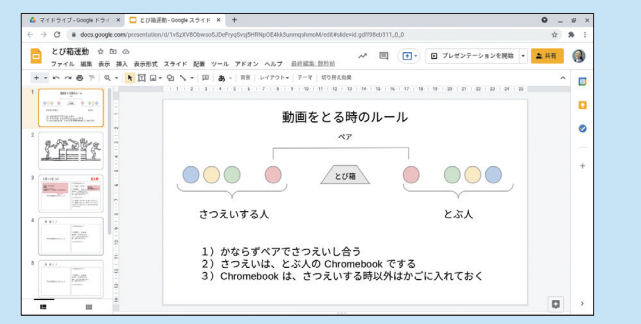

- 2 Google スライドの2枚目以降に、技のポイントを考えるシートと、 各回の振り返りを入力するシートを作成する。
- 作成した Google スライドを Google Classroom の [授業] ページから [課題] [各生徒にコピーを作成] を選択して配信する。
- 4 学習全体を振り返るための Google フォームを作成する。

### HINT!

Google ドライブへの アップロード

Google スライドに撮影した動画を 挿入するには、Google ドライブに 動画を保存しておく必要があります。 保存するには、Google ドライブを 起動し、[新規] - [ファイルのアッ プロード] の順にクリックします。 Chromebook の [カメラ] のフォ ルダ内にある動画を選び、[開く] をクリックしましょう。これで動画 が Google ドライブ上にコピーさ れ、Google スライドに挿入する準 備が整いました。

### 子どもたちの活動

### 【展開1】技のポイントを押さえる

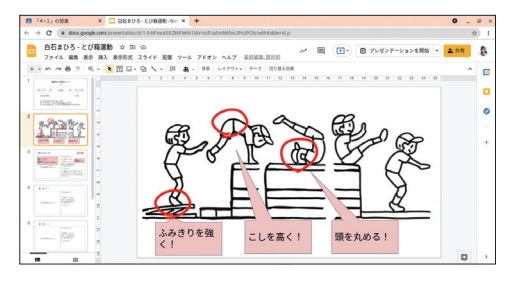

先生の説明を聞いて、 技のイラストにポイン トをメモする。 ※テンプレートのコピーは レッスン@を参照。

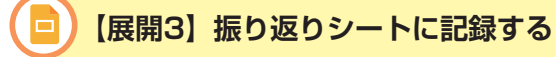

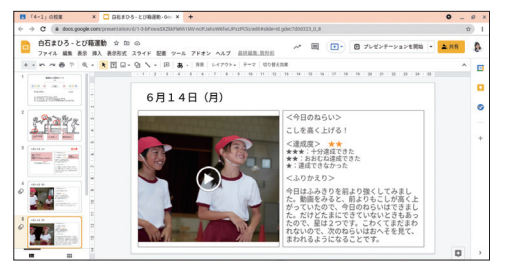

Google スライドに毎 時間の成果を記録する。 撮影した動画を挿入し、 その時間の目標や達成 度などを入力する。

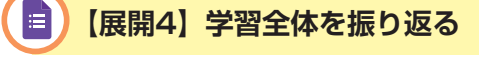

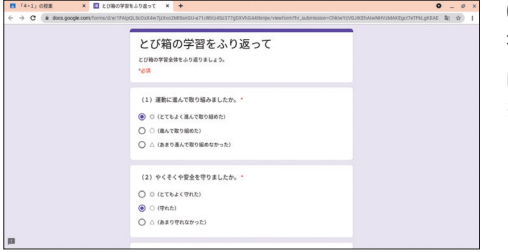

Google フォームで学 習全体の自己評価を付 ける。 ※テンプレートのコピーは レッスン@を参照。

動画の撮影や端末に保存された動画の再生は、ネットワーク環境がなく てもできるので、体育館や校庭など活動場所を問わずに実践できます。こ れまでは先生やクラスメイトからアドバイスを聞き、自分の姿を想像して 改善を図っていましたが、動画を活用することでより分かりやすく課題を 把握することが可能になります。客観的な情報を得て課題が明確になれば、 技能習得に向けた意欲向上にもつながるでしょう。また、学習カードを Google Classroom から配信しておけば、先生は全員分の振り返りや撮影 した動画を後からでも確認することができるので、成績を付ける際の貴重 な資料にもなります。

### HINT!

#### フリーハンドで手書きをする

ツールバーの [線を選択] - [フリー ハンド] の順にクリックすれば、 Google スライドに手書きで線を描 くことができます。手書きをした後 は [線の色] や [線の太さ] で線の 見た目を変更することができます。

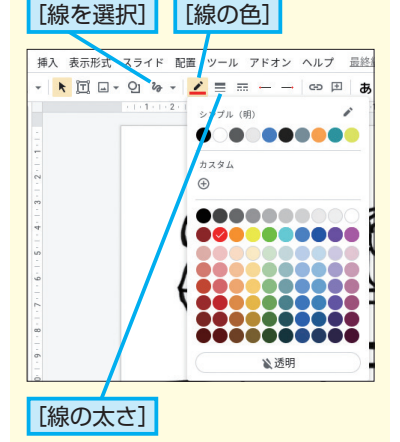

### HINT!

#### 動画の挿入

メニューバーにある [挿入] - [動画] - [Google ドライブ] の順にクリッ クすれば、Google スライドに撮影 した動画を挿入することができま す。前ページのHINT!を参考にして、 Chromebook のカメラで撮影した 毎時間の成果や取り組みの様子を Google スライドで記録しましょう。

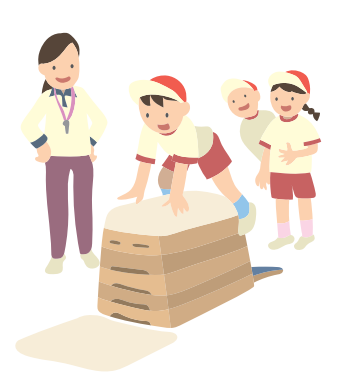

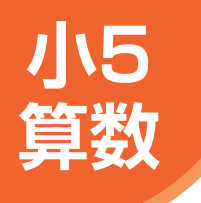

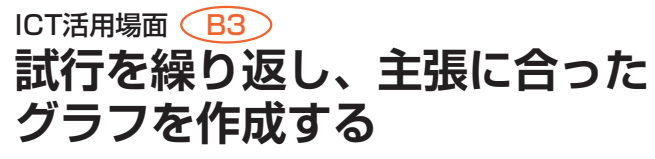

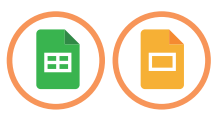

ここでは、1つの Google スプレッドシート上で、表の読み取りから試行を繰り返して、 グラフの作成までを行い、グラフの性質の違いへの理解を深める事例を紹介します。

### 円グラフや帯グラフ

| 展開 | この単元での子どもたちの学習活動例        | Google Workspace アプリ例                |
|----|--------------------------|--------------------------------------|
| 1  | グラフごとの特徴や性質を知る。          | Google スライド<br>・資料として提示              |
| 2  | 表を読み取り、主張したいことを考える。      | Google スプレッドシート                      |
| З  | 主張したいことに合った、適切なグラフを作成する。 | Google スプレッドシート<br>・データ探索<br>・グラフの作成 |
| 4  | グラフを示して主張を発表する。          | Google スライド                          |

### 気生の事前準備

- 1 各クラスの Google Classroom で、[授業] ページから「好きな スポーツ」に関する [質問] を配信する。
- 2 Google スプレッドシートにアンケート結果を表にしてまとめる。
- 7 作成した表を Google Classroom の [授業] ページから [課題]
   [各生徒にコピーを作成] を選択して配信する。

### 子どもたちの活動

白石まひろ-好きなスポーツ調べ ☆ 印 ◎ ファイル 編集 表示 挿入 表示形式 データ ツール アドオ

1005 v V 5 0 00 123+ 77#

好きなスポーツ調べ

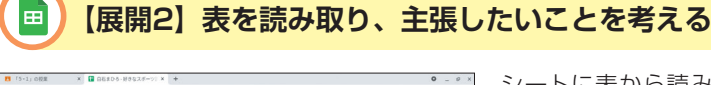

\* \* 8 Z & <u>A</u> \* 8 E

シートに表から読み取れることを書き出す。
 読み取ったことの中から、最も伝えたいことを1つ決める。
 ※テンプレートのコピーはレッスン @を参照。

#### Google Classroom

#### レッスン母を参照

Google Classroom の [授業] ページ から [作成] - [質問] の順にクリック すると、Google Classroom 内で簡単 にアンケートを集計できます。集まっ た回答は、自動的に集計・グラフ化さ れます。あらかじめ [生徒にクラスの 回答の概要の閲覧を許可する] の チェックボックスにチェックマークを 付けておけば、子どもたちも集計結果 を見ることができます。

|     | 1-1/008 × +                                      |        |            | ۰.        |      |
|-----|--------------------------------------------------|--------|------------|-----------|------|
| 4.9 | C 6 deators population in transferror methods of |        |            | 8 0       |      |
| ×   | 26.00                                            |        |            | Sec. 10   | •    |
| φ   | HIGSZE-VEN                                       | · avez | 318        |           |      |
|     |                                                  |        | 5-1 .      | 141011    |      |
| ۰.  | 80-08 (50C                                       |        | 10         |           |      |
|     |                                                  |        | 920L -     |           |      |
|     |                                                  |        | 88.        |           |      |
|     | 8 Z U I I X                                      |        | REGL       |           |      |
|     | C /37998-6                                       |        | 1017       |           |      |
|     | 0 F+2#-2                                         |        | 88         |           |      |
|     | () ToB-                                          |        | C 20127320 | FECERCE T | 5775 |
|     | 0 10                                             |        |            |           |      |
|     | O coe                                            |        |            |           |      |
|     | C assetas                                        |        |            |           |      |
| 0   | 1 45 + 75                                        |        |            |           |      |

### 【展開3】 主張に合ったグラフを作成する

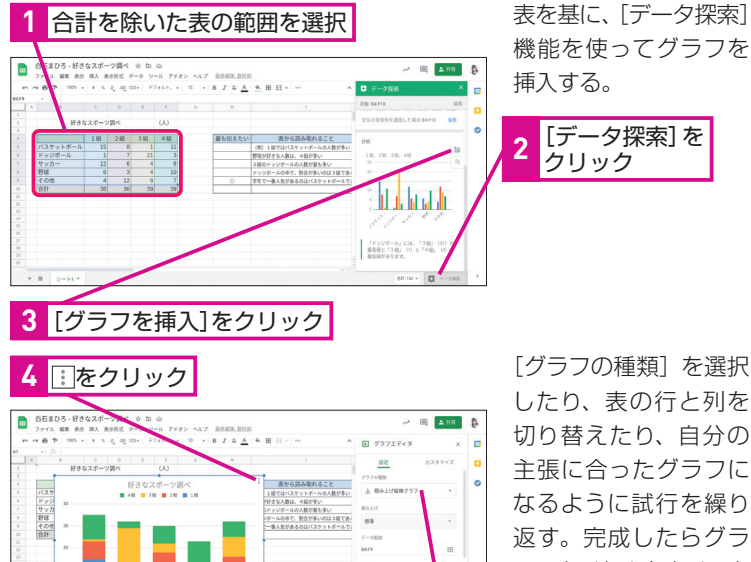

Ħ

[グラフの種類]を選択 したり、表の行と列を 切り替えたり、自分の 主張に合ったグラフに なるように試行を繰り 返す。完成したらグラ フのタイトルをクリック して変更しておく。

[データ探索] を

クリック

#### MINTI

#### データ探索機能とは

データ探索とは、AIのサポート機能 です。Google スプレッドシート以 外のアプリでもこのデータ探索機能 を活用することができます。例えば、 Google ドキュメントではインター ネット上の情報や画像を検索して挿 入したり、Google スライドではレ イアウトを変更したりすることが可 能です。

#### MINTI

#### 表の行と列を切り替える

表の行と列の入れ替えは、【展開3】 の[グラフエディタ]の画面で行え ます。
[設定] タブにある
[行と列を 切り替える〕をクリックし、チェッ クマークを付けたり外したりするこ とで切り替えられます。

#### HINTI

#### [スプレッドシートにリンク] とは

Google スプレッドシートで作成し たグラフを Google スライドにコ ピーして貼り付ける際に、「スプレッ ドシートにリンク]を選ぶと、 Google スプレッドシート上での変 更を、Google スライドにも反映さ せることができるようになります。

Google スプレッドシートを使えば、グラフを簡単に作成することが可 能です。これまで紙に書き込んでいたグラフを、Google スプレッドシート 上で作成することで、子どもたち自身がグラフの種類を変えたり、表の行 と列を切り替えたりと試行錯誤を繰り返しながら伝えたいものに近付ける ことができます。このような試行の繰り返しが、グラフの性質の違いへの 理解を深めることにつながります。自分の主張を伝えるために適切なグラ フを作成する場面は、さまざまな教科でありますので、教科を横断した力 を培うことにもつながるでしょう。

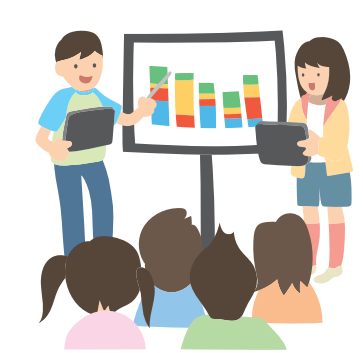

### 【展開4】 グラフを示して主張を発表する

75 . 04 .....

[グラフの種類] から

任意のグラフを選択

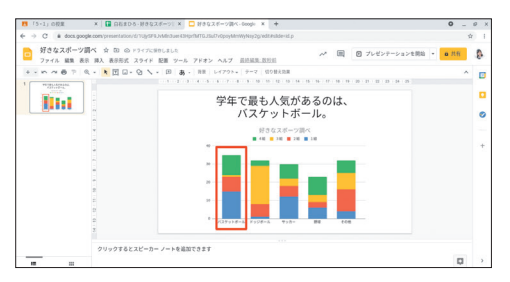

6

[グラフを編集]を

クリック

5

グラフが完成したらコピ ーして、Google スライド に貼り付ける。伝えた いことを入力して発表 する。 ※テンプレートのコピーは レッスン2を参照。

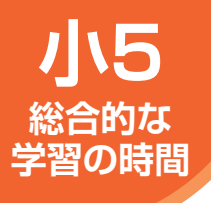

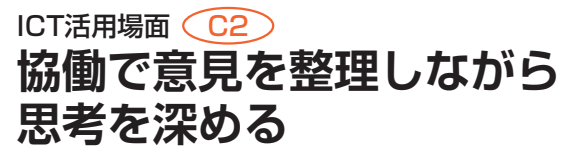

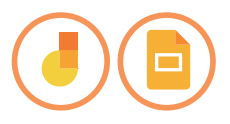

ここでは、グループ内で複数の意見・考えを共有し、協働で意見整理を行いながら、話 し合いを通じて思考を深める事例を紹介します。

### 「元気な町」大作戦!

| 展開 | この単元での子どもたちの学習活動例                  | Google Workspace アプリ例        |
|----|------------------------------------|------------------------------|
| 1  | 「元気な町」とはどのような町か話し合う。               | Jamboard<br>・付箋<br>・テキストボックス |
| 2  | 町内会の方に、町を元気にするための取り組みや想いをインタビューする。 | Google Meet                  |
| з  | 「元気な町」にするためのアイデアを出し合う。             | Jamboard<br>・付箋<br>・手書き入力    |
| 4  | 実行するアイデアを決めて、計画を立てる。               | Jamboard<br>・付箋<br>・手書き入力    |
| 5  | 取り組みをまとめて発表する。                     | Google スライド<br>・画像の挿入        |

### 先生の事前準備

- 意見整理用の Jamboard と、発表資料用の Google スライドを 作成し、コピーをグループ数分作成する。
- 作成した Jamboard と Google スライドを、Google Classroomの [授業] ページから [課題] - [生徒はファイルを編集可能] を 選択してそれぞれ配信する。

### 子どもたちの活動

### 【展開1】「元気な町」とはどのような町か話し合う

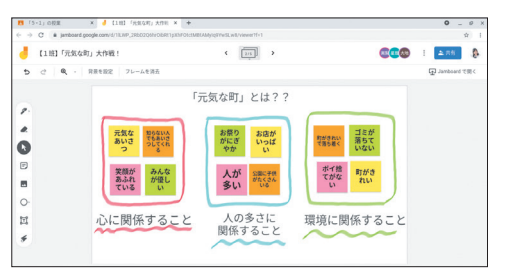

Jamboard で「元気な 町」とはどのような町だ と思うか、意見を付箋 で出し合う。誰の意見 か分かるように、それ ぞれの色を決めて行う。 \*\*テンプレートのコピーは レッスンのを参照。

#### ▶ Jamboard

Jamboard は直感的な操作で使いや すいシンプルなツールで、文字を入力 する方法は[付箋]と[テキストボッ クス]の2種類です。[付箋]は一度ク リックすれば続けて作成することがで きるため、アイデアや意見をテンポよ く書き出したいときに有効です。一方 で[テキストボックス]は、改行した り文字の配置やボックスの形を変更し たりすることができるため、より文字 入力の自由度が高くなります。

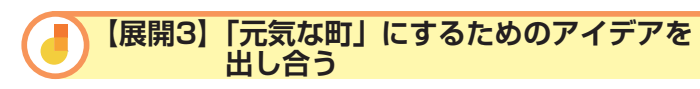

| 15-1;0视星    | × 🤞 (188) (元和な町) 大作用 🤉                   | < +                         |                |                  |         | 0 _       | øx   |
|-------------|------------------------------------------|-----------------------------|----------------|------------------|---------|-----------|------|
| ← → C # jan | board google.com/d/18.WP,2RE02061r0ER11p | throictMELAMyleFrwSLw8/view | n7f×2          |                  |         |           | \$ I |
| d [1H] 17   | 「気な町」大作戦!                                | < ( )                       |                |                  | 8000    | 2.85      | 2    |
| 5 0 9       | <ul> <li>背景を設定 フレームを清去</li> </ul>        |                             |                |                  |         | Danagenet | 200  |
|             |                                          | 自分たち                        | でできる           |                  |         |           |      |
| 2           | 2日で通路 自転車<br>のころ扱い を整と                   | 1                           | 優しい言葉<br>を集めてポ | 町のお店を<br>パンフレッ   |         |           |      |
|             | ULTS LTS                                 |                             | 29-67          | FLEED            |         |           |      |
| 0           | が成了他に<br>変換集でで                           | 機断歩道に<br>立って安全              | 優しくされ<br>て嬉しか? | 観光パンフ<br>レットを作   |         |           |      |
| Ð           | すぐにできる。                                  | 6.84.9                      | て掲示する          | *                | ・時間がかかる |           |      |
| 8           | 早の5                                      | 駅前に                         |                | WEDTTH           |         |           |      |
| 0           | て行きを満す                                   | żő                          |                | 3-7-E<br>5B      |         |           |      |
| Ħ           | - ふせんルール                                 |                             |                | AGT/1-92         | 游网地     |           |      |
| \$          | 心 人の 間切                                  | 1                           |                | 語くからもお客<br>さんを用点 | を作る     |           |      |
|             | . 33 anos                                | 大人の力                        | を借りる           |                  |         |           |      |

【展開1】で考えた「元 気な町」に近付けるた めの取り組みのアイデ アを出し合い、2つの軸 で分類・整理する。こ こでは、【展開1】で分 類した「心」「人の多さ」 「環境」ごとに付箋の色 を変える。

### | 【展開4】 実行するアイデアを決めて、計画を立てる

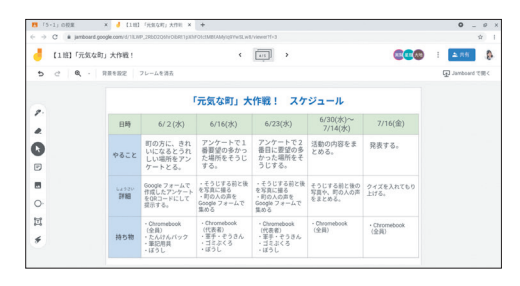

表に今後のスケジュー ルや準備することなど を考えて書き込み、計 画を立てる。

### 

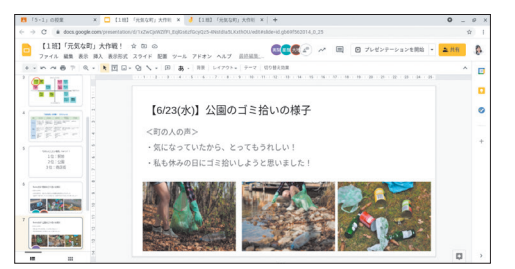

意見整理した図や計画 表の画像、取り組んで いる様子の写真などを 挿入し、取り組みの成 果をグループで1つのス ライドにまとめる。 \*\*テンプレートのコピーは レッスン@を参照。

グループ内でさまざまな意見を共有し、協働で意見整理を行うには、子 どもたちが話し合いやすい環境を整えることが大切です。思考整理の図表 と Jamboard の機能を組み合わせて活用すれば、意見の分類・整理がし やすくなり、話し合いの活性化が期待できます。Jamboard はフレームを 画像として保存できるため、話し合った記録や思考のプロセスを、発表資 料にそのまま活かすことができる点も魅力です。

意見を協働で整理する本事例のような学習は、国語や学級活動などほか の教科にも応用できます。思考整理の図表をストックして、いつでも活用 できるようにしておくと良いでしょう。

#### HINT!

#### 思考整理の図表

【展開3】のような思考の分類・整理 ができる図表を Jamboard の背景に 設定しておけば、子どもたちは意見 の分類・整理に集中して取り組むこ とができるので、話し合いの活性化 が期待できます(28ページのHINT! を参照)。本事例では2軸での分類・ 整理を紹介しましたが、重なりを見 つけるものやレベル分けをするもの など、思考整理の図表はさまざまあ ります。目的に応じた図表をいつで も使えるように、Google スライド や Google 図形描画で作成し、ダウ ンロードして使いましょう(57ページ のHINT!を参照)。

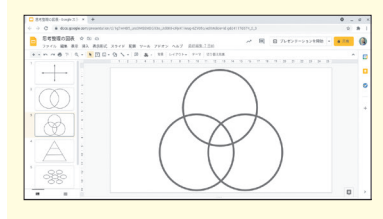

#### HINT!

フレームを画像として保存

Jamboard の画面は、右上の : - [フ レームを画像として保存]を選択す ると、端末に画像として保存するこ とができます。画像として保存する ことで、Google スライドなどほかの ツールに挿入することが可能になり ます。

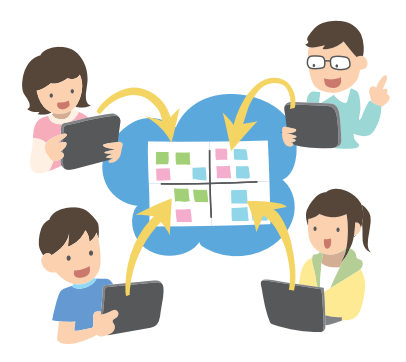

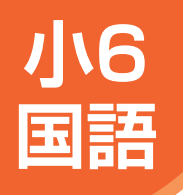

ICT活用場面 C1

## 資料を提示しながら意見を説明する

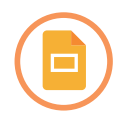

ここでは、読書記録からスピーチ構成の検討、原稿の作成、そして発表までの一連の流 れで Google スライドを活用した事例を紹介します。

### 情報を集めて効果的に説明する

| 展開 | この単元での子どもたちの学習活動例                            | Google Workspace アプリ例             |
|----|----------------------------------------------|-----------------------------------|
| 1  | 関連する図書資料を探し、要旨をまとめたり、引用できる図表等の資料を選んだ<br>りする。 | Google スライド<br>・写真の挿入             |
| 2  | 意見と資料との関係を明らかにし、スピーチの構成を考える。                 | Google スライド<br>・グリッド表示<br>・並び替え   |
| з  | スピーチ原稿を作成する。                                 | Google スライド<br>・スピーカーノート<br>・音声入力 |
| 4  | 発表に向けて、ペアまたはグループで助言し合いながら練習をする。              | Google スライド<br>・共有<br>・コメント       |

### 先生の事前準備

- 見出しや写真を挿入する枠などを設けた Google スライドのテン プレートを作成する。
- 2 作成した Google スライドのテンプレートを、Google Classroom の[授業]ページから[課題] - [各生徒にコピーを作成]を選択 して配信する。

### 子どもたちの活動

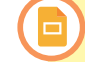

#### 【展開1】関連図書の要旨と図表を記録する

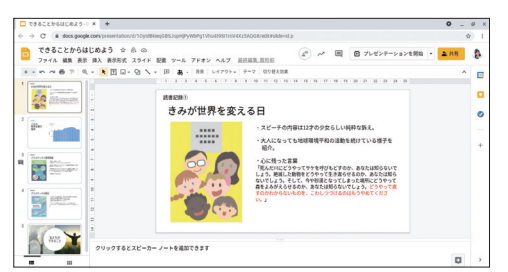

読んだ関連図書の写真 を挿入し、要旨をまと める。引用できる図表 等を写真に撮り、要旨 をまとめたスライドと は分けて記録をする。 \*テンプレートのコピーは レッスン@を参照。

#### Google Classroom

レッスン母を参照

Google Classroom の [授業] ページ では、子どもたちにお手本やワーク シートなどを配信することができます。 事前に作成して Google ドライブに 保存しておけば、[課題] の作成画面 で [追加] - [Google ドライブ] と クリックし、任意のファイルを選択す るだけで配信するファイルとして追加 できます。

今回紹介したように、個人で取り組ま せる課題として配信したい場合は、 [課題]の作成画面で[各生徒にコピー を作成]と設定します。これによって、 ファイルのコピーが個別に子どもたち へ配信され、子どもたちは個人の課 題として自分のファイルを編集するこ とができます。

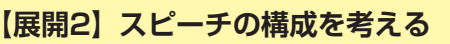

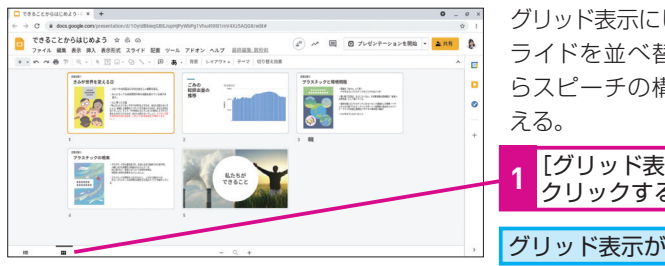

### グリッド表示にして、ス ライドを並べ替えなが らスピーチの構成を考

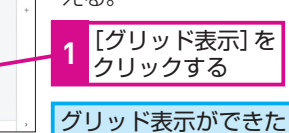

### 【展開3】スピーカーノートで原稿を作る

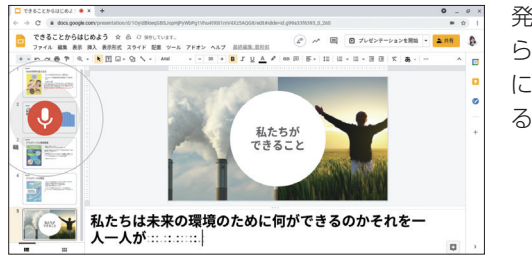

発表をイメージしなが ら、スピーカーノート に音声で原稿を入力す る。

#### 【展開4】助言し合いながら発表練習をする

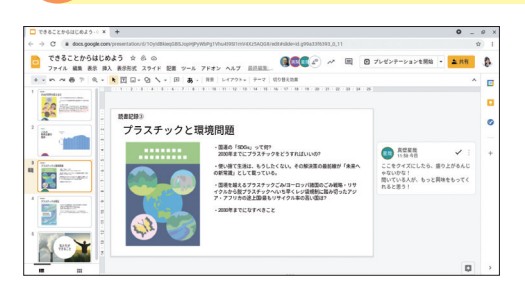

スライドをペアまたは グループで共有し、発 表練習を聞き合う。気 が付いたことはスライ ドにコメントを追加し、 アドバイスし合う。

#### MINTI

#### スライドをスキップするには

使用しないスライドは、削除ではな く非表示にしておくのがお勧めで す。スライドを非表示にしたい場合 は、任意のスライドを選択して右ク リックします。 スライドをスキップ を選択すると、発表の際にそのスラ イドは表示されません。同じ手順で 「スライドをスキップ」を取り消せば、 いつでも発表に盛り込むことができ ます。

#### <u>P-IINTI</u>

#### スライドの音声入力機能

メニューバーの「ツール]-「スピー カーノートを音声入力〕の順にクリッ クし、マイクを許可すると、発表原 稿を音声入力で作成することができ ます。音声で入力した文章は、スラ イドの下のスピーカーノートに表示 されます。

#### MINTI

#### コメント機能

コメント機能を活用することで、ス ライド上での対話的な学習が可能に なります。また、スピーカーノート にもコメントができるので、発表原 稿にもアドバイスができます。

Google スライドを活用することで、日々作りためた読書記録をそのま ま発表に活かすことができます。また、スライドを並び替えながら何度も スピーチの構成を練り直せるため、より聞き手に想いを伝えるための工夫 を凝らすことができます。また、Google スライドという1つのアプリで一 貫して学習ができるので、複数のアプリをまたいでの煩雑な作業が必要な いという点もメリットです。

Google Classroom で [各生徒にコピーを作成] を選んでワークシート を配信すると、こうした子どもたちの日々の学習記録や制作した発表資料 などが Google ドライブ内に自動で保存されます。そのため、先生が後か らクラス全員の制作物をゆっくり見直し、より詳細かつ的確な評価につな げることができます。また、子どもたちも学習の記録としていつでも見返し、 次の学習につなげることができます。

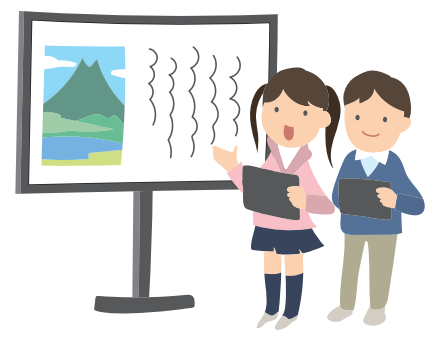

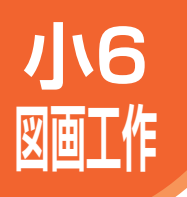

### ICT活用場面 **作品を細部まで鑑賞し、** 感じたことを伝え合う

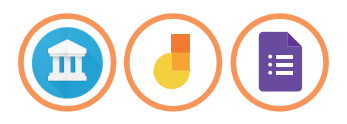

ここでは、Google Arts & Culture で作品を拡大して細部まで鑑賞し、感じたことや発見したことを伝え合う事例を紹介します。

### 作品の気持ち

| 展開 | この単元での子どもたちの学習活動例       | Google Workspace アプリ例        |
|----|-------------------------|------------------------------|
| 1  | 3点の作品の中から1点選び、細部まで鑑賞する。 | Google Arts & Culture<br>・拡大 |
| 2  | 感じたことや発見したことを鑑賞カードに書く。  | Jamboard<br>・付箋<br>・手書き入力    |
| З  | グループで発表し合う。             | Jamboard                     |
| 4  | 発表し合った感想を送る。            | Google フォーム                  |

### 先生の事前準備

- 1 Google Arts & Culture で作品を3点選出する。
- 選んだ作品をそれぞれ Google Classroom から [資料] として 配信する。

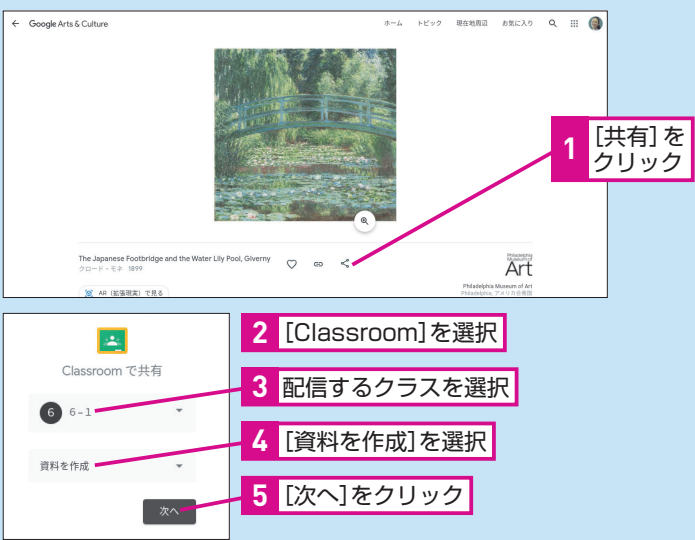

- 3 鑑賞カード用の Jamboard を Google Classroom の[授業]ページから[課題] [各生徒にコピーを作成] を選択して配信する。
- 感想入力用の Googleフォームを Google Classroom の [授業] ページから [課題] を選択して配信する。

### HINT!

#### Google Arts & Culture と Google Classroomの連携

Google Arts & Culture の作品は、 Google Classroom で共有すること ができます。作品ページの[共有] から [Classroom]を選び、配信す るクラスと操作を選択します。本事 例では、[資料を作成] で子どもた ちに配信します。[次へ] をクリック すると、Google Classroom の資料 作成画面に切り替わります。すでに 作品へのリンクが挿入されているの で、タイトルや説明を変えればすぐ に投稿ができます。子どもたちは、 資料に添付された作品のリンクをク リックして、先生が選んだ作品の ページを開くことができます。

### 子どもたちの活動

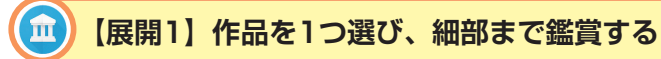

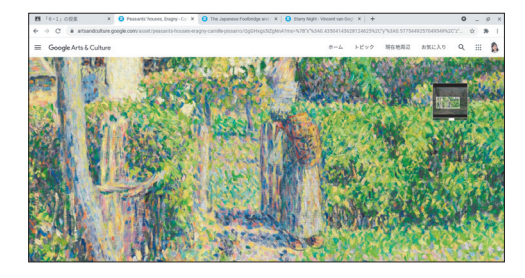

Google Classroom か らリンクをクリックし、 作品のページを開く。 虫眼鏡のマークで細部 まで拡大して鑑賞する。

#### HINT!

#### 作品を拡大するには

虫眼鏡マークをクリックし、2本指で 画面をタッチしながら指と指の間隔 を広げると、作品の細部まで拡大し て鑑賞することができます。遠目で は見えなかった絵の具の色や凹凸も 感じ取ることができるので、より作 品の特徴を探しやすくなります。

#### HINT!

#### Google で翻訳してみよう

Google Arts & Culture は、英語表 記になっています。作品の説明など を日本語で読みたいときは、ページ 左上の [Google Arts & Culture] をクリックして一度ホーム画面に戻 り、[Google で翻訳] をクリックし ます。その後、作品のページに戻る と、説明が日本語に翻訳されます。

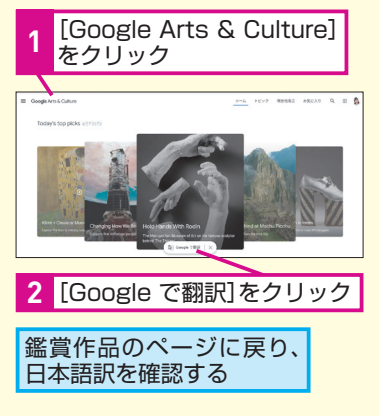

### 【展開2】感じたことを鑑賞カードにまとめる

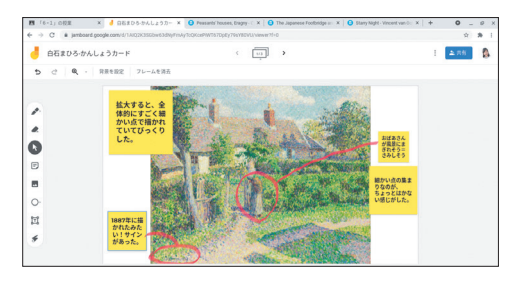

Jamboard の鑑賞カー ドに、感じたことや発 見したことを [ペン] や [付箋] で書き込む。

### 📄) 【展開4】 発表し合った感想を送る

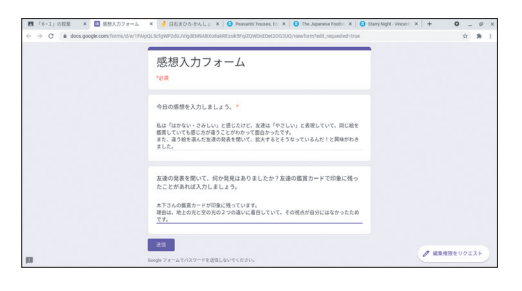

グループで鑑賞カード を発表し合った感想を、 Google フォームで送 る。 ※テンプレートのコピーは レッスン❹を参照。

Google Arts & Culture は、世界中の芸術作品を見ることのできるアプ リです。素材、技法、色、歴史上の出来事など、さまざまな視点で作品を 検索できるので、図画工作だけでなく、社会や総合的な学習の時間など、 ほかの学習にも活用できます。美術館の中をストリートビューで歩いたり、 パズルのようなゲームをしたり、楽しみながら芸術作品に触れることがで きます。

また、本事例のように Jamboard を鑑賞カードとして活用すれば、作品 の画像と組み合わせて分かりやすく感じたことや発見したことをクラスメ イトに伝えることができます。各自の手元で作品をじっくり見られる Google Arts & Culture と、分かりやすく発見を伝える Jamboard を組 み合わせることで、鑑賞の時間をより豊かなものにできるでしょう。

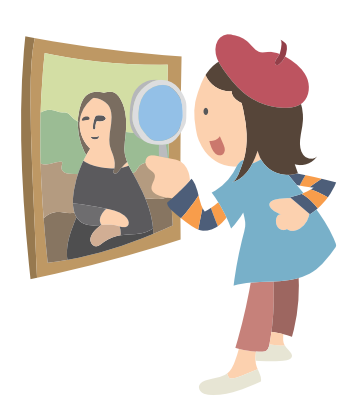

## この章のまとめ

## まずはシンプルかつ直感的に使えるアプリから

低学年では、Chrome 描画キャンバスやカメ ラ、Jamboard など、タイピングの必要が ない、シンプルで直感的に使えるアプリから 使い始めましょう。はじめはログイン・ログ アウトだけで苦労するかもしれませんが、読 み書きと同じように情報端末を活用する能力 が求められる令和の時代において、低学年で 情報端末を活用した学習経験を積んでおくこ とは非常に大切です。低学年で基礎的な使い 方を身に付ければ、それをベースに中学年・ 高学年では、協働での意見整理や資料の協働 制作など幅広い授業展開が可能になります。 本章では単元の一連の流れで複数のアプリを 取り入れた事例を紹介しましたが、子どもた ちの実態や学校の使用状況に応じて一部のみ を試すのも良いでしょう。1人1台の情報端 末を1つの文房具と捉え、授業時間45分間の 中の10分でも、できるところから徐々に取 り入れましょう。

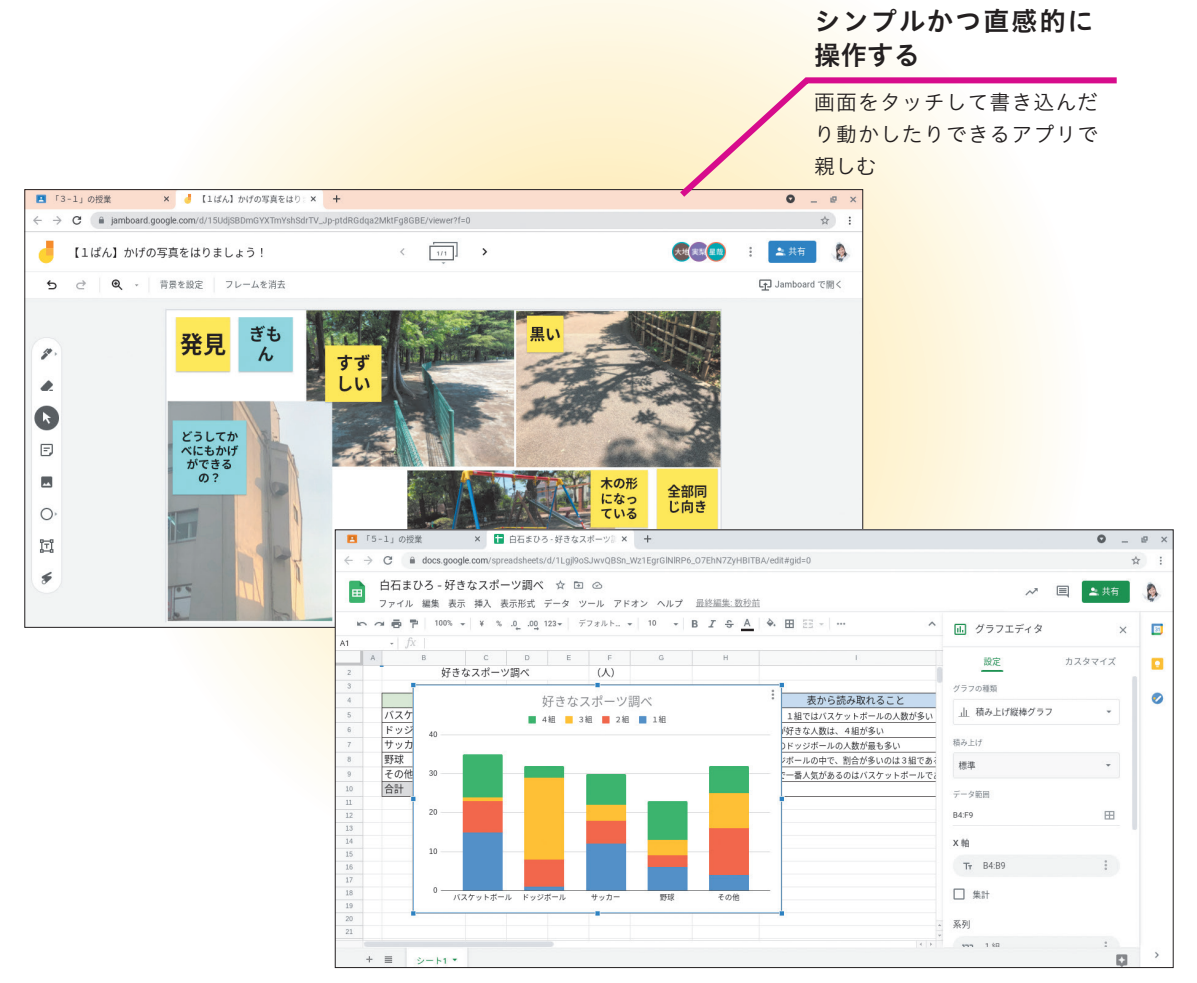

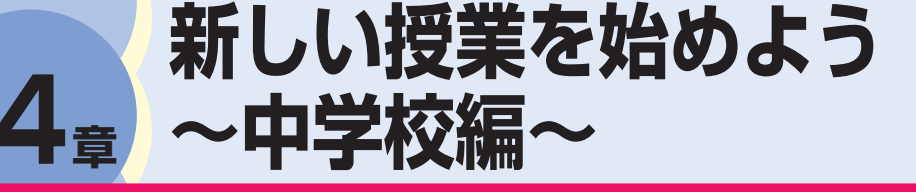

第

本章では、Google for Education をより発展的に活用 した、中学校での授業活用例を紹介します。各教科に留ま らない汎用性の高い授業展開で、アプリの魅力を活かした 新しい授業づくりをサポートします。

| この草の内容       |   |
|--------------|---|
| 中1 国語        | 6 |
| 中1 社会        | 8 |
| 中1 理科        | 0 |
| 中2 数学        | 2 |
| 中2 美術        | 4 |
| 中3 音楽        | 6 |
| 中3 英語        | 8 |
| 中3 道徳6       | 0 |
| 中3 総合的な学習の時間 | 2 |

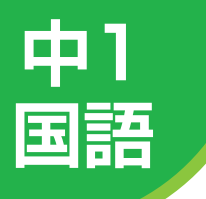

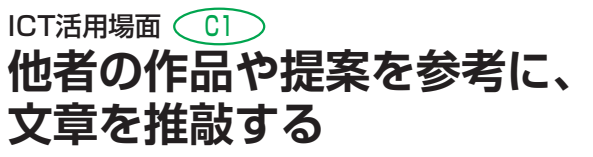

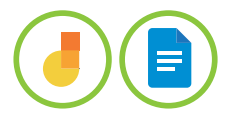

ここでは、Google ドキュメントを活用して「文化祭のお知らせ」を作成し、グループでの 話し合い活動を踏まえて、文章を推敲する事例を紹介します。

### 案内文をつくる

| 展開 | この単元での子どもたちの学習活動例              | Google Workspace アプリ例                                 |
|----|--------------------------------|-------------------------------------------------------|
| 1  | 複数の案内文例を見て、案内文の書き方や構成の工夫を理解する。 | Google ドキュメント<br>· 案内文の例<br>Jamboard<br>・付箋<br>・手書き入力 |
| 2  | 必要な情報を整理し、自分なりの案内文(文化祭)を作成する。  | Google ドキュメント                                         |
| з  | お互いの案内文を読み、アドバイスし合う。           | Google ドライブ<br>・全員への共有<br>Google ドキュメント<br>・提案モード     |
| 4  | アドバイスを基に、案内文を推敲して完成させる。        | Google ドキュメント                                         |

### 先生の事前準備

- 案内文例と構成枠を Google ドキュメントに作成し、Google Classroom の [授業] ページから [課題] - [各生徒にコピーを 作成] を選択して配信する。
- 2 意見を整理するための Jamboard をグループ数分作成し、 Google Classroom の [授業] ページから [課題] - [生徒はファ イルを編集可能] を選択して配信する。

### 子どもたちの活動

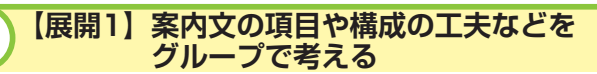

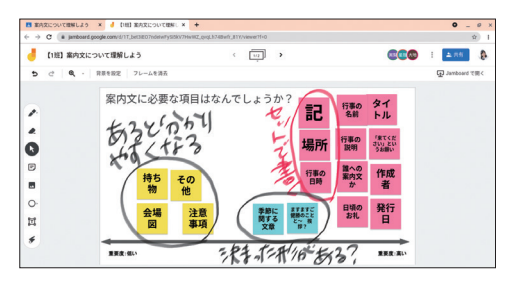

複数の案内文を参考に、 案内文に必要な項目・ 書き方と構成の工夫を グループで話し合い、 それぞれのフレームに 意見をまとめる。 ※テンプレートのコピーは レッスン❹を参照。

#### Jamboard

Jamboard は、さまざまな学習活動で 活躍するアプリです。意見を出したり まとめたりできるのはもちろん、テー マごとの協働学習のワークシートとし ても活用できます。これまでは、複数 のワークシートが必要な場合はそれぞ れを印刷して配布し、子どもたちが管 理していましたが、Jamboard のフ レームを項目別・テーマ別・課題別の ように分けて複数作成しておくこと で、1つの Jamboard ですべてのワー クに取り組むことができます。これに よって、学習の振り返りや見通しを立 てることも容易になります。

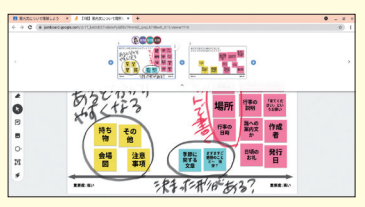

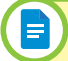

三素新聞のお知らせ

2 場所 3 当日の流れ

1 日時 2 場所 3 11日の池 4 田会場所 5 その他

4 その他 第25回 文化祭のご案内

二者面談の方知

### 【展開2】情報を整理して、案内文を作成する

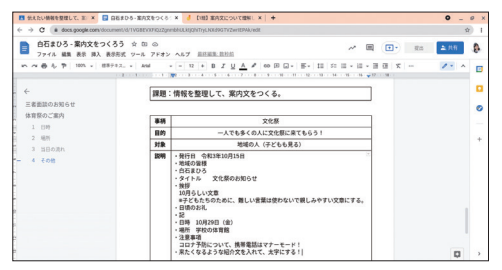

Google ドキュメントの 構成枠に各項目の必要 な内容を入力して整理 する。整理できたら、 次のページに案内文を 作成する。 ※テンプレートのコピーは レッスン2を参照。

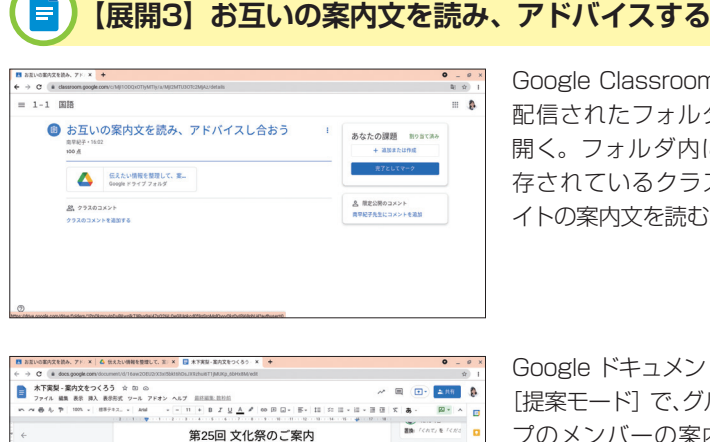

気持ちのよい砂漠れが彼き、道路室の水々の調も少しずつ色づいてきました。みなさま、 元気でお添くしてすか、いつる本校の教育道路を支えてくだってでもみて、前に本部にあり がとうごいとす。 お舗取て合いして良い(マ林立名を通ってものも少様やないます、 さて、おうる 10月28日(金)に「第25回 Master Gaucaion 中学校文化長」を、下記の通 の際能します、ご葉やお加減をすって、ゼリ日に見てくたさい、

1 BM

2 場所 Master Education 中学校の活発配

3 第日の歳れ 1000~12:30 午前の部 現金式、1年生の合唱) 12:30~16:00 午後の部 ひ巻生・3年生の合唱、名言活動の 端部の会唱・電話部の前 «詳細に、別連記をいたしますプログラムをご参照ください。

Google Classroom で 配信されたフォルダを 開く。フォルダ内に保 存されているクラスメ イトの案内文を読む。

Google ドキュメントの [提案モード] で、グルー プのメンバーの案内文 に修正を提案する。

Google Workspace for Education のアプリの共有機能を使うと、個 人の取り組みに留まらない、グループやクラス全員での自由な学び合いを 促進することができます。本事例で紹介したように、Google Classroom と Google ドライブとの連携を活用して、クラス全員分のデータをフォル ダごと Google Classroom から配信すれば、単元の途中で経過報告をし たり、クラス全員の作品を鑑賞したりすることが可能になります。

AB#05
 Ik1k 40
 Ik1k 40
 Ik1k 40
 Ik1k 40
 Ik1k 40
 Ik1k 40
 Ik1k 40
 Ik1k 40
 Ik1k 40
 Ik1k 40
 Ik1k 40
 Ik1k 40
 Ik1k 40
 Ik1k 40
 Ik1k 40
 Ik1k 40
 Ik1k 40
 Ik1k 40
 Ik1k 40
 Ik1k 40
 Ik1k 40
 Ik1k 40
 Ik1k 40
 Ik1k 40
 Ik1k 40
 Ik1k 40
 Ik1k 40
 Ik1k 40
 Ik1k 40
 Ik1k 40
 Ik1k 40
 Ik1k 40
 Ik1k 40
 Ik1k 40
 Ik1k 40
 Ik1k 40
 Ik1k 40
 Ik1k 40
 Ik1k 40
 Ik1k 40
 Ik1k 40
 Ik1k 40
 Ik1k 40
 Ik1k 40
 Ik1k 40
 Ik1k 40
 Ik1k 40
 Ik1k 40
 Ik1k 40
 Ik1k 40
 Ik1k 40
 Ik1k 40
 Ik1k 40
 Ik1k 40
 Ik1k 40
 Ik1k 40
 Ik1k 40
 Ik1k 40
 Ik1k 40
 Ik1k 40
 Ik1k 40
 Ik1k 40
 Ik1k 40
 Ik1k 40
 Ik1k 40
 Ik1k 40
 Ik1k 40
 Ik1k 40
 Ik1k 40
 Ik1k 40
 Ik1k 40
 Ik1k 40
 Ik1k 40
 Ik1k 40
 Ik1k 40
 Ik1k 40
 Ik1k 40
 Ik1k 40
 Ik1k 40
 Ik1k 40
 Ik1k 40
 Ik1k 40
 Ik1k 40
 Ik1k 40
 Ik1k 40
 Ik1k 40
 Ik1k 40
 Ik1k 40
 Ik1k 40
 Ik1k 40
 Ik1k 40
 Ik1k 40
 Ik1k 40
 Ik1k 40
 Ik1k 40
 Ik1k 40
 Ik1k 40
 Ik1k 40
 Ik1k 40
 Ik1k 40
 Ik1k 40
 Ik1k 40
 Ik1k 40
 Ik1k 40
 Ik1k 40
 Ik1k 40
 Ik1k 40
 Ik1k 40
 Ik1k 40
 Ik1k 40
 Ik1k 40
 Ik1k 40
 Ik1k 40
 Ik1k 40
 Ik1k 40
 Ik1k 40
 Ik1k 40
 Ik1k 40
 Ik1k 40
 Ik1k 40
 Ik1k 40
 Ik1k 40
 Ik1k 40
 Ik1k 40
 Ik1k 40
 Ik1k 40
 Ik1k 40
 Ik1k 40
 Ik1k 40
 Ik1k 40
 Ik1k 40
 Ik1k 40
 Ik1k 40
 Ik1k 40
 Ik1k 40
 Ik1k 40
 Ik1k 40
 Ik1k 40
 Ik1k 40
 Ik1k 40
 Ik1k 40
 Ik1k 40
 Ik1k 40
 Ik1k 40
 Ik1k 40
 Ik1k 40
 Ik1k 40
 Ik1k 40
 Ik1k 40
 Ik1k 40
 Ik1k 40
 Ik1k 40
 Ik1k 40
 Ik1k 40
 Ik1k 40
 Ik1k 40
 Ik1k 40
 Ik1k 40
 Ik1k 40
 Ik1k 40
 Ik1k 40
 Ik1k 40
 Ik1k 40
 Ik1k 40
 Ik1k 40
 Ik1
 Ik1k 40
 Ik1k 40
 Ik1k 40
 Ik1k

() 1618 9日

(A) 85205

また、Google ドキュメントの [提案モード] を活用すれば、子どもたち が「何をどのように修正する必要があるのか|「なぜ変えなければならない のか|を自分なりに比較・検討・判断する学習も可能です。これまで、添 削やアドバイスは「先生の仕事」というイメージがありましたが、これか らは子どもたち同士で修正を提案し、提案への疑問を話し合いで解決しな がら、より良いものを追究する授業実践ができるでしょう。

#### MINTI

#### 提出物を全員に共有する

Google Classroom で配信した課題や 資料は 「マイドライブ] の 「Classroom] フォルダに自動で保存されます。さ らに、[各生徒にコピーを作成]を 選択して課題を配信すれば、一人一 人のデータもすべて課題フォルダに 保存されます。このフォルダごと子 どもたちに共有することで、個人の 取り組みをクラス全員が参考にして 学び合うことができます。共有した いフォルダの [リンクを取得] し、 Google Classroom で「リンク」を 追加して配信しましょう。

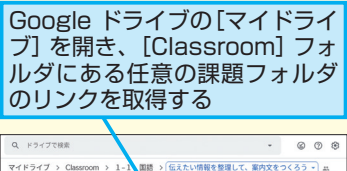

| マイドライブ > Classroom > 1-1 | 国語 > 伝えたい情報を整理して、案内文₹ | をつくろう・) エ  |
|--------------------------|-----------------------|------------|
| 8.81 V                   | ◆ アプリで開く              | >          |
| *7家屋・鹿丸文をつくるう 品          | □ 新しいフォルダ             |            |
|                          | 음* 具有                 |            |
| ■ 自石まひろ・案内文をつくろう 二       | ・ CD リンクを取得           |            |
| ■ 真壁星哉・案内文をつくろう →-       | ② ドライブにショートカットを追加     | 0          |
| -                        | 指定の場所へ移動              |            |
| ■ 種類大地・薬丸文をつくろう →>       | 合 スターを追加              |            |
|                          | ℓ_ 名前を変更              |            |
|                          | 2225£ ()              | >          |
|                          | Q、「伝えたい情報を整理して、第内女    | たもつくろう」内を検 |
|                          | 土 ダウンロード              |            |
|                          | II AIR                |            |

### HINTI 提案モード

Google ドキュメントには [提案モー ド] があります。これを活用すれば、 元の文章を残したまま修正を提案す ることができます。文章の添削や発 表資料の修正、会議での変更箇所の 記録など、幅広く役立つ機能です。

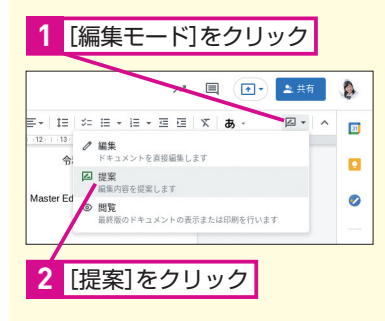

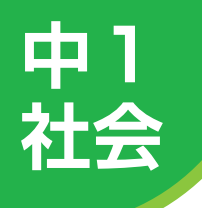

### ICT活用場面 **対話的な学習で意見を** 広げたり深めたりする

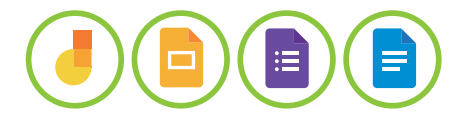

ここでは、複数のアプリを活用したグループメンバーとの協働学習や討論で、意見を広げ たり深めたりする事例を紹介します。

### 中世の時代

| 展開 | この単元での子どもたちの学習活動例                               | Google Workspace アプリ例           |
|----|-------------------------------------------------|---------------------------------|
| 1  | 小学校での学習事項を復習し、「中世の時代」のイメージをつかむ。                 | Jamboard<br>・ウェビング              |
| 2  | グループごとに中世の時代に関する4つのテーマに分かれて、設定した課題を調<br>べてまとめる。 | Google 検索<br>Google スライド        |
| З  | 各グループで調べた内容を発表する。                               | Google スライド                     |
| 4  | 自分の立場を明確にして、討論をする。                              | Google フォーム<br>・意見収集<br>・グループ分け |
| 5  | これまでの学習を基に、中世の特色について意見をまとめる。                    | Google ドキュメント                   |

### 先生の事前準備

- イメージを広げるための Jamboard をグループ数分作成し、 Google Classroom の [授業] ページから [課題] - [生徒はファ イルを編集可能] を選択して配信する。
- 2 討論準備のための Google フォームと、思考整理のワークシート を Google ドキュメントで作成する。

### 子どもたちの活動

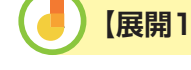

【展開1】付箋でウェビングマップを作成する

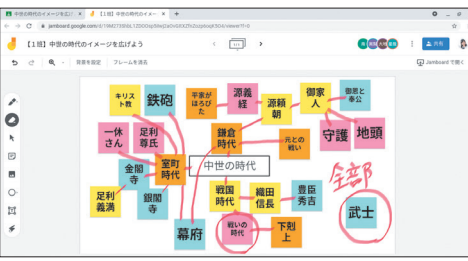

「中世の時代」で思い付 くキーワードを付箋に 書き出す。グループ内 で各自の付箋の色を分 け、ウェビングマップ を作成しながら、自分 の考えの傾向を確認す る。 \*テンプレートのコピーは レッスン@を参照。

### HINT!

ウェビングマップを作成する

Jamboard の付箋と手書き入力を組 み合わせれば、ウェビングマップ(イ メージマップ)を作成することがで きます。Jamboard 上の付箋やテキ ストボックス、手書きした内容は自 動保存され、紛失の心配がないので、 紙の付箋とワークシートよりも手軽 に試行錯誤しながら学習に取り組め ます。また、今回紹介したように Jamboard を Google Classroom から編集可能にして配信すると、グ ループでの話し合いを通して、さら にイメージを広げたり深めたりする ことも可能になります。

### 【展開2】課題について調べたことをまとめる

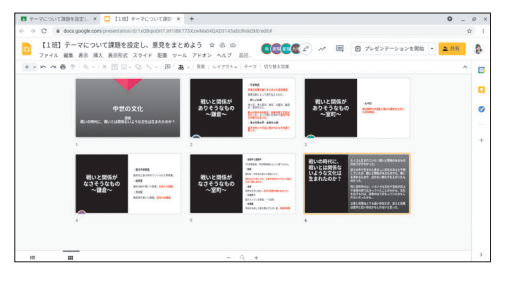

政治・外交・社会・文 化の4つのテーマに分 かれ、各グループで設 定した課題について教 科書や資料集、Google 検索を用いて調べる。 調べた内容は分担して Google スライドにま とめる。

### 🗉) 【展開4】 自分の立場を明確にし、 討論に臨む

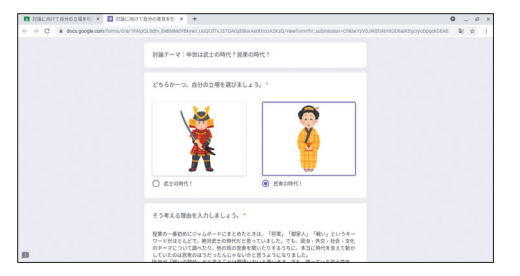

Google フォームに回 答することで、討論に 向けて自分の考えや立 場を整理し、明らかに しておく。そのうえで、 討論を行う。 ※テンプレートのコピーは レッスン❷を参照。

#### 【展開5】中世の特色について意見をまとめる

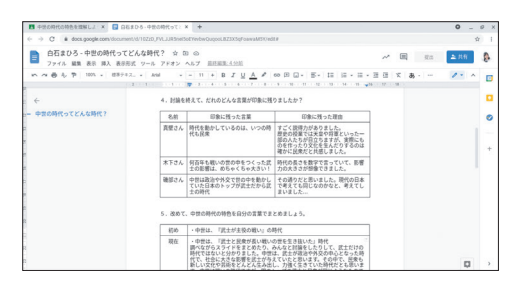

中世の特色について改 めて自分の意見を Google ドキュメントに 入力して提出する。 ※テンプレートのコピーは レッスン❷を参照。

#### HINT!

#### ファイルのコピーを 作成するには

グループでの学習を円滑に進めるに は、事前にファイルのコピーをグ ループ数分作成しておくとよいで しょう。Google スライドのコピーを 作成するには、メニューバーの[ファ イル] - [コピーを作成]の順に選択 し、コピーを作成したい範囲を指定 します。

Google ドライブにファイルが保存さ れていれば、ファイルの上で右クリッ クして [コピーを作成] を選ぶだけ で簡単にコピーできます。この方法 を使えば、Google のアプリはもちろ ん、画像・動画・PDF形式のファイ ルなどのコピーもできるので、授業 計画に応じたデジタルツールの幅広 い活用に役立ちます。

#### ▶Google フォーム

#### レッスン を参照

Google フォームで意見収集をする際 に、課題やテーマに対する立場を問う 項目を作成することで、的確なグルー プ分けを行うことができます。似たよ うな意見や正反対の意見のグループを 意図的に作成できるので、固定のグ ループでの話し合い活動よりも、多様 な考えを知り、視野を広げることがで きるでしょう。

グループ学習の際に、先生がペンと画用紙を用意したり、全員が1枚の 紙に書き込んだりしなくても、Jamboard や Google スライドのコピーを グループ数分作成し、Google Classroom から配信することで、グループ 全員が見たり書き込んだりしながらの協働学習が可能になります。さらに、 Google Classroom でほかのグループのファイルにアクセスすると、リア ルタイムで活動の様子を見ることもできます。これによって、自分のグルー プの意見だけに縛られず、多様な意見やアイデアを吸収しながら学習を進 めることが可能になります。授業内容に応じて最適なアプリを選び、協働 学習を促進しましょう。

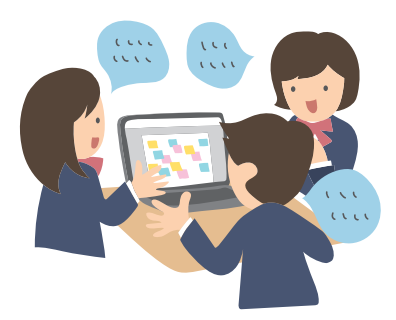

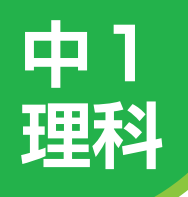

ICT活用場面 (B5)

## 家庭学習を個別最適化する

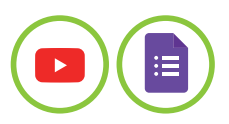

ここでは、家庭で動画を視聴しながら予習をする「反転学習」の事例を紹介します。

### 顕微鏡の使い方

| 展開 | この単元での子どもたちの学習活動例             | Google Workspace アプリ例 |
|----|-------------------------------|-----------------------|
| 1  | 動画を視聴しながら学習する。                | Google フォーム           |
| 2  | 視聴した動画を参考に、設問に答える。            | Google フォーム           |
| 3  | 正誤を確認したうえで、さまざまな手段で必要な学習を進める。 | Google フォーム           |

### 先生の事前準備

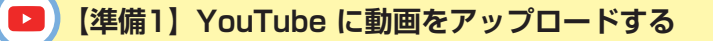

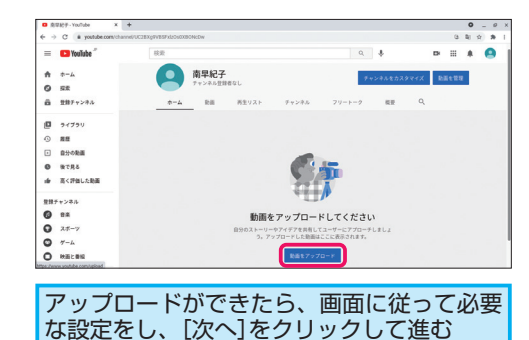

右のHINT!を参考に、 YouTube でチャンネ ルを作成する。チャン ネルを作成したら、動 画をアップロードする。

音ヤンター

### MINTO

#### チャンネルを作成するには

YouTube で動画を公開するには、 チャンネルの作成が必要です。チャ ンネルを作成するには、YouTube の[ホーム] 画面の右上にある Google アカウントアイコンから 「チャンネルを作成」を選びます。 続けて [チャンネルを作成] をクリッ クすると、チャンネルができ上がり ます。チャンネルを作成すると、動 画の公開や再生リストの作成も可能 になります。

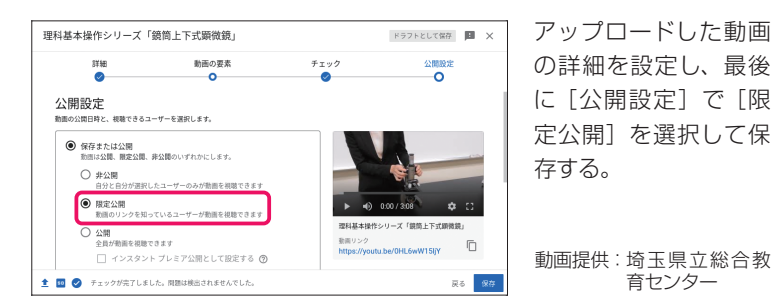

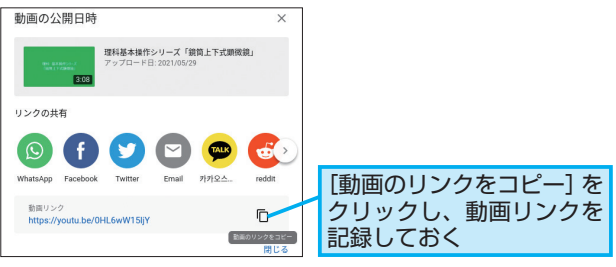

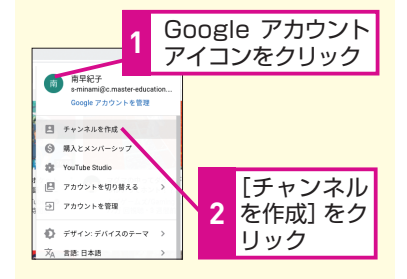

#### HINTI

#### [限定公開] するには

[限定公開] とは、動画のリンクを知っ ている人だけが視聴できる公開設定 です。子どもだけに視聴させたい授 業や反転学習の際におすすめです。 制限せずに広く動画を視聴してもらい たい場合は [公開] を選択しましょう。

### 子どもたちの活動

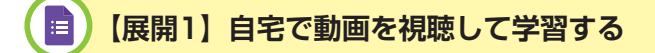

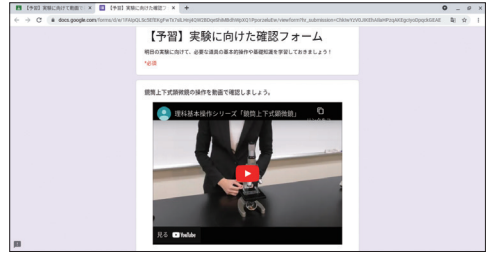

Google Classroom に 投稿された反転学習の Google フォームを開 き、動画を視聴する。 ※テンプレートのコピーは レッスン2を参照。

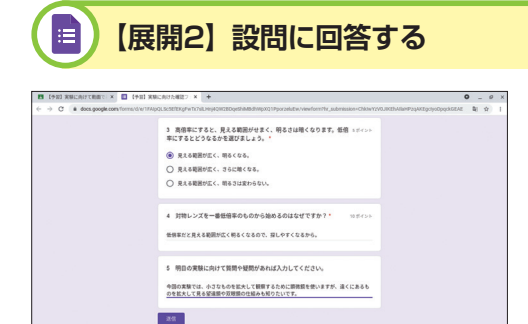

動画を視聴した後、単 元や課題についての設 問に回答する。学習内 容や設問に対する疑問 や質問も一緒に[送信] しておく。

### 【展開3】 正誤を確認したうえで、自分でも調べる

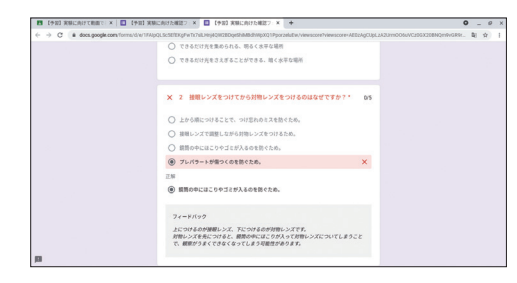

授業計画の立案や多様な学びの実践が可能になります。

回答を [送信] した後 の画面の [スコアを表 示] をクリックし、正誤 を確認する。間違えた 問題は[フィードバック] を読んだり、改めて教 科書やインターネット で調べたりする。

自宅で予習を進め、授業では話し合いやグループワークといった課題解 決学習に取り組むことを可能にする反転学習は、ICT環境の整備が進む今 だからこそ積極的に取り入れたい学習方法です。動画と Google フォーム を組み合わせた反転学習では、子どもたちが自分のペースで学べることに 加え、問題を解いて理解度を確認したり、先生への質問を事前に送ること もできます。個別最適化された学習ができるので、子どもたちは一層主体 的に学習に取り組めるようになり、先生も子どもたちの学習状況に応じた

#### ▶Google フォーム レッスン❸を参照

YouTube に動画をアップロードする と、Google フォームに動画を追加で きるようになります。動画を追加する ときは、画面右横にあるツールバーの の [動画を追加] から検索できますが、 限定公開した動画や、すでに追加した い動画がある場合には、必要な動画の URLをコピーして、[動画を追加] - [動 画を選択] 画面の [動画検索] または [URL] から追加するのが便利です。

#### HINT!

問題と動画を1つのフォームで

Google フォームと動画を組み合わ せれば、動画を視聴したうえで単元 や課題に関する設問に取り組めるの で、子どもたちの家庭学習をより充 実させることができます。また、繰 り返し回答できる設定にしておけば、 さらに理解度を向上させることもで きます。

#### HINT!

解説の確認は自宅で

Google フォームのフィードバック 機能を使えば、教室で一斉に解説を しなくても、必要な箇所を自分で確 認できるようになります。フィード バックは、Google フォームをテス ト設定に切り替えると表示される[解 答集を作成]で[回答に対するフィー ドバックを追加]から入力できます。

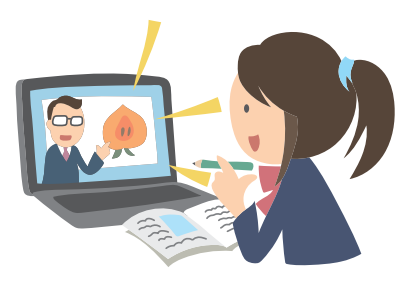

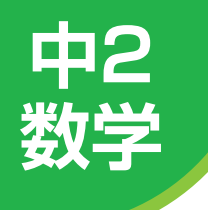

## ICT活用場面 <u>C1</u> 他者からのアドバイスで 自分の説明を改善する

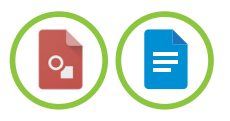

ここでは、Google 図形描画のワークシートで思考を整理し、Google ドキュメントのレポートで言語化する事例を紹介します。

### 平行線と角

| 展開 | この単元での子どもたちの学習活動例                  | Google Workspace アプリ例                                       |
|----|------------------------------------|-------------------------------------------------------------|
| 1  | 凹四角形の角の関係を予想して説明する。                | Google 図形描画                                                 |
| 2  | 予想した角の関係をレポートにまとめる。                | Google ドキュメント<br>・画像の挿入                                     |
| 3  | 予想した角の関係をグループで説明し合い、説明内容の改善点を話し合う。 | Google ドキュメント                                               |
| 4  | グループでの話し合いを基に、改めて説明を文章にまとめる。       | Google 図形描画<br>・画像として保存<br>Google ドキュメント<br>・画像の挿入<br>・レポート |

### 先生の事前準備

1 Google 図形描画で凹四角形に関するワークシートを作成する。

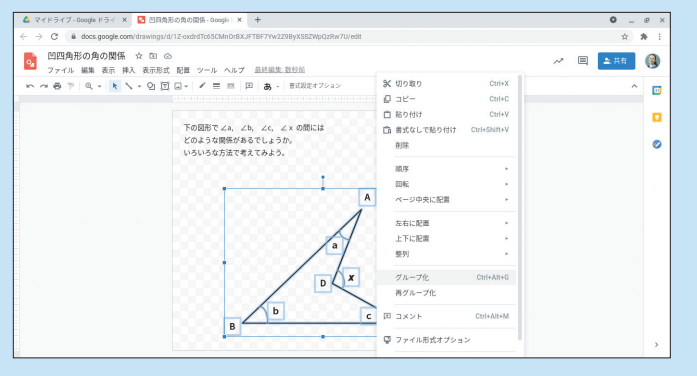

テキストボックスで問題文を挿入する。ツールバーの[線を選択] をクリックし、[多角形]を選択したら画面上に凹四角形を作成する。 再度[線を選択]をクリックして[フリーハンド]を選択したら角 度を記入する。図形ができあがったら、図形全体を範囲指定し、図 形の上で右クリックして[グループ化]する。

- 2 作成した Google 図形描画を Google Classroom の [授業] ページから [課題] [各生徒にコピーを作成] を選択して配信する。
- 3 角度の求め方を説明するためのレポートを Google ドキュメント で作成する。

### HINT!

#### 特殊文字を挿入するには

算数・数学のワークシートは、特殊 文字の挿入を必要とします。Google 図形描画では、テキストボックスの 中に特殊文字を挿入することができ ます。例えば、本事例のように「∠」 を挿入したい場合、メニューバーの [挿入] - [特殊文字] の順にクリッ クし、さまざまな特殊文字の中から [矢印] - [数学] を選択して「∠」 を挿入することができます。ほかに もさまざまな特殊文字を挿入するこ とができます。

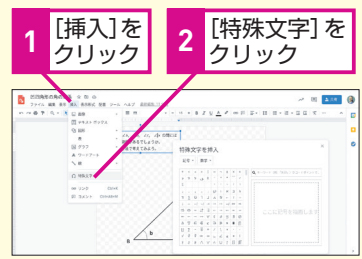

### 子どもたちの活動

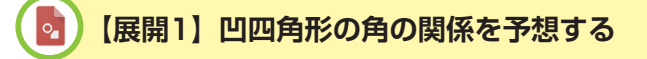

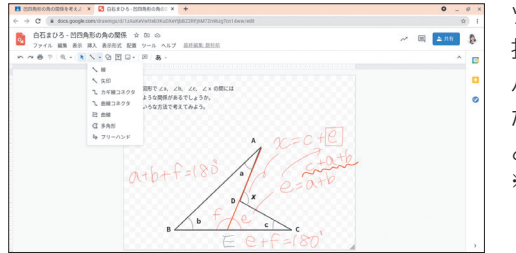

ツールバーの [線を選 択] で、[線] や [フリー ハンド] を切り替えな がら予想や気付いたこ とを自由に書き込む。 \*テンプレートのコピーは レッスン2を参照。

### 🗐 🔵 【展開3】 グループで予想を共有し、説明を改善する

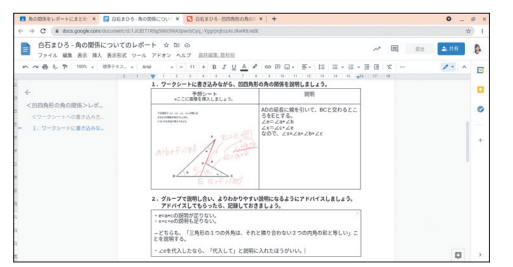

グループで自分の予想 を説明する。説明内容 の改善点についてアド バイスをもらい、レポー トに記録する。新たな 予想は、Google 図形 描画に書き込む。 \*\*テンプレートのコピーは レッスン@を参照。

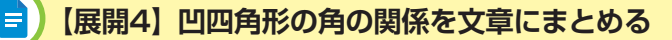

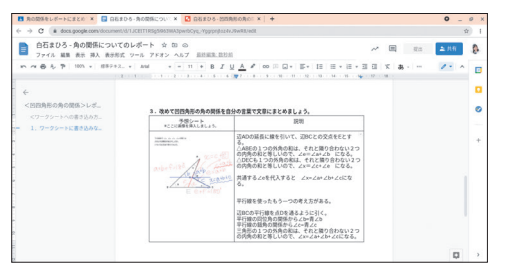

グループメンバーから のアドバイスを基に、 レポートに改めて凹四 角形の角の関係を文章 にまとめる。その際、 ダウンロードしておい た Google 図形描画の 画像を挿入し、画像を 見ながら行う。

Google 図形描画を使えば、定規やコンパスを使わなくても線を引いた り図形を作成したりできます。それだけではなく、画像としてダウンロード すれば、レポートや発表資料と組み合わせて、さまざまな授業に活用でき ます。本事例のように、個人の予想を画像として保存し、協働学習を通し て改善したものを再び画像として保存すれば、思考の過程をすべて記録に 残し、思考の整理に役立てられます。もちろん Google 図形描画もほかの アプリと同様に共有することができるので、グループで試行錯誤しながら 予想を立てたり課題の解決に取り組んだりして、さらに思考を深めること も可能です。

#### HINT!

#### 自分で図形を作成するには

Google 図形描画は、平面や立体の 図形を挿入できることはもちろん、 自分で図形を作成することもできま す。【展開1】のように、ツールバー の[線を選択]をクリックすると、[線] [曲線] [多角形]のようにさまざま な線の種類を選択して図形を作成で きます。さらに、[フリーハンド]を 選択すると、文字を書き入れること もできます。挿入した線は、キーボー ドの矢印キーで上下左右に調整する ことも可能です。

#### HINT!

#### 画像のダウンロード

Google 図形描画をワークシートと して活用することで、ワークシート に書き込んだ思考の過程をそのまま 画像としてダウンロードし、レポー トに挿入することができます。以下 の手順を参考に、ダウンロードして みましょう。

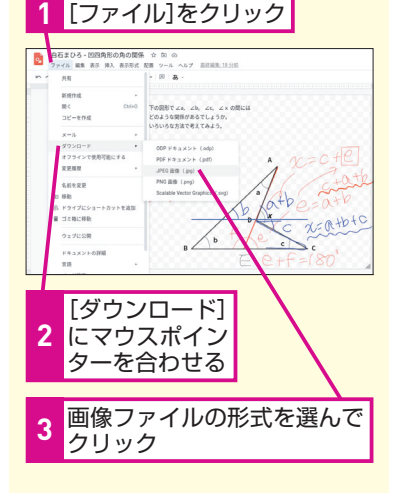

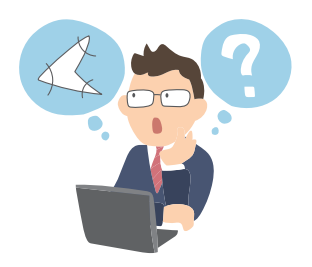

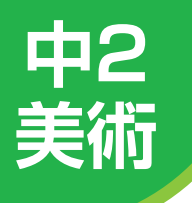

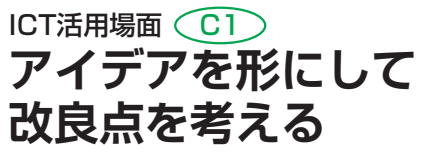

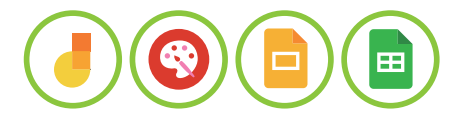

ここでは、Chrome 描画キャンバスを使って自分のアイデアを表現し、交流することによっ て改善を図る事例を紹介します。

### お菓子のパッケージをデザインする

| 展開 | この単元での子どもたちの学習活動例        | Google Workspace アプリ例               |
|----|--------------------------|-------------------------------------|
| 1  | お菓子のパッケージデザインの要素を知る。     | Chromebook<br>· 写真撮影<br>Jamboard    |
| 2  | パッケージデザインの工夫点と改良点を考える。   | Jamboard<br>・付箋                     |
| з  | パッケージデザインのアイデアスケッチを作成する。 | Chrome 描画キャンバス<br>・スケッチ<br>・画像として保存 |
| 4  | 企画書を作成する。                | Google スライド                         |
| 5  | 企画書を基に改良点を話し合い、企画書を改良する。 | Google スライド<br>Chrome 描画キャンバス       |
| 6  | クラスメイトの企画書を批評する。         | Google スプレッドシート                     |

### 先生の事前準備

- パッケージデザインの要素などを書き出すための Jamboard を作成し、Google Classroom の授業ページから [課題] [各生徒にコピーを作成] を選択して配信する。
- 2 企画書となる Google スライドと、批評を入力するための Google スプレッドシートを作成する。

### 子どもたちの活動

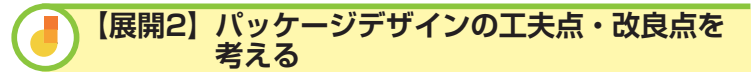

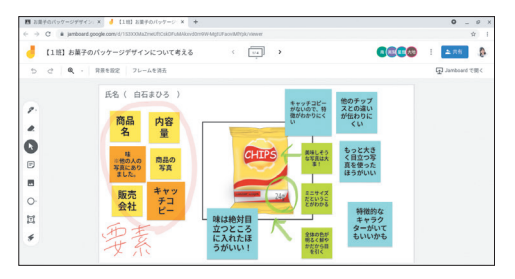

【展開1】で要素を考え た Jamboard に、デザ インの工夫点と改良点 を付箋で書き出す。工 夫点は緑、改良点は青 のように付箋の色を分け る。 \*\*テンプレートのコピーは レッスン@を参照。

### HINT!

背景と入力枠を組み合わせる

28ページのHINT!でも紹介したよう に、ワークシートとして Jamboard を使用する場合は、背景の設定が便 利です。背景となるスクリーンショッ トは、できるだけ Jamboard のフレー ムと同じ範囲で撮影しましょう。そ うすることでテキストや画像を原本 とほとんど変わらない形で背景とし て設定できます。Google スライド や【展開3】で紹介した Jamboard なら、画像としてダウンロードすれ ば丁度よいサイズで保存されるので 設定がスムーズです(57ページの HINT!を参照)。子どもたちに変更 させないための背景の設定とは反対 に、子どもたちに入力してほしい枠 を、背景にすると入力できないので、 テキストボックスを挿入しておきま しょう。

### 【展開3】アイデアスケッチを作成する

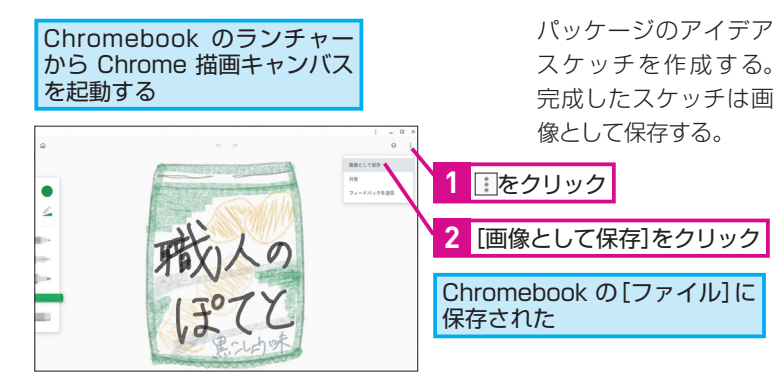

#### | 【展開5】 企画書を基に話し合い、企画書を改良する

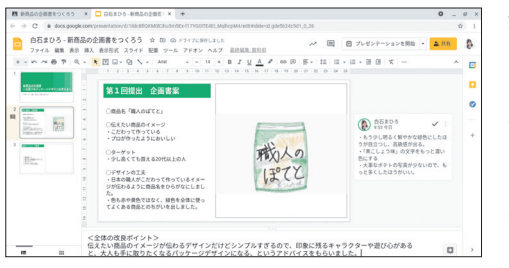

企画書を見せ合いなが ら、グループで改良点 を話し合う。話し合い の中で出てきた改良点 は、スピーカーノート やコメントにメモをし て、企画書の改善に活 かす。 \*\*テンプレートのコピーは レッスン @を参照。

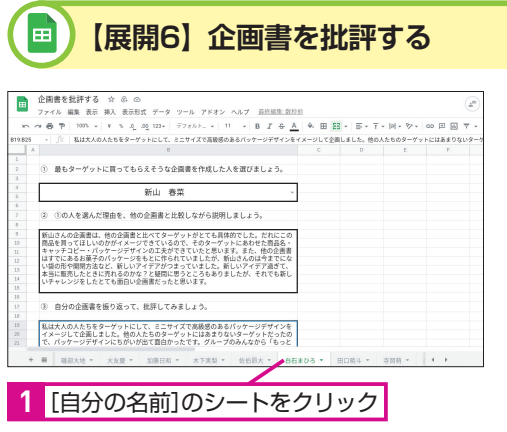

自分の名前のシートを 開き、各項目について の自分の考えを入力す る。ほかの人のシート を読み、多様な考えを 知る。 ※テンプレートのコピーは レッスン❹を参照。

今回紹介した Chrome 描画キャンバスは、画像として保存ができるので、 紙のスケッチでは難しいほかのアプリと組み合わせての活用が可能です。 中学生は操作方法の習得が早いので、画像として保存したり、その画像を 挿入したりという作業を自分で行うことができるでしょう。学習活動を子 どもたち自身が進めるので、より子どもたちの主体性を高めた授業が可能 になります。

#### HINT!

#### 画像として保存するには

小2音楽の事例でも紹介したように、 Chrome 描画キャンバスを使えば、 自分のアイデアを自由に描いて表現 することができます。それだけでな く、描いたものをそのまま画像とし て保存することもできるので、本事 例のようにほかのアプリに挿入して 活用したり、サイトや通信などに掲 載したりすることも簡単にできます。

### HINT!

個別のワークシートとしての [シート] の活用

Google スプレッドシートに子ども ごとのシートを準備しておくことで、 個別のワークシートとして活用する ことができます。事前にプルダウン を設定しておけば、タイピングが苦 手な子どもたちも選ぶだけで学習に 取り組めます。

プルダウンの設定は、プルダウンに したい範囲を選び、メニューバーの [データ] - [データの入力規則] の 順にクリックします。[条件] の項目 でプルダウンリストを自由に設定し て[保存]をクリックすると、選ん だ範囲にプルダウンが表示されます。

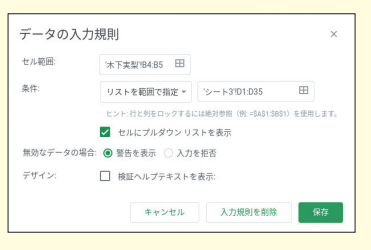

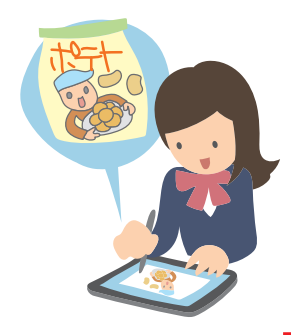

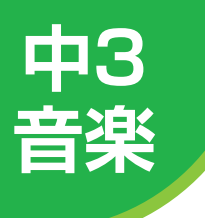

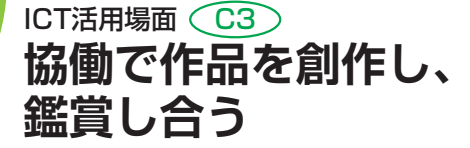

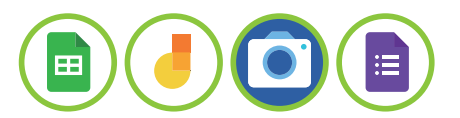

ここでは、Chromebook のカメラや画面録画を活用した創作活動の事例を紹介します。

### CMソングをつくる

| 展開 | この単元での子どもたちの学習活動例         | Google Workspace アプリ例                        |
|----|---------------------------|----------------------------------------------|
| 1  | 自分たちの地域に関連するキーワードを出し合う。   | Google スプレッドシート                              |
| 2  | グループで歌詞に使うキーワードを決めて、作詞する。 | Jamboard<br>・付箋<br>・手書き入力                    |
| З  | グループでアイデアを出し合い、歌詞に旋律を付ける。 | Jamboard                                     |
| 4  | 画面に表示させる素材写真を集める。         | Chromebook<br>・写真撮影<br>Google スライド<br>・写真の挿入 |
| 5  | 完成したCMソングを収録する。           | Chromebook<br>・スクリーンキャプチャ                    |
| 6  | クラス全員で品評会を行う。             | Google スプレッドシート                              |

### 先生の事前準備

- アイデア出しのための Google スプレッドシートを作成し、 Google Classroom の [授業] ページから [課題] - [生徒はファ イルを編集可能] を選択して配信する。
- 2 歌詞や旋律を書き込むための Jamboard と、品評会で使用するための Google スプレッドシートを作成する。

### 子どもたちの活動

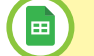

#### 【展開1】地域に関連するキーワードを出し合う

| ~ |     | CORENT +- >.          |                      |                     |                   |                  |       |               |              |            |           | •                         | - 0 |
|---|-----|-----------------------|----------------------|---------------------|-------------------|------------------|-------|---------------|--------------|------------|-----------|---------------------------|-----|
| 6 | >   | C & docs.goop         | ple.com/spreadshe    | ets/d/12,NONcry5    | CJBLWGOGUM1172G   | 8psR2MzLz7xO45   | C5d17 | rp/edit#gid=0 |              |            |           |                           | Ŷ   |
| œ |     | ムたちの地域を計<br>マイル 編集 表: | 表すキーワート<br>8 時入 表示形式 | を書き出そう<br>t データ ツール | 文 岳 @<br>7ドオン へんブ | <b>点印刷用: 取</b> 約 | m. 17 | 1997 JU       |              |            | ~ =       | <ul> <li>A 111</li> </ul> | 4   |
|   | ~ ~ | 6 7 100L              | * * * 4.1            | ng 129+ 77 tl       | Lb_ v 11 v        | BIÇA             | 14    |               | 8 · 1 · H    | - br 00 10 | Ξ Ψ • Σ · | a                         | ^   |
|   |     | + /x   ####<          | 185                  |                     |                   |                  |       |               |              |            |           |                           |     |
|   |     |                       | c                    | 0                   | E.                | F                | _     | 6             | н            |            | )         | К.                        | _   |
|   | 89  |                       |                      |                     |                   |                  |       |               |              |            |           |                           |     |
|   | 氏名  | 用野 艾                  | 62 HH                | 秘括 大地               | XX 8              | 加藤 日和            |       | 17 8N         | 信信 最大        | 601 BB     | ED RH     | 911 H                     |     |
|   | 3   | 用股                    | きれいな遊                | 港岸がきれい              |                   | 遺跡が多い            |       | WPL           | 12.00        | ダザート       | みんな優しい    | 204                       |     |
|   | 4   | おいしい食べ物               | 癒やされる                | 888                 | 海岸                | さい課約             |       | れいな月段         | 伝統           | 除えるケーキ     | 落ち着く      | いやされる                     |     |
|   | 5   | 平地が多い                 | 雨の日が多い               | 受いコロック              |                   | 海と山              | 81    | しい食べ物         | 歴史           | 人が優しい      | 類り        | ゆっくりてきる                   |     |
|   | 6   | 博物館が多い                | 夏涼しい                 | 雨がよく降る              | A 85808           |                  |       | 188           | <b>R2</b> 15 | 食べ物がおいしい   | 摂りは熱い     | 優しい人が多い                   |     |
|   | 7   | 歴史                    | 雪果色                  | 雪もよく降る              | 1256 10           |                  |       | 7-1-          | 人情           | 880'88     | 迫力调点      | 声をかけてくれる                  |     |
|   | 8   | 6.8                   | 80                   | <b>1988</b>         | 9223491           | 4-9-P666         |       | 27-4          | 安いコロッケ       | *******    |           | 商品有                       |     |
|   | 9   | 天気がよく変わる              | 8 <b>#</b>           | 名物がおいしい             | ABA8              |                  |       | スポット          | 人が優しい        | いつでも含える    |           | 明るい人が多い                   |     |
|   | 10  |                       | \$570>c4             | 人情                  | 2011100100        |                  |       | 0.02          | 用やし          | *52        |           |                           |     |
|   | 11  |                       |                      |                     |                   |                  |       | giest.        |              | WP285      |           |                           |     |
|   | 12  |                       |                      |                     | 0 CERLICE         | ままたはユーザー         |       | 274           |              |            |           |                           |     |
|   |     |                       |                      |                     |                   |                  |       |               |              |            |           |                           |     |

同時編集でクラスメイト の意見を参考にしなが ら、キーワードを挙げる。 質問や派生させたキー ワードをコメント機能で 追記する。 ※テンブレートのコピーは レッスン❷を参照。

### HINT!

#### フィルタ機能で集計を手軽に

Google スプレッドシートで集めた データは、フィルタ機能を活用する ことで、必要な情報のみを瞬時に絞 り込んで表示できます。次ページの 【展開6】のように、子どもたちが付 けた評価をすぐに集計したいときに も役立ちます。フィルタ機能を使う には、フィルタを作成したい見出し 項目を選択し、メニューバーの[デー タ]-[フィルタを作成]の順にクリッ クします。すると、見出し項目にフィ ルタを示す = のアイコンが表示さ れ、ここから絞り込みの条件を設定 できるようになります。

|   | <ul> <li>B</li> </ul> |                       |               | E             |
|---|-----------------------|-----------------------|---------------|---------------|
| 1 | 1. 氏名 👻               | 2. 鑑賞した班の番手一          | 3. 鑑賞したCMソン 📰 | 3. 鑑賞したCMソン 〒 |
| 2 |                       | 色で並べ替え                |               |               |
|   | 白石 まひろ                | 色でフィルタ                | +             | そう思う          |
| 3 | 青野 丈                  | ▶ 衆性 ピフィルタ            |               | とてもそう思う       |
| 4 | 木下 実梨                 | ◆ 値でフィルタ<br>オペT湯炉、クリア |               | そう思う          |
| 5 | 野崎 信太郎                |                       | ٩             | とてもそう思う       |
|   |                       | あまりそう思                | わない           |               |

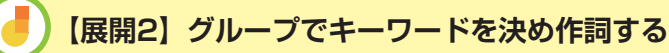

| 🤳 【2班】地域の0   | MYングをつくろう     | < 111 >                            |                                      | E 🔺 18 🚯     |
|--------------|---------------|------------------------------------|--------------------------------------|--------------|
| 5 c   Q -    | 背景を設定 フレームを消去 |                                    |                                      | 入 Import で開く |
| 2<br>2<br>19 | グループで表現と数体を   | 201812) 257<br>R48<br>たち<br>たってかなか | 雨の<br>街<br>あどろ<br>雨との <del>です。</del> |              |
| 0            | 2             |                                    |                                      |              |
| I            |               |                                    |                                      |              |
| \$           |               |                                    | 笑顔あ 雪の                               |              |

歌詞に使うキーワード を選び、グループで話 し合って作詞する。歌 詞を Jamboard に入力 し、抑揚も追記する。 次のフレームに、歌詞 の続きを作成する。 \*\*テンプレートのコピーは レッスン❷を参照。

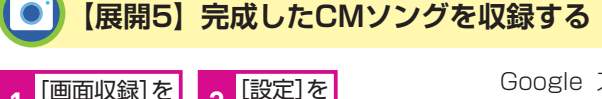

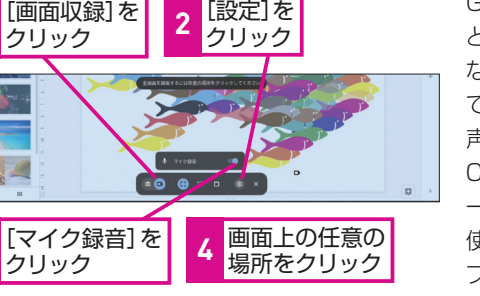

Google スライドにま とめた写真を表示させ ながら、グループ全員 でCMソングを歌う。歌 声とスライドの画面を Chromebook のスクリ ーンキャプチャ機能を 使って収録する。動画 ファイルは、Google Classroom で提出する。

## 【展開6】 クラス全員でCMソングを鑑賞し、批評する

| 3. 鑑賞したCM                                                                                                    | リングを評価し                                                                       | ましょう。                                                          |                                                    |                                                               |  |  |
|----------------------------------------------------------------------------------------------------|-------------------------------------------------------------------------------|----------------------------------------------------------------|----------------------------------------------------|---------------------------------------------------------------|--|--|
|                                                                                                    | 全然そう思わな<br>い                                                                  | あまりそう思わ<br>ない                                                  | そう思う                                               | とてもそう思う                                                       |  |  |
| 地域をよく表す<br>歌詞でしたか?                                                                                               | 0                                                                             | 0                                                              | 0                                                  | ۲                                                             |  |  |
| 酸増は取詞に含<br>っていました<br>か?                                                                                          | 0                                                                             | 0                                                              | ۲                                                  | 0                                                             |  |  |
| 地域のイメージ<br>や良さがよく伝<br>わるCMソングで<br>したか?                                                                           | 0                                                                             | 0                                                              | ۲                                                  | 0                                                             |  |  |
| <ol> <li>4.この話のCM</li> <li>私たちの様は「知」</li> <li>人」に着目して、「<br/>に住む人にしかわ<br/>ングになっていた」</li> <li>様式だったのは、」</li> </ol> | リングを集首し<br>から運営するキー<br>任心地の良う」を引<br>と与ない具体的な<br>に思います。<br>を掛け用じりズムの<br>とりに対する | て感じたことやア<br>・ワードを中心に歌詞<br>歌詞にしていたのが、<br>はや地名を入れるこ<br>補り進しだったとこ | ドバイス等を<br>というましたが<br>とても豊白い<br>とて、貫縁を行<br>このです。もつら | 入力しましょう。<br>人 1種は「地域の<br>と思いました。ここ<br>いってもらえるCMソ<br>いし休祥を入れたり |  |  |

3

各グループのCMソング を鑑賞し、評価と感想 を Google フォームに 入力して送信する。[別 の回答を送信]をクリッ クしてほかの班の評価 も入力する。 \*\*テンプレートのコピーは レッスン@を参照。

感じたことやイメージを言葉や音で表現する学習では、アプリを活用す ることで表現の幅を広げたり、表現のバリエーションを増やしたりできま す。例えば、Chromebookのスクリーンキャプチャ機能や動画撮影機能を 使って、子どもたちの頭の中にあるイメージを写真や動画で表現すること ができます。子どもたち自身が感じたことや持っているイメージを1つずつ 具現化することができるので、楽しみながら主体的かつ意欲的に学習に取 り組むことができるでしょう。

#### HINT!

#### スライドのダウンロード

Jamboard の背景として設定したい 図形や画像、テキストなどの素材を Google スライド上に作成したら、ス ライドをそのまま画像としてダウン ロードしましょう。ダウンロードした スライド画像は、サイズや縦横比を 変えずに Jamboard の背景として設 定することができます。複数の素材 を Google スライドに作成しておい ても、必要なスライドだけを選択し てダウンロードすることができます。

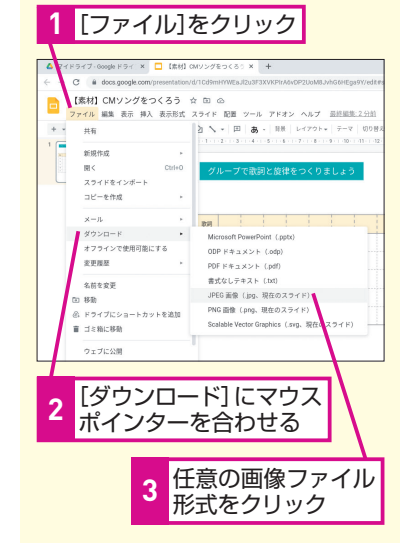

#### HINT!

#### 画面録画をするには

Chromebook のスクリーンキャプ チャ機能で、スクリーンショットを 撮影したり、画面録画を行ったりす ることができます。画面録画をする には、Chromebook の[ステータ ストレイ]から[スクリーンキャプ チャ]をクリックし、[画面録画]を 選びます。音声も収録したい場合に は、[設定]から[マイク録音]を オンにすることで、本事例のように プレゼンテーションと歌を同時に収 録することが可能になります。

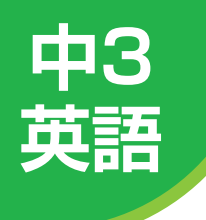

### ICT活用場面 (目) (3) 物語を聞き取り、協働学習を通して 読むことにつなげる

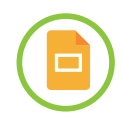

ここでは、Google スライドを個人で取り組む学習と協働的な学習の両方のプラットフォームとして活用する事例を紹介します。

### The Fall of Freddie the Leaf

| 展開 | この単元での子どもたちの学習活動例           | Google Workspace アプリ例               |
|----|-----------------------------|-------------------------------------|
| 1  | 音声ファイルを使って、繰り返しリスニングをする。    | Google スライド<br>・リスニング<br>・メモ        |
| 2  | 聞き取った情報を基に、グループで物語の流れを確認する。 | Google スライド                         |
| 3  | グループで分担して物語の内容をイラストに描く。     | Chrome 描画キャンバス<br>・イラスト<br>・画像として保存 |
| 4  | イラストを活用して、物語の内容を英語で説明する。    | Google スライド<br>・発表資料                |
| 5  | 教科書を読み、物語の概要を理解する。          |                                     |

### 先生の事前準備

- 1 ALTが物語を朗読している音声を録音する。
- 2 音声ファイルを挿入した Google スライドを作成する。

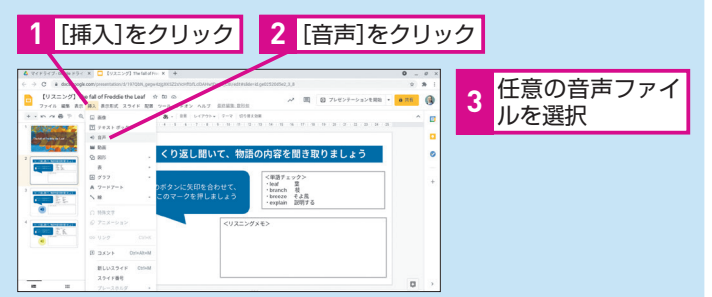

Google スライドに音声ファイルを挿入するため、Google ドライブ に音声ファイルをアップロードする。アップロードが完了したら、 Google スライドのメニューバーにある [挿入] - [音声] の順にクリッ クし、Google ドライブ内の任意の音声ファイルを選択して挿入する。

- 作成した Google スライドを Google Classroom の [授業] ページから [課題] [各生徒にコピーを作成] を選択して配信しておく。
- 4 発表用の Google スライドをグループ数分作成する。
- 5 振り返りのための Google フォームを作成する。

### HINT!

#### Chrome ウェブストアとは

Chrome ウェブストアは、Google Chrome ブラウザ向けのアプリや拡 張機能、ブラウザのテーマが提供さ れているオンラインマーケットプレ イスです。ここで欲しい機能やアプ リを検索して追加することで、 Google Workspace とも連携して、 さらに便利に活用することができる ようになります。

本事例のように、動画ではなく音声 だけを授業で使いたいときにも、 Chrome ウェブストアで録音できる 拡張機能やアプリを探して追加する ことで、手軽に録音が可能になります。

#### 子どもたちの活動

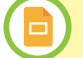

#### 【展開1】音声ファイルで繰り返しリスニングをする

a 🖽 🕹

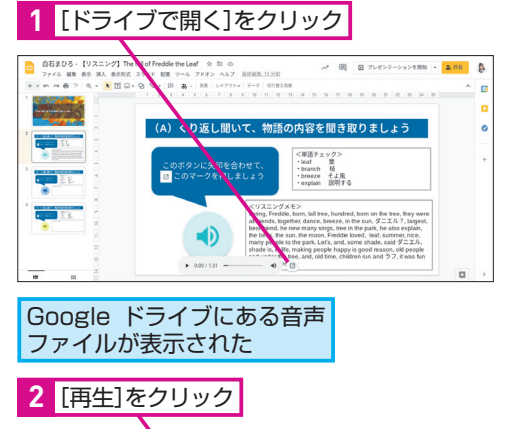

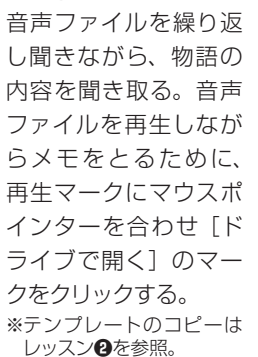

Google スライド上の

Google ドライブにあ る音声ファイルが表示 されたら、[再生] ■を クリックしてリスニング を始める。聞き取った 単語や内容は スライド のメモ欄に書き込む。

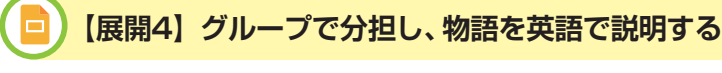

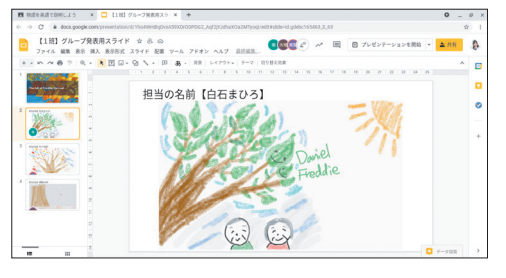

描画キャンバスで作成 したイラストを画像と して保存し、グループ の発表用スライドに挿 入する。各自が挿入し、 Google スライド上に 物語が完成したら、グ ループごとに物語を英 語で説明する。

#### HINT!

#### 再生の設定

Google スライドに動画や音声ファ イルを挿入すると、画面右側に[書 式設定オプション]が表示され、こ こで再生の設定ができます。動画で あれば再生の開始時間と終了時間な どを自由に設定できるので、授業で 使用したい部分のみを切り取って見 せることが可能です。また、音声ファ イルは音量やループ再生の設定がで きるので、本事例のように繰り返し 聞かせたいときに役立ちます。

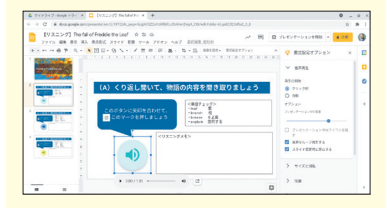

#### ▶ Chrome 描画キャンバス

Chrome 描画キャンバスは、白紙の状 態から自由に手書きで描画できること はもちろん、画像を基に描画すること もできます。あらかじめ使いたい画像 を Chromebook の [ファイル] アプ リの中に準備しておきます。Chrome 描画キャンバスのホーム画面の [画像 から新規作成] をクリックして使いた い画像を選ぶと、画像が背景として表 示されます。これによって既存の画像 や自分で撮影した画像に描画すること ができます。また、絵に苦手意識を持っ ている子のサポート機能としても活用 できるでしょう。

動画や音声ファイルの活用はデジタルツールの大きな魅力の1つです。 Google スライドは、その両方を挿入することができるので、さまざまな 教科で活用できます。また、動画や音声を挿入した Google スライドを、 Google Classroom で配信すれば、これまでの一斉視聴とは異なり、個人 のペースで視聴することも可能になります。例えば英語のリスニングや音 楽の演奏鑑賞など、個人のペースで学習に取り組んでから授業に臨めるの で、自信をもって発言したり積極的に活動したりできるでしょう。

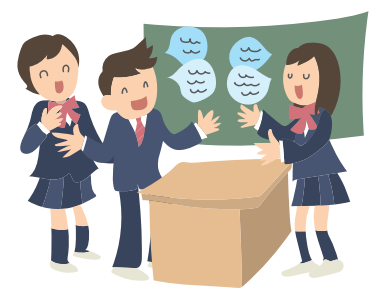

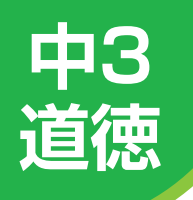

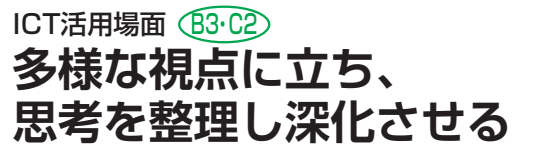

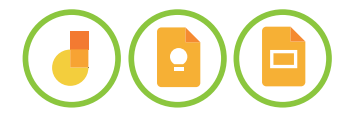

ここでは、複数のセクションを設定した Google フォームと、縦軸と横軸を設定した Jamboard を活用した思考の整理と深化の事例を紹介します。

### 二通の手紙

| 展開 | この単元での子どもたちの学習活動例                                    | Google Workspace アプリ例                    |
|----|------------------------------------------------------|------------------------------------------|
| 1  | Google フォームで思考を整理する。                                 | Google フォーム                              |
| 2  | 「解雇通知に納得できるかできないか」をそれぞれの立場に立ってグループで意見<br>を出し合い、図に表す。 | Jamboard<br>・付箋                          |
| з  | ゲストティーチャー(弁護士)の講話を聞く。                                | Google Meet<br>・講話<br>Google Keep<br>・メモ |
| 4  | 退職した元さんに手紙を書く。                                       | Google スライド<br>・手紙                       |

### 先生の事前準備

1 思考を整理するための Google フォームを作成する。

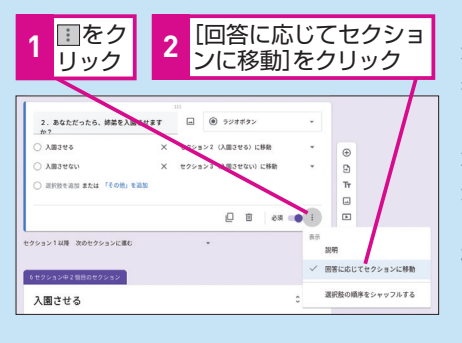

右のHINT!を参考に、回答に応じて質問を分岐 させる。本文の流れに 沿って問いかけを繰り 返すことで、子どもたちの思考を整理し、明確化していく。 \*\*テンプレートのコピーは レッスン@を参照。

- 作成した Google フォームを Google Classroom の [授業] ページから [課題] として配信する。
- 3 グループで話し合うための Jamboard を作成し、コピーをグルー プ数分作成する。
- 4 ゲストティーチャーにアポイントメントをとり、日程を調整する。 講話の日程が決まったら、Google Meet でURLを発行し、連絡 しておく。
- 5 クラス全員が書き込める手紙用の Google スライドを作成する。

### HINT!

#### 質問を分岐させるには

セクションの設定は、今回紹介した ような個別最適化した思考の整理だ けでなく、アンケートや意見収集な どでも活用することができます。

### 子どもたちの活動

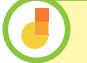

#### 【展開2】それぞれの立場の意見を出し、図に表す

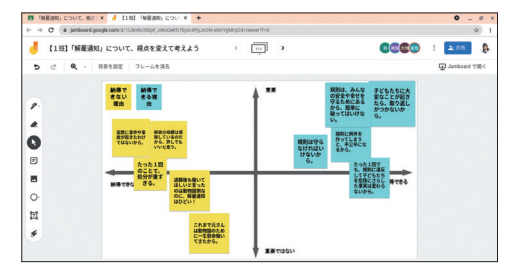

「解雇通知に納得できる かできないか」をそれ ぞれの立場に立ってグ ループで意見を出し合 う。付箋に書き出した意 見は、Jamboard 上に 挿入されている図と照 らし合わせて、移動・整 理する。 \*\*テンプレートのコピーは レッスン @を参照。

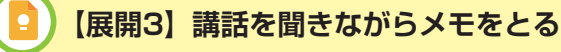

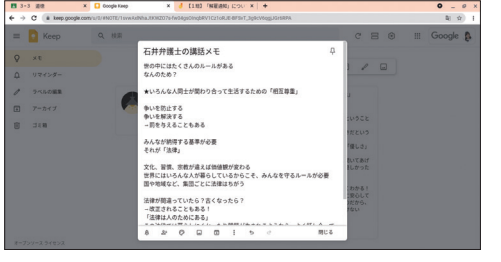

Google Meet でつな いだゲストティー チャーの講話を聞く。 聞きながら、感じたこ とや学んだことを Google Keep にメモ をとる。

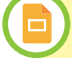

#### 【展開4】退職した元さんに手紙を書く

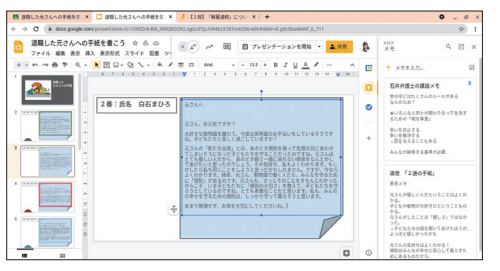

【展開2】の Jamboard と【展開3】でとった Google Keep のメモ を参考に、退職した元 さんに手紙を書く。ク ラスメイトが作成した 手紙を参考にしながら、 考えを広げたり深めた りする。 \*\*テンプレートのコピーは レッスン@を参照。

出し、図に表す Google Keep でメモをとれば、そ のメモを見たがた Google スティド

のメモを見ながら Google スライド 上で作業をすることができます。 Google スライドの右側に並んでい るアプリアイコンの中から Google Keep のアイコンをクリックするだ けで、Google Keep に記録した内 容を表示できます。

Google Keep でメモをとる

#### HINT!

#### プレースホルダ

事前に Google スライドに手紙の枠 をレイアウトとして設定しておけば、 【展開4】をスムーズに進めることが できます(32ページのHINT!を参 照)。その際、子どもたちに入力さ せる枠も一緒に設定しましょう。入 力させたい箇所には「プレースホル ダ]を使います。まず、メニューバー の「スライド]-「テーマを編集]の 順にクリックし、レイアウトの編集 画面を開きます。次に、ツールバー にある [プレースホルダを挿入] か ら任意のプレースホルダを選択し、 挿入したい箇所に入れます。「プレー スホルダ〕ではなく「テキストボッ クス]を選択すると、子どもたちが 変更したり削除したりできないテキ ストを挿入することもできます。

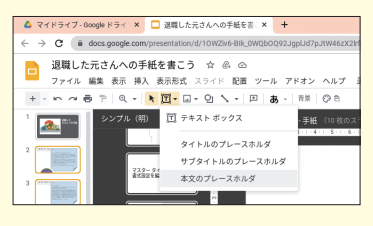

自分の選んだ回答に応じて、質問が変わる形式の Google フォームは、 個人の思考の整理や明確化に最適です。そのうえで、さまざまな立場に立っ て議論しながら意見を整理できる Jamboard は、思考を深めたり広げたり するのに役立ちます。これらを組み合わせれば、これまでの話し合い活動 や数名の挙手による意見発表ではできなかったより具体的かつ実践的に「考 え、議論する」道徳の授業実践が可能になるでしょう。

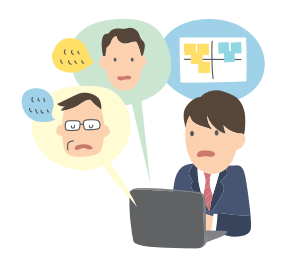

できる 61

#### **MINTO**

メリット

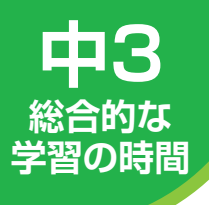

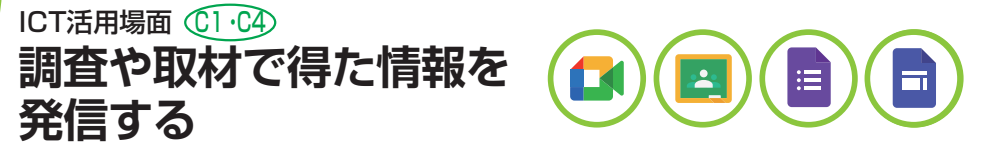

ここでは、横断的・総合的な学習を行う総合的な学習の時間ならではの、複数のアプリ を活用した事例を紹介します。

### 地域の魅力を伝える

| 展開 | この単元での子どもたちの学習活動例                    | G Suite アプリ例                                                               |
|----|--------------------------------------|----------------------------------------------------------------------------|
| 1  | 地域の良さや課題について情報収集し、検討する。              | Google Chrome<br>Google Classroom<br>• 質問投稿                                |
| 2  | 地域の方々や地域から離れて働く方々ヘインタビューする。          | Google フォーム<br>・アンケート作成<br>Google Meet<br>Google Classroom<br>・インタビュー動画の共有 |
| З  | インタビューで得た情報を基に、地域に関するテーマに即して資料をまとめる。 | Google ドキュメント                                                              |
| 4  | まとめた内容を発表する。                         | Google スライド                                                                |
| 5  | 地域の良さと課題、自分たちが取り組むべきことについて発信する。      | Google サイト                                                                 |

### 先生の事前準備

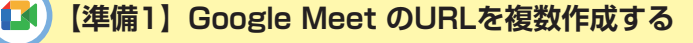

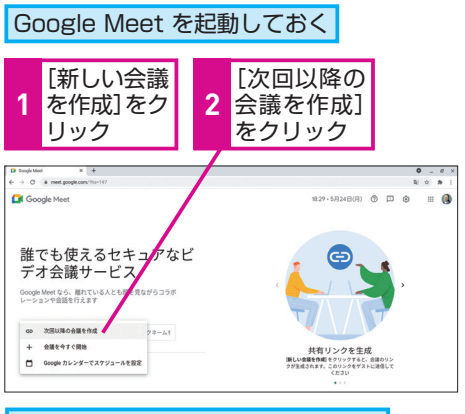

| Google Meet のURLが表示された       |   |           |     |    |  |
|------------------------------|---|-----------|-----|----|--|
|                              |   |           |     |    |  |
| 参加に必要な情報 ×                   |   | 3         | ここを | ミク |  |
| 会議に招待するユーザーにこの情報を送信してくだ      | И |           | リッシ | /  |  |
| ず保存しておいてください。                |   |           |     |    |  |
| meet.google.com/mtv-qgaa-cnq |   | Google Me |     |    |  |

meet.google.com/mtv-qgaa-cnq ダイヤルイン: (US) +1 413-341-4995 PIN: 253 298 122# Google Meet の画面を 表示し、[次回以降の会議 を作成] をクリックする と、[参加に必要な情報] として Google Meet の URLが作成される。表示 されたURLをコピーして 記録することを繰り返し、 複数のURLを作成する。 インタビューする相手に それぞれのURLをメール などで伝える。

Google Meet のURLがコピーされる ので、記録しておく

#### Google Meet

#### レッスン日を参照

遠隔授業を可能にする Google Meet は、事前に複数のURLを作成しておく ことで、複数の人への同時インタ ビューや、顔を見ながらオンラインで グループ学習などを行うことができま す。複数のURLを作成するには、【準 備1】の手順を繰り返し、それぞれの URLを記録しておきます。作成した複 数のURLは Google Classroom を通 して子どもたちに連絡すると、スムー ズに遠隔授業を開始できます。

### HINT!

#### ニックネーム付きの会議とは

[新しい会議を作成]の右にある枠 からニックネーム付きの会議を始め られます。[ニックネーム]とは、ビ デオ会議の名前のことで、半角英数 字を組み合わせて自由に付けられま す。ニックネームを付けると、会議 の安全性が高まります。

#### 子どもたちの活動

**=** 

#### 【展開1】クラスメイトの意見を知り、再考する

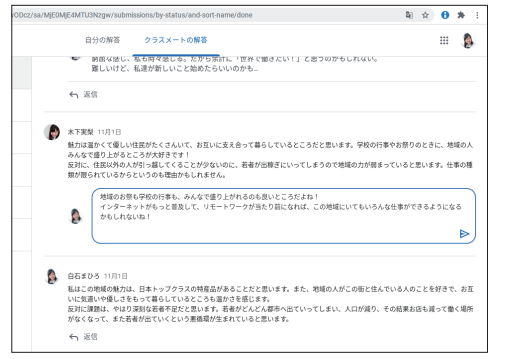

Google Classroom (2 投稿された 「質問」 に 回答する。さらに、ク ラスメイトの意見を確 認したり、「返信」から 質問やコメントを送る ことで考えを深める。

#### ► Google Classroom

Google Classroom の 「授業」 ページ から、「質問〕を投稿することがきます。 質問を投稿すると、子どもたちは [質 問を表示]-[クラスメートの解答を表 示]の順にクリックして、クラスメイ トの具体的な意見や、クラス全体の回 答の比率を確認することができます。

#### ▶Google フォーム

#### レッスン を参照

インタビューの前に、事前アンケート で一次質問をすることによって、事前 アンケートへの回答を踏まえたより深 い二次質問をインタビューで行うこと ができます。また、こうした一連の活 動を子どもたち自身の手で行うこと は、課題を自分の視点で捉え、主体的 に探究したり、解決策を導き出したり することにもつながります。

#### ▶ Google サイト

Google サイトは、専門的な知識がな くても、簡単にWebサイトを作成・公 開できるアプリです。子どもたちの学 習活動の様子や成果物、一人一人の意 見を Google サイトで公開すれば、保 護者や地域の方々、インタビューした 方々など、広く閲覧してもらうことが できます。

#### 【展開2】アンケートフォームを作成する - 0 X -> C & docs.google. 0 0 0 33 1 5

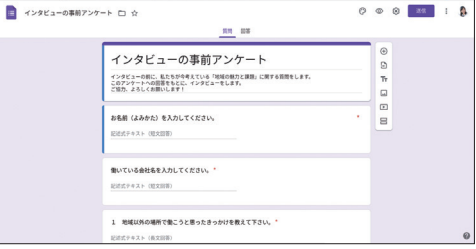

グループで質問を検討 し、それを基に代表者 がインタビューする相 手へのアンケートを Google フォームで作 成する。

#### B 【展開5】Google サイトで発信する

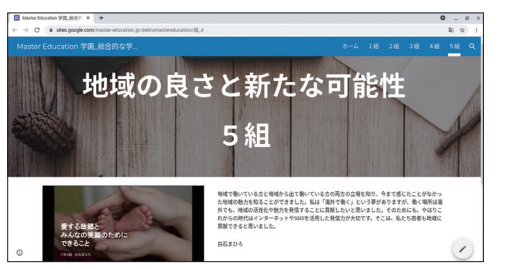

【展開3】で作成した資 料と【展開4】の意見発 表会を通して学んだこ とを Google サイトで 公開し、情報を発信す る。

探究的な学習の過程が重視される総合的な学習の時間は、Google Workspace for Education のさまざまなアプリを組み合わせて活用する ことによって、学習活動の幅を広げ、活動をより一層充実させることが可 能になります。ここで紹介したアプリの活用例以外にも、子どもたちがク ラスメイトに Google フォームで事前アンケートをとったり、Gmail や Google Chat を活用して、子どもたち自身でインタビューの日程調整を行 うこともできるでしょう。

Google サイトでの情報公開は、まさにこういった探究的な学習と地域 や社会をつなぐ役割を果たします。

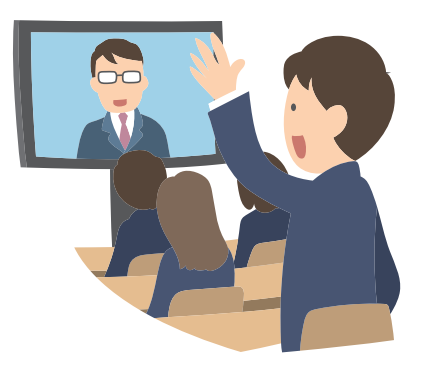

## この章のまとめ

## 教科にとらわれない最適なアプリの活用

教科担任制の中学校では、「教科特性に応じ たツールは何か」と考えられがちでした。で すが、幅広く多様な活用ができる Google Workspace for Education のアプリは、先 生が実践したい授業展開や学習活動に応じて 最適なアプリを柔軟に選択して利用すること ができます。今は子どもたちの情報活用能力 に差があり、先生が実践したいICT授業がで きないこともあるかもしれませんが、手軽に 始められるアプリから少しずつ使い慣れてい くことが大切です。

本章で取り上げた活用事例やHINT!として掲 載したアプリの機能は、どれも汎用性が高く、 どの教科・どの単元でも取り入れられるもの です。第3章の小学校の活用事例も含めて、 さまざまな事例に触れ、子どもたちの新たな 学びの実現に最適な授業づくりに役立てまし ょう。

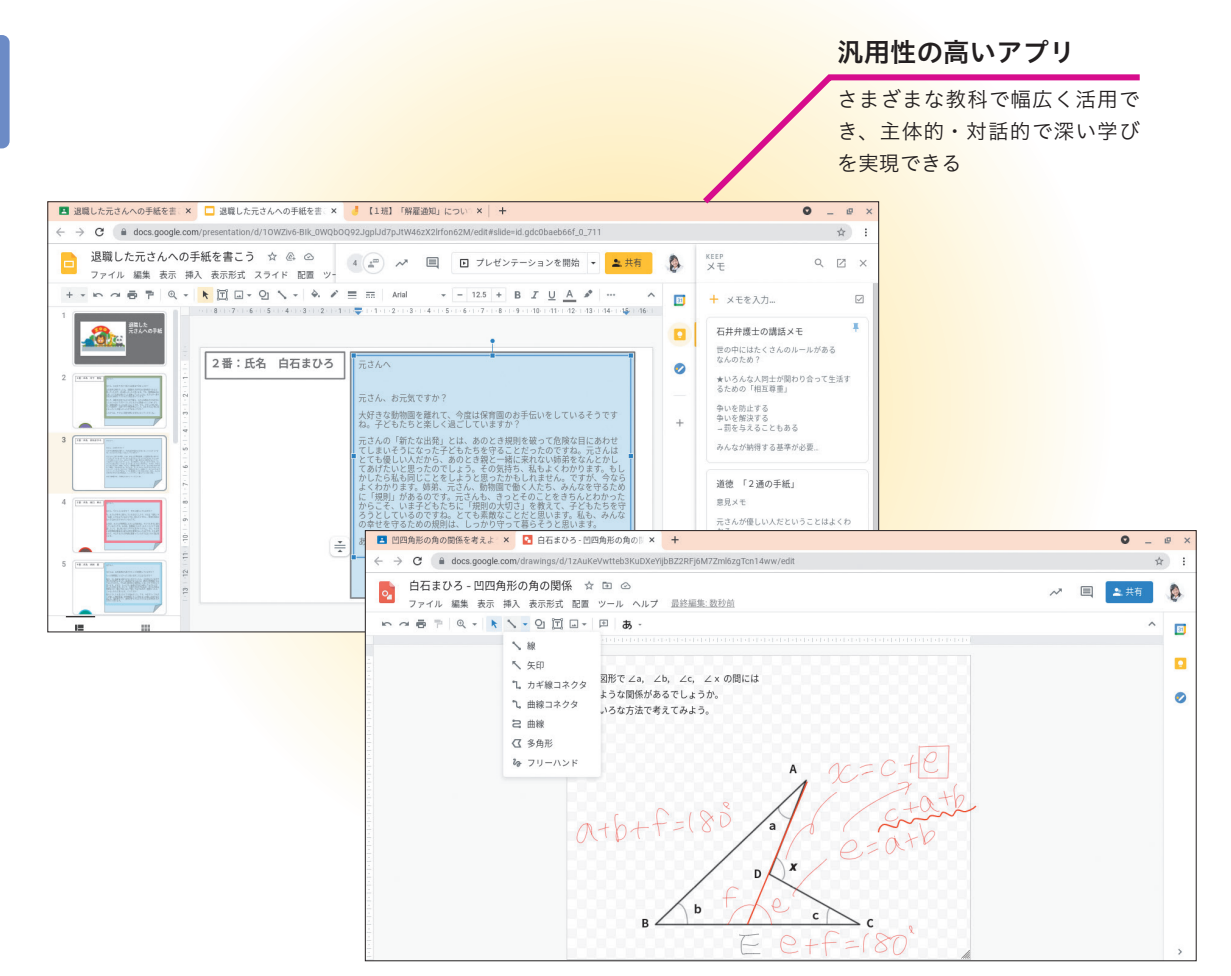

#### ■著者

株式会社ストリートスマート

2009年9月に創業。2014年1月には、日本初の Google トレーニ ングパートナーに認定され、その後 Google の専門能力開発パー トナーの中で、初めてトランスフォーメーション分野のスペシャ ライゼーション認定(学校や自治体の状況にあわせて包括的な支 援ができる企業への認定資格)を受ける。誰もが新しいテクノロ ジーを活用できる社会づくりをミッションとし、Google Cloud を活用したデジタルトランスフォーメーション(DX)の推進や 働き方改革の実現に向けた導入支援や教育支援、コンサルティン グを多業種の企業に実施。教育機関向けには、GIGAスクール構 想実現のための Google for Education を利用したICT化を推進。 教育機関向けの研修・セミナーの累計実績 640回以上、Google for Education の導入支援の累計実績も 1,180,000IDを超える。 また、ICT支援員の派遣をはじめ、書籍や動画、すぐに使える教 材テンプレートなどのサポートサービスも数多く提供。教育機関 向け支援サイト Master Education (https://master-education. ip/) で役立つ情報と様々なコンテンツを発信中。

<執筆担当>

相馬 麻里 佐藤 佳苗

<参考資料> 文部科学省「言語活動の充実に関する指導事例集」 埼玉県立総合教育センター「小・中版ICT活用レシピ」

「できるGoogle for Education 事例集 特別版」(以下、本書) は、株式会社ストリートスマートから株式会社インプレスが委託を受けて制作した特別版です。本書は無償で提供されるものであり、本書の使用または使用不能により生じたお客様の損害に対して、著者、株式会社ストリートスマートならびに株式会社インプレスは一切の責任を負いかねます。また、本書に関するお問い合わせはお受けしておりません。あらかじめご了承ください。

| ダ ー グ ル フォー エデュケーション<br>できる Google for Education<br>かつようじれいしゅう とくべつばん<br>活用事例集 特別版 | 編集     できるシリーズ編集部       執筆     株式会社ストリートスマート       シリーズロゴデザイン     山岡デザイン事務所       カバーデザイン     伊藤忠インタラクティブ株式会社       本文イメージイラスト     原田 香       DTP制作     株式会社トップスタジオ |
|------------------------------------------------------------------------------------|----------------------------------------------------------------------------------------------------|
| 2021年7月 初版発行                                                                       | Copyright $@$ 2021 STREET SMART. and Impress Corporation. All rights reserved.                                                                                      |
| 発行 株式会社インプレス<br>〒 101-0051<br>東京都千代田区神田神保町一丁目 105 番地                               | 本書の内容はすべて、著作権法によって保護されています。著者および<br>発行者の許可を得ず、転載、複写、複製等の利用はできません。<br>「できるサポート」では、本書に関するお問い合わせにはお答えしておりません。<br>あらかじめご了承ください。                                         |

### 「できるシリーズ」は、画面で見せる入門書の元祖です。

見開き完結のレッスンを基本とし、レッスン1から順を追って 進めていくことで、楽しみながらパソコンの操作を学べます。 また、レッスンを進めるにしたがって、必要な知識が身に付く構成に なっています。できるシリーズなら、はじめての人でも安心です。

Google for Educationの 詳しい操作方法については、市販の 「できるGoogle for Education コンプリートガイド 導入・運用・実践編 増補改訂2版」をお求めください。

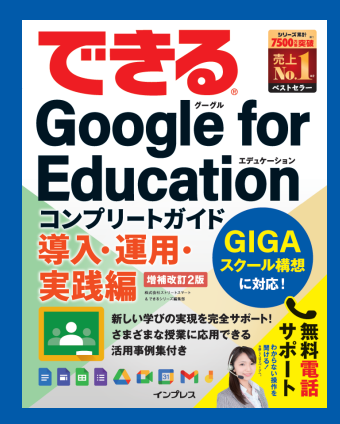

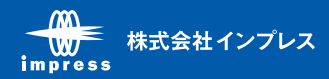